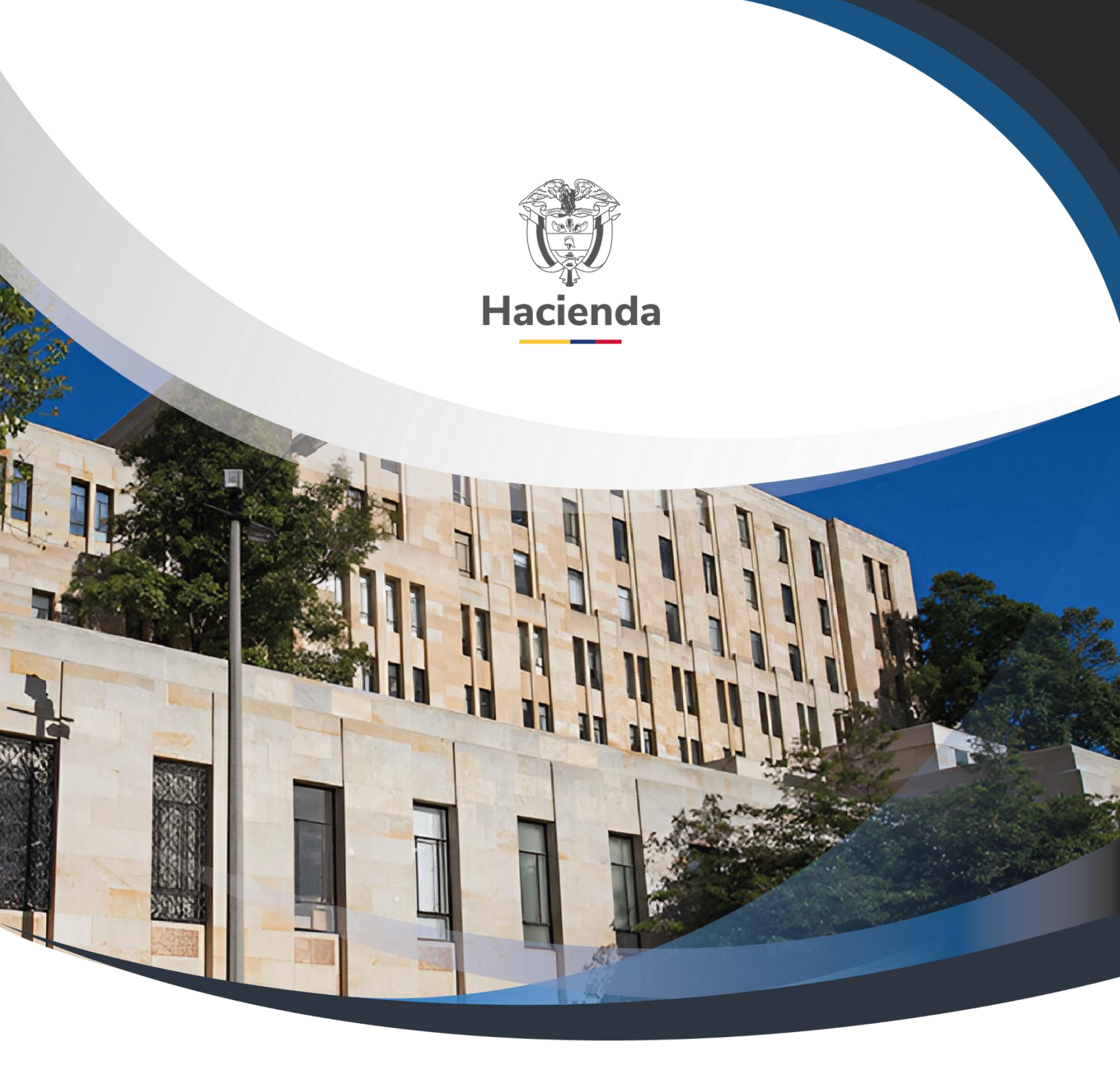

# Reportes y Consultas Derechos y Cartera

Versión 2.0

22 de noviembre de 2021

| Hacienda                   | Reportes y Consultas<br>Derechos y Cartera                                                                                               |  |  |  |  |  |  |  |  |  |
|----------------------------|----------------------------------------------------------------------------------------------------|--|--|--|--|--|--|--|--|--|
| Código:                    | NA         Fecha:         22-11-2021         Versión:         2.0         Página:         2 de 57                                        |  |  |  |  |  |  |  |  |  |
|                            | CONTENIDO                                                                                                    |  |  |  |  |  |  |  |  |  |
| 1                          | OBJETIVO                                                                                                    |  |  |  |  |  |  |  |  |  |
| 2                          | REPORTES DE PARAMETRIZACIÓN                                                                                                    |  |  |  |  |  |  |  |  |  |
| 2.1<br>COLO<br>2.2<br>3    | REPORTE DEL CATÁLOGO DE BIENES Y SERVICIOS DEL ESTADO<br>MBIANO<br>REPORTE DE PRECIOS BASE DE VENTA<br>REPORTES DE DOCUMENTOS DE GESTIÓN |  |  |  |  |  |  |  |  |  |
| 3.1<br>3.2<br>4            | DOCUMENTO DE ORDEN DE CONSIGNACIÓN<br>DOCUMENTO DE RECAUDO DE CONTADO<br>REPORTES DE FACTURACIÓN ELECTRÓNICA                             |  |  |  |  |  |  |  |  |  |
| 4.1<br>4.2<br>VENT/<br>4.3 | REPORTE DE FACTURA ELECTRÓNICA DE VENTA<br>REPORTE DE NOTA CRÉDITO PARA FACTURA ELECTRÓNICA DE<br>A                                      |  |  |  |  |  |  |  |  |  |
| 5                          | REPORTES DE EJECUCIÓN                                                                                                    |  |  |  |  |  |  |  |  |  |
| 5.1<br>5.2<br>6            | REPORTE DE EJECUCIÓN DE DERECHOS Y CARTERA<br>REPORTE DE EJECUCIÓN AGREGADA DE DERECHOS Y CARTERA<br>CONSULTAS                           |  |  |  |  |  |  |  |  |  |
| 6.1<br>6.2<br>7            | LISTADO DE DOCUMENTOS DE DERECHOS Y CARTERA<br>LISTADO DE DOCUMENTOS DE FACTURACIÓN ELECTRÓNICA<br>DOCUMENTOS RELACIONADOS               |  |  |  |  |  |  |  |  |  |
| 8                          | BASE LEGAL                                                                                                    |  |  |  |  |  |  |  |  |  |
| 9                          | HISTORIAL DE CAMBIOS                                                                                                    |  |  |  |  |  |  |  |  |  |

| Hacienda |    | Reportes y Consultas<br>Derechos y Cartera                                             |
|----------|----|----------------------------------------------------------------------------------------|
| Código:  | NA | Fecha:         22-11-2021         Versión:         2.0         Página:         3 de 57 |

### **1 OBJETIVO**

La Administración del SIIF Nación implementó el módulo de Derechos y Cartera el cual está relacionado con la generación de ingresos públicos provenientes de ventas por bienes y/o servicios, funcionalidad que le permite a las entidades el control y la gestión administrativa y financiara sobre estas operaciones, obteniendo afectación automática, en línea y tiempo real e integrada a la gestión presupuestal de los ingresos y a la contabilidad. Así mismo permite la expedición de documentos de recaudo de derechos los cuales son entregados a un tercero como evidencia de la venta de un bien o la prestación de un servicio.

Para realizar el seguimiento a la gestión de DYC, en el presente documento se indican las acciones que los usuarios deben seguir para generar los reportes y consultas con el propósito de analizar la información de la gestión de una unidad o subunidad ejecutora para llevar a cabo los procesos de auditoría y control a que haya lugar.

| Hacienda |    | R      | eportes y Cons<br>Derechos y Car | sultas<br>rtera |                 |
|----------|----|--------|----------------------------------|-----------------|-----------------|
| Código:  | NA | Fecha: | 22-11-2021                       | Versión: 2.0    | Página: 4 de 57 |

# 2 **REPORTES DE PARAMETRIZACIÓN**

# 2.1 REPORTE DEL CATÁLOGO DE BIENES Y SERVICIOS DEL ESTADO COLOMBIANO

Para registrar la gestión de Derechos y Cartera se ha definido el catálogo de bienes y servicios del estado colombiano el cual contiene un listado ordenado y clasificado de bienes y/o servicios utilizados por las entidades para registrar hechos económicos provenientes de ventas. Cada posición del catálogo contiene las siguientes marcas y valores: Estado, Unidad de medida, Tipo de Clasificación, Precio base, Tributos, Universalidad y PCI autorizadas.

#### Cómo Conectarse:

Puede ingresar por la unidad o subunidad ejecutora que registra la gestión:

# RUTA: Derechos y Cartera (DYC) / Reportes / Parametrización / Catalogo de Bienes y Servicios del Estado Colombiano

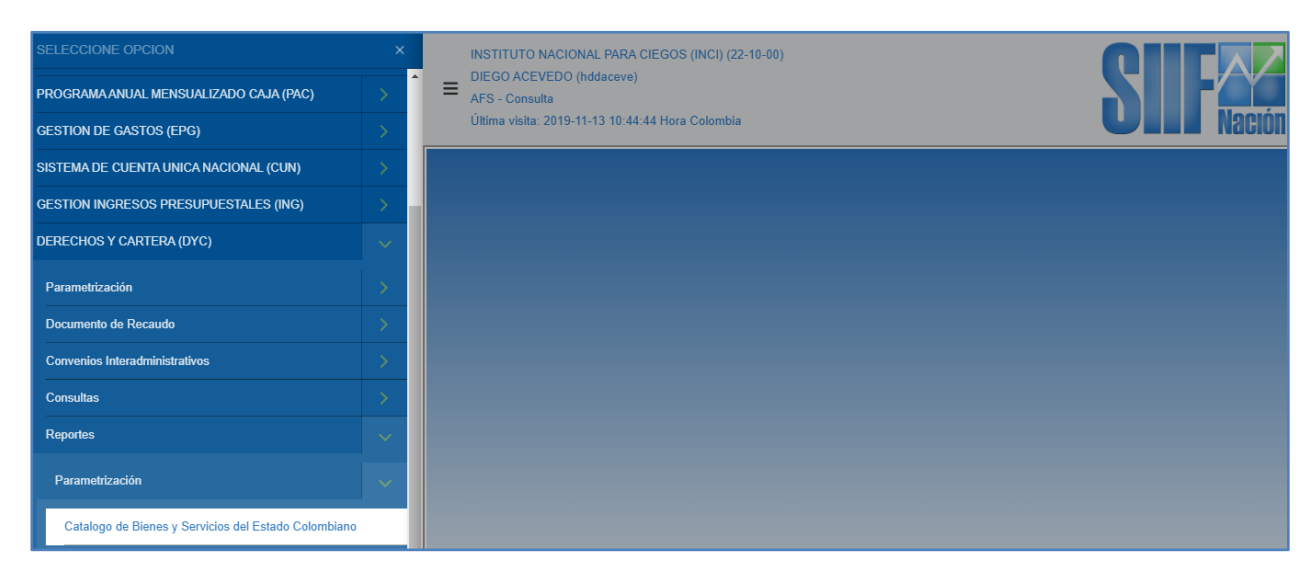

# Acciones:

1. Seleccionar el catalogo a consultar:

<sup>©</sup> Ministerio de Hacienda y Crédito Público. Se prohíbe su reproducción total o parcial. Distribución Gratuita.

| cienda                                                 |                        |         | Derechos y C     | artera   |     |         |      |
|--------------------------------------------------------|------------------------|---------|------------------|----------|-----|---------|------|
| go: NA                                                 |                        | Fecha:  | 22-11-2021       | Versión: | 2.0 | Página: | 5 de |
| Catálogo de bienes y servicio                          | s del estado colombi   | ano     |                  |          |     |         |      |
| Catálogo *                                             |                        |         |                  |          |     |         |      |
| Identificación                                         |                        |         |                  |          |     |         |      |
| Descripción                                            |                        |         |                  |          |     |         |      |
| Uso                                                    | Seleccione.            |         |                  | •        |     |         |      |
| Período de aplicabilidad                               | Inicio * 2020-         | 01-01 💌 | Fin * 2020-12-31 | ~        |     |         |      |
| Posiciones del catálogo o                              | Todas<br>Nivel1        |         |                  | •        |     |         |      |
|                                                        |                        |         |                  | *        |     |         |      |
| Eliminar                                               |                        |         |                  |          |     |         |      |
| Estado posición                                        | Seleccior              | ie 🔻    |                  |          |     |         |      |
|                                                        | Seleccior              | ne 🔻    |                  |          |     |         |      |
| Tipos de clasificación                                 |                        |         |                  |          |     |         |      |
| Tipos de clasificación<br>Universalidad                | Seleccior              | ne 🔻    |                  |          |     |         |      |
| Tipos de clasificación<br>Universalidad<br>Precio Base | Seleccior<br>Seleccior | ie▼     |                  |          |     |         |      |

Al oprimir el botón buscar el sistema dispone los catálogos definidos para la gestión de derechos y cartera para lo cual se debe seleccionar el catalogo vigente en estado activo cuyo uso sea saldos:

| Hacienda                                                                                     |                                                                 |                       | F                                                                                            | Reportes y<br>Derechos y                                                            | Consi<br>y Cart             | ultas<br>era                               |                              |                                                       |                                                                              |
|----------------------------------------------------------------------------------------------|-----------------------------------------------------------------|-----------------------|----------------------------------------------------------------------------------------------|-------------------------------------------------------------------------------------|-----------------------------|--------------------------------------------|------------------------------|-------------------------------------------------------|------------------------------------------------------------------------------|
| Código:                                                                                      | NA                                                              |                       | Fecha:                                                                                       | 22-11-2021                                                                          |                             | Versión:                                   | 2.0                          | Página:                                               | 6 de 57                                                                      |
| Catálogo de<br>Catálogo de<br>Clasificado<br>Identificado<br>Descripció<br>Uso<br>Período de | e bienes y servicios<br>*<br>or<br>ión<br>òn<br>e aplicabilidad | del estado colombiano | SIIF - Catálo<br>Catálogo Bús<br>Identificació<br>Descripción<br>Uso<br>Estado<br>Período de | go Búsqueda<br>squeda<br>in Sel<br>Sel<br>aplicabilidad Inici                       | leccione<br>leccione        | Fin                                        |                              |                                                       |                                                                              |
| Nivel jerár<br>Posicion                                                                      | rquico *<br>es del catálogo de                                  | Todas<br>Nivel1       | Identificad<br>CATALOG<br>Catalogo I<br>I ◀ ◀ –                                              | ción Descripción<br>O CATALOGO DE B<br>Dy Catalogo de Biene<br>Dy Catalogo de Biene | IENES Y SE<br>is y Servicio | ERVICIOS DEL ESTA<br>Is del Estado Colombi | Uso<br>DO COSal.<br>ano Sal. | Fecha IniciF<br>2016-01-192<br>2015-01-052<br>Aceptar | echa FinEstado<br>019-12 ACTIVO<br>016-04 INACT<br>Página 1 de 1<br>Cancelar |

Si se requiere consultar un nivel jerárquico, seleccionar los niveles deseados. Las opciones disponibles están desde el Nivel 1 hasta el Nivel 8 con una opción adicional denominada "Ultimo nivel de desagregación:

| Catálogo de bienes y servicios de | el estado colombiano                                 |
|-----------------------------------|------------------------------------------------------|
| Catálogo *                        |                                                      |
| Clasificador                      | Clasificador Derechos y Cartera                      |
| Identificación                    | CATALOGO DYC                                         |
| Descripción                       | CATALOGO DE BIENES Y SERVICIOS DEL ESTADO COLOMBIANO |
| Uso                               | Saldos 🔹                                             |
| Período de aplicabilidad          | Inicio * 2016-01-19 💌 Fin * 2019-12-31 💌             |
| Nivel jerárquico *                | Todas                                                |
|                                   | ✓ Nivel1                                             |
| Posiciones del catálogo de D      | YC.                                                  |
|                                   | ·                                                    |
|                                   | *                                                    |
| Eliminar                          |                                                      |
| Estado posición                   | Seleccione •                                         |
| Tipos de clasificación            | Seleccione •                                         |
| Universalidad                     | Seleccione T                                         |
| Precio Base                       | Seleccione •                                         |
| Tributos                          | Seleccione                                           |
|                                   | Ver Reporte Cancelar Limpiar                         |

Si se requiere consultar un grupo de posiciones de bienes y servicios o alguna posición particular, diligenciar los criterios de búsqueda: Posiciones del catálogo de DYC:

<sup>©</sup> Ministerio de Hacienda y Crédito Público. Se prohíbe su reproducción total o parcial. Distribución Gratuita.

| <b>acienda</b>                                                                                       |                                                       |                                                                                                    | Reportes y Cor<br>Derechos y Ca | nsultas<br>artera |                |
|----------------------------------------------------------------------------------------------------|-------------------------------------------------------|----------------------------------------------------------------------------------------------------|---------------------------------|-------------------|----------------|
| digo:                                                                                                | NA                                                    | Fecha:                                                                                                    | 22-11-2021                      | Versión: 2.0      | Página: 7 de 5 |
| Catálogo de b                                                                                        | enes y servicios del estad                            | lo colombiano                                                                                                    |                                 |                   |                |
| Catálogo *<br>Clasificador<br>Identificación<br>Descripción<br>Uso<br>Período de a<br>Nivel jerárqui | Clas<br>CAT<br>CAT<br>Sa<br>Dicabilidad Inici<br>co * | j<br>ifficador Derechos y Cartera<br>TALOGO DYC<br>TALOGO DE BIENES Y SERVICIO<br>Idos<br>io ≠2016-01-19 ▼ Fin * 24<br>Todas | S DEL ESTADO COLOMBIANO         |                   |                |
| Posiciones                                                                                           | del catálogo de DYC.<br>ninar<br>ón [<br>ficación [   | Nivel1<br>Seleccione ▼<br>Seleccione ▼                                                                                       | *                               | •                 |                |
| Universalidad<br>Precio Base<br>Tributos                                                             |                                                       | Seleccione ▼<br>Seleccione ▼<br>Seleccione ▼                                                                                 | eporte Cancelar Lim             | piar              |                |

Para una búsqueda más personalizada, se disponen los criterios de búsqueda identificación y Descripción o se permite desplegar el árbol para seleccionar la(s) posición(es) deseadas:

| Catálogo de bienes y servicios de | el estado c |                                                                                 |    |
|-----------------------------------|-------------|---------------------------------------------------------------------------------|----|
| Catálogo *                        |             | Posiciones del catalogo de bienes y servicios                                   | ×  |
| Clasificador                      | Clasific    | Seleccionar posiciones del catálogo de bienes y servicios del estado colombiano |    |
| Identificación                    | CATAL       | Identificación Descripción Buscar                                               |    |
| Descripción                       | CATAL       |                                                                                 |    |
| Uso                               | Saldo       | Todos                                                                           |    |
| Período de aplicabilidad          | Inicio *    | Posiciones del catálogo de bienes y servicios                                   |    |
| Nivel jerárquico *                | ✓ Тос       | 1 BIENES     2 SERVICIOS                                                        |    |
|                                   | ✓ Niv       | 2-1 SERVICIOS INFORMATIVOS                                                      |    |
| Posiciones del catálogo de l      |             | 2-2 SERVICIOS EDUCATIVOS                                                        |    |
|                                   |             | 2-3 SERVICIOS DE SALUD                                                          |    |
|                                   |             | 2-4 SERVICIOS DE INVESTIGACION CIENTIFICA Y TECNOLOGICA                         |    |
| Fliminer                          |             | 2-5 SERVICIOS AMBIENTALES                                                       |    |
| Eiminar                           |             | 2-6 SERVICIOS TURISTICOS                                                        |    |
| Estado posición                   | Se          | 2-7 CERTIFICACIONES                                                             |    |
| Universalidad                     | Se          | 2-8 SERVICIOS ADMINISTRATIVOS                                                   |    |
| Precio Base                       | Se          | Aceptar Cancel                                                                  | ar |
| Tributos                          | Se          |                                                                                 |    |

| Hacienda                 |                     | Reportes y Consultas<br>Derechos y Cartera                                             |
|--------------------------|---------------------|----------------------------------------------------------------------------------------|
| Código: NA               |                     | Fecha:         22-11-2021         Versión:         2.0         Página:         8 de 57 |
| Catálogo de bienes y ser | vicios del estado c | Posiciones del catálogo de bienes y servicios X                                        |
| Catálogo *               |                     | A                                                                                      |
| Clasificación            | Clasific            | Seleccionar posiciones del catalogo de bienes y servicios del estado colombiano        |
| Descripción              | CATAL               | Identificación Descripción Buscar                                                      |
| Uso                      | Saldo               | Todos                                                                                  |
| Período de aplicabilidad | I Inicio '          |                                                                                        |
| Nivel jerárquico *       | <b>I</b>            |                                                                                        |
|                          | Toc                 | E 2-5-1-1 AUDITORIAS                                                                   |
|                          | Niv                 | 2-5-1-1-1 AUDITORÍA DE ACREDITACIÓN INICIAL                                            |
| Posiciones del catálo    | go de DYC.          | 2-5-1-1-1 AUDITORÍA DE ACREDITACIÓN INICIAL FUERA BOGOTÁ VIGENCIAS ANTERIORES          |
|                          |                     | 2-5-1-1-2 AUDITORÍA DE ACREDITACIÓN INICIAL FUERA BOGOTÁ VIGENCIA ACTUAL               |
|                          |                     | 2-5-1-1-1-3 REAJUSTE AUDITORIA DE ACREDITACIÓN INICIAL FUERA BOGOTÁ                    |
| Eliminar                 |                     | 2-5-1-1-1-4 AUDITORÍA DE ACREDITACIÓN INICIAL EN BOGOTÁ VIGENCIAS ANTERIORES           |
| Estado posición          | Se                  | 2-5-1-1-1-5 AUDITORÍA DE ACREDITACIÓN INICIAL EN BOGOTÁ VIGENCIA ACTUAL                |
| Tipos de clasificación   | Se                  | 2-5-1-1-6 REAJUSTE AUDITORIA DE ACREDITACIÓN INICIAL EN BOGOTÁ                         |
| Universalidad            | Se                  |                                                                                        |
| Precio Base              | Se                  | Aceptar Cancelar                                                                       |
| Tributos                 | So                  |                                                                                        |

Si se requiere, es posible realizar la consulta por alguna de las siguientes opciones: Estado de posición, Tipo de clasificación, Universalidad, Precio base o Tributos:

| Estado posición        | Seleccione 🔻                 |  |
|------------------------|------------------------------|--|
|                        | Seleccione                   |  |
|                        | Activo                       |  |
|                        | Inactivo                     |  |
|                        | Provisional                  |  |
| Tipos de clasificación | Seleccione T                 |  |
|                        | Seleccione                   |  |
|                        | BIENES                       |  |
|                        | SERVICIOS                    |  |
| Universalidad          | Seleccione                   |  |
|                        | Seleccione                   |  |
|                        | No                           |  |
|                        | Si                           |  |
| Precio Base            | Seleccione                   |  |
|                        | Selectione                   |  |
|                        | No                           |  |
|                        | Si                           |  |
| <b>T</b> -11-14-1      |                              |  |
| ITIDUTOS               | Seleccione V                 |  |
|                        | Seleccione                   |  |
|                        | No                           |  |
|                        |                              |  |
|                        | Ver Reporte Cancelar Limpian |  |
|                        |                              |  |

© Ministerio de Hacienda y Crédito Público. Se prohíbe su reproducción total o parcial. Distribución Gratuita.

| W<br>Hacienda |    | Reportes y Consultas<br>Derechos y Cartera                                             |
|---------------|----|----------------------------------------------------------------------------------------|
| Código:       | NA | Fecha:         22-11-2021         Versión:         2.0         Página:         9 de 57 |

Al generar el reporte, es posible exportarlo a alguno de los programas disponibles para tal fin:

| 14 4                                      | 1 de                                                          | 74 🕨                                                               | ¢ 14                                                               |                                     | Busca       | ar   Sigui                              | iente 🛃                                                                                                    | • 💿                                                                                                    |                        |                                                                                                    |                                                                               |                                                                                                    |                                                                                             |                                                                                                    |                                                                                                    |                                                                                                    |
|-------------------------------------------|---------------------------------------------------------------|--------------------------------------------------------------------|--------------------------------------------------------------------|-------------------------------------|-------------|-----------------------------------------|----------------------------------------------------------------------------------------------------|----------------------------------------------------------------------------------------------------|------------------------|----------------------------------------------------------------------------------------------------|-------------------------------------------------------------------------------|----------------------------------------------------------------------------------------------------|---------------------------------------------------------------------------------------------|----------------------------------------------------------------------------------------------------|----------------------------------------------------------------------------------------------------|----------------------------------------------------------------------------------------------------|
|                                           | Catálogo de bienes y servic<br>estado colombiano              |                                                                    |                                                                    |                                     |             |                                         |                                                                                                    | Archivo XML con datos de<br>CSV (delimitado por coma<br>PDF<br>MHTML (archivo web)                                                                                                    | e informe<br>as)<br>to | hddaceve D                                                                                                 | NEGO ALEJANDF                                                                 | O ACEVEDO RO                                                                                                    | MERO                                                                                        |                                                                                                    |                                                                                                    |                                                                                                    |
|                                           |                                                               |                                                                    | laciór                                                             |                                     |             |                                         |                                                                                                    | Excel<br>Archivo TIFF<br>Word                                                                                                    |                        | 2019-11-13                                                                                                 | -2:26 p. m.                                                                   |                                                                                                    | ,                                                                                           |                                                                                                    |                                                                                                    |                                                                                                    |
| Ide                                       | ntificación                                                   |                                                                    | CATALO                                                             | SO DYC                              |             |                                         |                                                                                                    |                                                                                                    |                        |                                                                                                    |                                                                               |                                                                                                    |                                                                                             |                                                                                                    |                                                                                                    |                                                                                                    |
| De                                        | scripción                                                     |                                                                    | CATALO                                                             | GO DE BIENES                        | S Y SERVICI | IOS DEL E                               | STADO COLO                                                                                                    | MBIANO                                                                                                    |                        |                                                                                                    |                                                                               |                                                                                                    |                                                                                             |                                                                                                    |                                                                                                    |                                                                                                    |
| Fu                                        | nción                                                         |                                                                    | DEREC                                                              | OS Y CARTER                         | RA          |                                         |                                                                                                    |                                                                                                    |                        |                                                                                                    |                                                                               |                                                                                                    |                                                                                             |                                                                                                    |                                                                                                    |                                                                                                    |
| Us                                        | 0                                                             |                                                                    | SALDOS                                                             |                                     |             |                                         |                                                                                                    |                                                                                                    |                        |                                                                                                    |                                                                               |                                                                                                    |                                                                                             |                                                                                                    |                                                                                                    |                                                                                                    |
| Est                                       | tado                                                          |                                                                    | ACTIVO                                                             |                                     |             |                                         |                                                                                                    |                                                                                                    |                        |                                                                                                    |                                                                               |                                                                                                    |                                                                                             |                                                                                                    |                                                                                                    |                                                                                                    |
| Per                                       | riodo de apli                                                 | cabilidad                                                          | DESDE                                                              | JESDE: 2016-01-19 HASTA: 2019-12-31 |             |                                         |                                                                                                    |                                                                                                    |                        |                                                                                                    |                                                                               |                                                                                                    |                                                                                             |                                                                                                    |                                                                                                    |                                                                                                    |
| Nive                                      | el 1 Nivel 2                                                  | Nivel 3                                                            | Nivel 4 N                                                          | rel 5 Nivel 6                       | Nivel 7     | Nivel 8                                 |                                                                                                    | DESCRIPCION                                                                                                    |                        | ESTADO                                                                                                    |                                                                               | TIPO CLASIFICACIÓN                                                                                                    |                                                                                             |                                                                                                    |                                                                                                    | 0010170017000                                                                                                    |
| 1                                         |                                                               |                                                                    |                                                                    |                                     |             |                                         |                                                                                                    |                                                                                                    |                        | ESINDU                                                                                                    | UNIDAD DE MEDIDA                                                              | THE CENSIFICACIÓN                                                                                                    | FRECIO BASE                                                                                 | TRIBUTOS                                                                                                    | UNIVERSIDALIDAD                                                                                                    | PCIAUTORIZADAS                                                                                                    |
|                                           |                                                               |                                                                    |                                                                    |                                     |             | E                                       | BIENES                                                                                                    |                                                                                                    |                        | ACTIVO                                                                                                    | UNIDAD DE MEDIDA                                                              | Bienes                                                                                                    | FRECIO BASE                                                                                 | TRIBUTOS                                                                                                    | UNIVER SIDALIDAD                                                                                                    | PCTAUTORIZADAS                                                                                                    |
| 1                                         | 1                                                             |                                                                    |                                                                    |                                     |             | F                                       | BIENES<br>PRODUCTOS MANU                                                                                                    | JFACTURADOS                                                                                                    |                        | ACTIVO                                                                                                    | UNIDAD DE MEDIDA                                                              | Bienes<br>Bienes                                                                                                    | PRECIO DAJE                                                                                 | TRIBUTOS                                                                                                    | UNIVERSIDALIDAD<br>SI<br>SI                                                                                                    | PCIAUTORIZADAS                                                                                                    |
| 1                                         | 1                                                             | 1                                                                  |                                                                    |                                     |             | F                                       | BIENES<br>PRODUCTOS MANU<br>IMPRESOS Y PUBLI                                                                                                    | JFACTURADOS<br>ICACIONES                                                                                                    |                        |                                                                                                    |                                                                               | Bienes Bienes Bienes                                                                                                    |                                                                                             | TRIBUTOS                                                                                                    | SI<br>SI                                                                                                    | PCIAUTORIZADAS                                                                                                    |
| 1                                         | 1<br>1<br>1                                                   | 1                                                                  | 1                                                                  |                                     |             | F<br>I<br>L                             | BIENES<br>PRODUCTOS MANU<br>IMPRESOS Y PUBLI<br>LIBROS                                                                                                    | JFACTURADOS<br>ICACIONES                                                                                                    |                        |                                                                                                    |                                                                               | Bienes Bienes Bienes Bienes Bienes                                                                                         |                                                                                             | TRIBUTOS                                                                                                    | UNIVERSIDALIDAD<br>SI<br>SI<br>SI<br>SI                                                                                                    | PCIAUIORIZADAS                                                                                                    |
| 1 1 1 1 1                                 | 1<br>1<br>1<br>1                                              | 1<br>1<br>1<br>1                                                   | 1 1                                                                |                                     |             | E<br>F<br>L<br>E                        | BIENES<br>PRODUCTOS MANU<br>IMPRESOS Y PUBLI<br>LIBROS<br>BIOLOGIA LA CELUI                                                                                                    | JFACTURADOS<br>ICACIONES<br>LA TINTA BRAILLE X 78 PAG.                                                                                                    |                        |                                                                                                    |                                                                               | Biones<br>Biones<br>Biones<br>Biones<br>Biones<br>Biones<br>Biones                                                         | SI                                                                                          | TRIBUTOS                                                                                                    | UNIVERSIDALIDAD<br>SI<br>SI<br>SI<br>SI<br>SI                                                                                                    | INSTITUTO NACIONAL<br>PARA CIEGOS (INCI)                                                                                                    |
| 1<br>1<br>1<br>1                          | 1<br>1<br>1<br>1<br>1<br>1                                    | 1<br>1<br>1<br>1<br>1                                              | 1 1 1<br>1 2                                                       |                                     |             | ء<br>ج<br>ا<br>ا<br>ا                   | BIENES<br>PRODUCTOS MANU<br>IMPRESOS Y PUBLI<br>LIBROS<br>BIOLOGIA LA CELUI<br>BIOLOGIA TAXONO                                                                                                    | JFACTURADOS<br>ICACIONES<br>LA TINTA BRAILLE X 78 PAG.<br>MIA BRAILLE 54 PAG.                                                                                                    |                        | ACTIVO<br>ACTIVO<br>ACTIVO<br>ACTIVO<br>ACTIVO<br>ACTIVO                                                   | UNIDAD DE MEDIDA                                                              | Bienes<br>Bienes<br>Bienes<br>Bienes<br>Bienes<br>Bienes<br>Bienes                                                         | SI SI                                                                                       | NO NO                                                                                                    | UNIVERSIDALIDAD<br>SI<br>SI<br>SI<br>SI<br>NO<br>NO                                                                                                    | INSTITUTO NACIONAL<br>PARA CIEGOS (INCI)<br>INSTITUTO NACIONAL<br>PARA CIEGOS (INCI)                                                                                                    |
| 1<br>1<br>1<br>1<br>1<br>1                | 1<br>1<br>1<br>1<br>1<br>1<br>1<br>1<br>1                     | 1<br>1<br>1<br>1<br>1<br>1<br>1                                    | 1 1<br>1 1<br>1 2<br>1 3                                           |                                     |             | E                                       | BIENES<br>PRODUCTOS MANL<br>IMPRESOS Y PUBLI<br>BIOLOGIA LA CELUI<br>BIOLOGIA TAXONOI<br>BUENAS NOCHES E                                                                                                    | JFACTURADOS<br>LA TINTA BRAILLE X 78 PAG.<br>MIA BRAILLE 54 PAG.<br>DUDU X 10 PAG. T-8                                                                                                    |                        | ACTIVO<br>ACTIVO<br>ACTIVO<br>ACTIVO<br>ACTIVO<br>ACTIVO<br>ACTIVO<br>ACTIVO                               | UNIDAD UNIDAD<br>UNIDAD<br>UNIDAD                                             | Bienes<br>Bienes<br>Bienes<br>Bienes<br>Bienes<br>Bienes<br>Bienes<br>Bienes                                               | SI<br>SI                                                                                    | NO<br>NO                                                                                                    | UNIVERSIDALIDAD         SI           SI         SI           SI         SI           SI         NO           NO         NO                                                                                                    | INSTITUTO NACIONAL<br>PARA CIEGOS (INCI)<br>INSTITUTO NACIONAL<br>PARA CIEGOS (INCI)<br>INSTITUTO NACIONAL<br>PARA CIEGOS (INCI)                                                                                                    |
| 1<br>1<br>1<br>1<br>1<br>1                | 1<br>1<br>1<br>1<br>1<br>1<br>1<br>1<br>1                     | 1<br>1<br>1<br>1<br>1<br>1<br>1<br>1<br>1                          | 1 1 1 1 1 1 1 1 1 1 1 1 1 1 1 1 1 1 1                              |                                     |             | E                                       | BIENES<br>PRODUCTOS MANU<br>IMPRESOS Y PUBLI<br>LIBROS<br>BIOLOGIA LA CELUI<br>BIOLOGIA TAXONOI<br>BUENAS NOCHES E<br>CAJA LAMINAS BR/                                                                                   | JFACTURADOS<br>LA TINTA BRAILLE X 78 PAG.<br>MIA BRAILLE 54 PAG.<br>DUDU X 10 PAG. T-8<br>ULON MAPAG DEL MUNDO X 106 HOJA                                                                                                    | 6                      | ACTIVO<br>ACTIVO<br>ACTIVO<br>ACTIVO<br>ACTIVO<br>ACTIVO<br>ACTIVO<br>ACTIVO<br>ACTIVO<br>ACTIVO           | UNIDAD<br>UNIDAD<br>UNIDAD<br>UNIDAD<br>UNIDAD                                | Bienes<br>Bienes<br>Bienes<br>Bienes<br>Bienes<br>Bienes<br>Bienes<br>Bienes<br>Bienes<br>Bienes<br>Bienes                 | SI<br>SI<br>SI<br>SI                                                                        | TRIBUTOS           NO           NO           NO           NO           NO                                                                                                    | UNIVERSIDALIDAD<br>SI<br>SI<br>SI<br>SI<br>NO<br>NO<br>NO<br>NO                                                                                                    | INSTITUTO NACIONAL<br>PARA CIEGOS (INCI)<br>INSTITUTO NACIONAL<br>PARA CIEGOS (INCI)<br>INSTITUTO NACIONAL<br>PARA CIEGOS (INCI)<br>INSTITUTO NACIONAL<br>PARA CIEGOS (INCI)                                                                                                    |
| 1<br>1<br>1<br>1<br>1<br>1<br>1           | 1<br>1<br>1<br>1<br>1<br>1<br>1<br>1<br>1<br>1<br>1<br>1      | 1<br>1<br>1<br>1<br>1<br>1<br>1<br>1<br>1<br>1<br>1                | 1 1 1<br>1 1 2<br>1 2<br>1 3<br>1 4<br>1 5                         |                                     |             | E C C C C C C C C C C C C C C C C C C C | BIENES<br>PRODUCTOS MANU<br>IMPRESOS Y PUBLI<br>LIBROS<br>BIOLOGIA LA CELUI<br>BIOLOGIA TAXONO<br>BUENAS NOCHES I<br>CAJA LAMINAS BRA<br>CONTEXTOS DEL L                                                                 | JFACTURADOS<br>CACIONES<br>LA TINTA BRALLE X 78 PAG.<br>MM BRALLE 54 PAG.<br>DUDU X 10 PAG. T-8<br>NLON MAPAS DEL MUNDO X 105 HOJA<br>ENGUMAJE 10 BRALLE TINTA 138 PAG                                                                                                    | 49<br>2.               | ACTNO<br>ACTNO<br>ACTNO<br>ACTNO<br>ACTNO<br>ACTNO<br>ACTNO<br>ACTNO<br>ACTNO<br>ACTNO<br>ACTNO            | UNIDAD UP INCOLOX<br>UNIDAD<br>UNIDAD<br>UNIDAD<br>UNIDAD<br>UNIDAD           | Bons Bons Bons Bons Bons Bons Bons Bons                                                                                    | SI SI SI SI SI SI SI SI SI SI SI SI SI S                                                    | TRIBUTOS           NO           NO           NO           NO           NO           NO           NO           NO           NO                                                                                                    | UNIVERSIDALIDAD<br>SI<br>SI<br>SI<br>SI<br>SI<br>SI<br>NO<br>NO<br>NO<br>NO<br>NO<br>NO                                                                                                    | INSTITUTO NACIONAL<br>PARA CIEGOS (NC)<br>INSTITUTO NACIONAL<br>PARA CIEGOS (NC)<br>INSTITUTO NACIONAL<br>PARA CIEGOS (NC)<br>INSTITUTO NACIONAL<br>PARA CIEGOS (NC)                                                                                                    |
| 1<br>1<br>1<br>1<br>1<br>1<br>1<br>1<br>1 | 1<br>1<br>1<br>1<br>1<br>1<br>1<br>1<br>1<br>1<br>1<br>1<br>1 | 1<br>1<br>1<br>1<br>1<br>1<br>1<br>1<br>1<br>1<br>1<br>1<br>1      | 1 1 1<br>1 1 2<br>1 2<br>1 3<br>1 4<br>1 5<br>1 6                  |                                     |             | E C C C C C C C C C C C C C C C C C C C | BIENES<br>PRODUCTOS MANU<br>IMPRESOS Y PUBLI<br>LIBROS<br>BIOLOGIA LA CELUI<br>BIOLOGIA TAXONOI<br>BUENAS NOCHES E<br>CAJA LAMINAS BR/<br>CONTEXTOS DEL L<br>CUENTO CANCION                                              | JFACTURADOS<br>CADIONES<br>LA TINTA BRALLE X 78 PAG.<br>MIN BRALLE S4 PAG.<br>DUDU X 10 PAG. T 8<br>NLON MAPAS DEL MUNDO X 105 HOJA<br>ENGUALE 10 BRALLE TINTA 1338 PAG<br>ES DE CUNN T 8 X 32 PAG                                                                                                    | NG<br>3.               | ACTIVO<br>ACTIVO<br>ACTIVO<br>ACTIVO<br>ACTIVO<br>ACTIVO<br>ACTIVO<br>ACTIVO<br>ACTIVO<br>ACTIVO<br>ACTIVO | UNIDAD UP INCOLOR<br>UNIDAD<br>UNIDAD<br>UNIDAD<br>UNIDAD<br>UNIDAD<br>UNIDAD | Bones<br>Bones<br>Bones<br>Bones<br>Bones<br>Bones<br>Bones<br>Bones<br>Bones<br>Bones<br>Bones<br>Bones<br>Bones<br>Bones | 5<br>5<br>5<br>5<br>5<br>5<br>5<br>5<br>5<br>5<br>5<br>5<br>5<br>5<br>5<br>5<br>5<br>5<br>5 | TRIBUTOS           NO           NO           NO           NO           NO           NO           NO           NO           NO           NO           NO           NO           NO           NO                                        | UNIVERSIDAL DAD<br>SI<br>SI<br>SI<br>SI<br>SI<br>SI<br>NO<br>NO<br>NO<br>NO<br>NO<br>NO<br>NO                                                                                                    | INSTITUTO NACONA<br>INSTITUTO NACONA<br>INSTITUTO NACONA<br>INSTITUTO NACONA<br>INSTITUTO NACONA<br>INSTITUTO NACONA<br>INSTITUTO NACONA<br>INSTITUTO NACONA<br>INSTITUTO NACONA<br>INSTITUTO NACONA<br>INSTITUTO NACONA                                                                                     |
| 1 1 1 1 1 1 1 1 1 1 1 1 1 1 1 1 1 1 1 1   | 1<br>1<br>1<br>1<br>1<br>1<br>1<br>1<br>1<br>1<br>1<br>1<br>1 | 1<br>1<br>1<br>1<br>1<br>1<br>1<br>1<br>1<br>1<br>1<br>1<br>1<br>1 | 1 1<br>1 1<br>1 2<br>1 2<br>1 3<br>1 3<br>1 4<br>1 5<br>1 6<br>1 7 |                                     |             | E C C C C C C C C C C C C C C C C C C C | BIENES<br>PRODUCTOS MANU<br>IMPRESOS Y PUBLI<br>BIOLOGIA LA CELU<br>BIOLOGIA TAXONO<br>BIOLOGIA TAXONO<br>BIOLOGIA TAXONO<br>BUENAS NOCHES E<br>CAJA LAMINAS BRJ<br>CONTEXTOS DEL L<br>CUENTO CANCION<br>CUENTO EL HOMBP | LIACTURADOS<br>CACIONES<br>UN TRADULLE X 19 PAG.<br>UN TRADUCTURA<br>UN TRADUCTURA<br>U | NS<br>2.               | ACTIVO<br>ACTIVO<br>ACTIVO<br>ACTIVO<br>ACTIVO<br>ACTIVO<br>ACTIVO<br>ACTIVO<br>ACTIVO<br>ACTIVO<br>ACTIVO | UNIDAD UNIDAD<br>UNIDAD<br>UNIDAD<br>UNIDAD<br>UNIDAD<br>UNIDAD<br>UNIDAD     | Bones<br>Bones<br>Bones<br>Bones<br>Bones<br>Bones<br>Bones<br>Bones<br>Bones<br>Bones<br>Bones<br>Bones<br>Bones          | SI 51 53 55 55 55 55 55 55 55 55 55 55 55 55                                                | TRIBUTOS           NO           NO           NO           NO           NO           NO           NO           NO           NO           NO           NO           NO           NO           NO           NO           NO           NO | UNIVERSIDALIDAD           SI           SI           SI           SI           NO           NO           NO           NO           NO           NO           NO           NO           NO           NO           NO           NO           NO           NO           NO           NO | INSTITUTO NACIONAL<br>PARA CIEGOS (NG)<br>NESTITUTO NACIONAL<br>PARA CIEGOS (NG)<br>NESTITUTO NACIONAL<br>NERTITUTO NACIONAL<br>NESTITUTO NACIONAL<br>NESTITUTO NACIONAL<br>NESTITUTO NACIONAL<br>NESTITUTO NACIONAL<br>NESTITUTO NACIONAL<br>NESTITUTO NACIONAL<br>NESTITUTO NACIONAL<br>NESTITUTO NACIONAL |

La información que muestra el reporte es la siguiente: Identificación de cada nivel, descripción de la posición, Estado, Unidad de medida, Tipo de Clasificación, Precio Base, Tributos, Universalidad, PCI autorizadas.

<sup>©</sup> Ministerio de Hacienda y Crédito Público. Se prohíbe su reproducción total o parcial. Distribución Gratuita.

| aci  | )<br>en                                                                 | da                                                                                                    |                                                                                             | Reportes y Consultas<br>Derechos y Cartera                                                  |                                                         |                   |              |                                                                                                    |                                                                                                    |                                                                                                    |                                                                                                    |                                                                                                  |                                                                      |                                                                         |                                                                                                    |
|------|-------------------------------------------------------------------------|----------------------------------------------------------------------------------------------------|---------------------------------------------------------------------------------------------|---------------------------------------------------------------------------------------------|---------------------------------------------------------|-------------------|--------------|----------------------------------------------------------------------------------------------------|----------------------------------------------------------------------------------------------------|----------------------------------------------------------------------------------------------------|----------------------------------------------------------------------------------------------------|--------------------------------------------------------------------------------------------------|----------------------------------------------------------------------|-------------------------------------------------------------------------|----------------------------------------------------------------------------------------------------|
| digo | 0:                                                                      |                                                                                                    | N/                                                                                          | 4                                                                                           |                                                         |                   |              | Fecha:                                                                                                    | 22-11-2021                                                                                                    | Vei                                                                                                    | rsión:                                                                                                    | 2.0                                                                                              | Página                                                               | 10 d                                                                    | le 57                                                                                                    |
|      |                                                                         |                                                                                                    |                                                                                             |                                                                                             |                                                         |                   |              |                                                                                                    |                                                                                                    |                                                                                                    |                                                                                                    |                                                                                                  |                                                                      |                                                                         |                                                                                                    |
|      | Identif                                                                 | ficación                                                                                                    |                                                                                             | CATA                                                                                        | LOGO DYC                                                |                   |              |                                                                                                    |                                                                                                    |                                                                                                    |                                                                                                    |                                                                                                  |                                                                      |                                                                         |                                                                                                    |
|      | Descr                                                                   | Descripción CATALOGO DE BIENES Y SERVICIOS DE<br>Euroción DERECHOS Y CARTERA                                                                                                    |                                                                                             |                                                                                             | RVICIOS DEL                                             | ESTADO COLOMBIANO |              |                                                                                                    |                                                                                                    |                                                                                                    |                                                                                                    |                                                                                                  |                                                                      |                                                                         |                                                                                                    |
|      | Funci                                                                   | Función DERECHOS Y CARTERA                                                                                                    |                                                                                             |                                                                                             |                                                         |                   |              |                                                                                                    |                                                                                                    |                                                                                                    |                                                                                                    |                                                                                                  |                                                                      |                                                                         |                                                                                                    |
|      | Uso                                                                     |                                                                                                    |                                                                                             | SALD                                                                                        | ios                                                     |                   |              |                                                                                                    |                                                                                                    |                                                                                                    |                                                                                                    |                                                                                                  |                                                                      |                                                                         |                                                                                                    |
|      | Estado                                                                  |                                                                                                    |                                                                                             | ACTIVO                                                                                      |                                                         |                   |              |                                                                                                    |                                                                                                    |                                                                                                    |                                                                                                    |                                                                                                  |                                                                      |                                                                         |                                                                                                    |
|      | Period                                                                  | to de aplic                                                                                                    | abilidad                                                                                    | ilidad DESDE: 2016-01-19 HASTA: 2019-12-31                                                  |                                                         |                   |              |                                                                                                    |                                                                                                    |                                                                                                    |                                                                                                    |                                                                                                  |                                                                      |                                                                         |                                                                                                    |
|      | Nivel 1                                                                 | Nivel 2                                                                                                    | Nivel 3                                                                                     | Nivel 4                                                                                     | Nivel 5 Niv                                             | el 6 Niv          | el 7 Nivel 8 | DESCRIPCION                                                                                                    | ESTADO                                                                                                    | UNIDAD DE MEDIDA                                                                                                    | TIPO CLASIFICACION                                                                                                    | PRECIO BASE                                                                                      | TRIBUTOS                                                             | UNIVERSIDALIDAD                                                         | DPCIAUT                                                                                                    |
|      | 1                                                                       |                                                                                                    |                                                                                             |                                                                                             |                                                         |                   |              | DENES                                                                                                    | Activo                                                                                                    |                                                                                                    | bienes                                                                                                    |                                                                                                  |                                                                      | 01                                                                      |                                                                                                    |
|      | 1 1 PRODUCTOS MANUFACTURADOS                                            |                                                                                                    | ACTR/O                                                                                      |                                                                                             | D'anna                                                  |                   |              |                                                                                                    |                                                                                                    |                                                                                                    |                                                                                                    |                                                                                                  |                                                                      |                                                                         |                                                                                                    |
|      | 1                                                                       | 1                                                                                                    |                                                                                             |                                                                                             |                                                         |                   |              | PRODUCTOS MANUFACTURADOS                                                                                                    | ACTIVO                                                                                                    |                                                                                                    | Bienes                                                                                                    |                                                                                                  |                                                                      | si                                                                      |                                                                                                    |
|      | 1                                                                       | 1                                                                                                    | 1                                                                                           |                                                                                             |                                                         |                   |              | PRODUCTOS MANUFACTURADOS                                                                                                    |                                                                                                    |                                                                                                    | Bienes                                                                                                    |                                                                                                  |                                                                      | SI                                                                      |                                                                                                    |
|      | 1                                                                       | 1<br>1<br>1                                                                                                    | 1                                                                                           | 1                                                                                           |                                                         |                   |              | PRODUCTOS MANUFACTURADOS<br>IMPRESOS Y PUBLICACIONES<br>LIBROS                                                                                                    | ACTIVO<br>ACTIVO<br>ACTIVO                                                                                                    |                                                                                                    | Bienes<br>Bienes                                                                                                    |                                                                                                  |                                                                      | SI<br>SI<br>SI                                                          |                                                                                                    |
|      | 1 1 1 1 1                                                               | 1<br>1<br>1<br>1                                                                                                    | 1                                                                                           | 1                                                                                           | 1                                                       |                   |              | PRODUCTOS MANUFACTURADOS<br>IMPRESOS Y PUBLICACIONES<br>LIBROS<br>BIOLOGIA LA CELULA TINTA BRAILLE X 78 PAG.                                                                                                    |                                                                                                    | UNIDAD                                                                                                    | Bienes<br>Bienes<br>Bienes                                                                                                    | SI                                                                                               | NO                                                                   | SI<br>SI<br>NO                                                          | INSTITUT<br>PARA CIE                                                                                                    |
|      | 1<br>1<br>1<br>1<br>1                                                   | 1<br>1<br>1<br>1<br>1                                                                                                    | 1<br>1<br>1<br>1                                                                            | 1 1                                                                                         | 1 2                                                     |                   |              | PRODUCTOS MANIFACTURADOS<br>IMPRESOS Y PUBLICACIONES<br>LUBROS<br>BIOLOGIA LA CELULA TINTA BRAILLE X 78 PAG.<br>BIOLOGIA TAXONOMIA BRAILLE S4 PAG.                                                                                                    | Астио<br>Астио<br>Астио<br>Астио<br>Астио                                                                                                    | UNIDAD                                                                                                    | Bienes<br>Bienes<br>Bienes<br>Bienes                                                                                                    | 51<br>51                                                                                         | NO                                                                   | SI SI NO                                                                | INSTITUT<br>PARA CIE<br>INSTITUT<br>PARA CIE                                                                                                    |
|      | 1<br>1<br>1<br>1<br>1<br>1                                              | 1<br>1<br>1<br>1<br>1<br>1<br>1                                                                                                    | 1<br>1<br>1<br>1<br>1                                                                       | 1 1 1 1 1 1 1 1 1 1 1 1 1 1 1 1 1 1 1 1                                                     | 1 2 3                                                   |                   |              | PRODUCTOS MANUFACTURADOS<br>IMPRESIOS Y PUBLICACIONES<br>UBROS<br>BIOLOGIA LA CELULA TINTA BRAILLE X 78 PAG.<br>BIOLOGIA TAXONOMIA BRAILLE SA PAG.<br>BUENAS NOCHES DUDU X 10 PAG. T B                                                                                                    | АСТИО<br>АСТИО<br>АСТИО<br>АСТИО<br>АСТИО<br>АСТИО                                                                                                    | UNIDAD<br>UNIDAD<br>UNIDAD                                                                                                    | Bienes<br>Bienes<br>Bienes<br>Bienes<br>Bienes<br>Bienes                                                                                                    | 51<br>51                                                                                         | NO<br>NO<br>NO                                                       | SI SI SI NO NO NO                                                       | INSTITUT<br>PARA CIE<br>INSTITUT<br>PARA CIE<br>INSTITUT<br>PARA CIE                                                                                                    |
|      | 1<br>1<br>1<br>1<br>1<br>1<br>1                                         | 1<br>1<br>1<br>1<br>1<br>1<br>1<br>1                                                                                                    | 1<br>1<br>1<br>1<br>1<br>1<br>1                                                             | 1<br>1<br>1<br>1<br>1                                                                       | 1<br>2<br>3<br>4                                        |                   |              | PRODUCTO MANURACTURADOS<br>IMPREDOS Y PUBLICACIONES<br>LIBROS<br>BIOLOGIA LA CELLIA TINTA BRALLE X78 PNG.<br>BIOLOGIA TAXONOMIA BRALLE S7 PNG.<br>BUENAS NOCIES DUDU X 10 PNG. T 8<br>CALA LANINAS BRALON MARIS DEL MUNDO X 100                                                                                                    | АСТИО<br>АСТИО<br>АСТИО<br>АСТИО<br>АСТИО<br>АСТИО<br>АСТИО                                                                                                    | UNIDAD<br>UNIDAD<br>UNIDAD<br>UNIDAD<br>UNIDAD                                                                                                    | Bienes<br>Bienes<br>Bienes<br>Bienes<br>Bienes<br>Bienes<br>Bienes                                                                                                    | 51<br>51<br>51<br>51                                                                             | NO<br>NO<br>NO<br>NO                                                 | SI<br>SI<br>NO<br>NO<br>NO                                              | INSTITUT<br>PARA CIE<br>INSTITUT<br>PARA CIE<br>INSTITUT<br>PARA CIE<br>INSTITUT<br>PARA CIE                                                                                                    |
|      | 1<br>1<br>1<br>1<br>1<br>1<br>1<br>1<br>1<br>1                          | 1<br>1<br>1<br>1<br>1<br>1<br>1<br>1<br>1<br>1                                                                                                    | 1<br>1<br>1<br>1<br>1<br>1<br>1<br>1<br>1                                                   | 1<br>1<br>1<br>1<br>1<br>1                                                                  | 1<br>2<br>3<br>4<br>5                                   |                   |              | PRODUCTOS MANURCULINOOS<br>IMPRESOS Y PUBLICACIONES<br>LIBROS<br>BIOLOGIA LA CELLIA TINTA BRAILLE X78 PAG.<br>BIOLOGIA LA CELLIA TINTA BRAILLE X78 PAG.<br>BIOLINAS NOCIES DUDU X 10 PAG. 14<br>BIOLOGIA CONCIES DUDU X 10 PAG. 14<br>CONTEXTOS DEL LENGUILE 10 BRAILE TINTA 13                                                                                                    | АСТИО<br>АСТИО<br>АСТИО<br>АСТИО<br>АСТИО<br>АСТИО<br>НОЈАБ АСТИО<br>В РИД. АСТИО                                                                                                    | UNIDAD<br>UNIDAD<br>UNIDAD<br>UNIDAD<br>UNIDAD<br>UNIDAD                                                                                                    | Bienes<br>Bienes<br>Bienes<br>Bienes<br>Bienes<br>Bienes<br>Bienes<br>Bienes<br>Bienes                                                                                                    | 51<br>51<br>51<br>51<br>51<br>51                                                                 | NO<br>NO<br>NO<br>NO<br>NO                                           | SI<br>SI<br>NO<br>NO<br>NO<br>NO                                        | INSTITUT<br>PARA CIE<br>INSTITUT<br>PARA CIE<br>INSTITUT<br>PARA CIE<br>INSTITUT<br>PARA CIE                                                                                                    |
|      | 1<br>1<br>1<br>1<br>1<br>1<br>1<br>1<br>1<br>1                          | 1<br>1<br>1<br>1<br>1<br>1<br>1<br>1<br>1<br>1<br>1                                                                                                    | 1<br>1<br>1<br>1<br>1<br>1<br>1<br>1<br>1<br>1                                              | 1<br>1<br>1<br>1<br>1<br>1<br>1<br>1<br>1                                                   | 1<br>2<br>3<br>4<br>5<br>6                              |                   |              | PRODUCTOS MANURACTURADOS<br>IMPRESOS Y PUBLICACIONES<br>UBROS<br>BIOLOGIA LA CELLA TARTA BRALLE X 78 PAG.<br>BIOLOGIA TA CELLA TARTA BRALLE S 78 PAG.<br>BIOLOGIA TA CONTES DUDU Y 19 PAG.<br>DI CONTESCO DO LA TARTA Y 10 PAGLIA TARTA Y<br>CONTESCO DO LE LOS ULULA Y 19 BRALLE TARTA Y<br>CUENTO CANCIONES DE CUINA TA S Y 10 PAG                                                                                                    | АСТИО<br>АСТИО<br>АСТИО<br>АСТИО<br>АСТИО<br>АСТИО<br>АСТИО<br>НОЛАБ<br>В РАД. АСТИО<br>АСТИО                                                                                                    | UNIDAD<br>UNIDAD<br>UNIDAD<br>UNIDAD<br>UNIDAD<br>UNIDAD                                                                                                    | Bienes Bienes Bi | SI<br>SI<br>SI<br>SI<br>SI<br>SI                                                                 | NO<br>NO<br>NO<br>NO<br>NO<br>NO                                     | SI<br>SI<br>NO<br>NO<br>NO<br>NO<br>NO                                  | INSTITUT<br>PARA CIE<br>INSTITUT<br>PARA CIE<br>INSTITUT<br>PARA CIE<br>INSTITUT<br>PARA CIE<br>INSTITUT<br>PARA CIE<br>PARA CIE<br>PARA CIE                                                                                                    |
|      | 1<br>1<br>1<br>1<br>1<br>1<br>1<br>1<br>1<br>1<br>1                     | 1<br>1<br>1<br>1<br>1<br>1<br>1<br>1<br>1<br>1<br>1<br>1<br>1<br>1                                                                                                    | 1<br>1<br>1<br>1<br>1<br>1<br>1<br>1<br>1<br>1<br>1<br>1<br>1<br>1                          | 1<br>1<br>1<br>1<br>1<br>1<br>1<br>1<br>1<br>1<br>1<br>1                                    | 1 2 3 4 5 6 7 7 1 1 1 1 1 1 1 1 1 1 1 1 1 1 1 1 1       |                   |              | PRODUCTOS MANURACTURADOS<br>IMPREDOS Y PUBLICACIONES<br>UBROS<br>BIOLOGIA LA CELLIA THATA BRALLE X78 PAG.<br>BIOLOGIA TAXONOMA BRALLE SA PAG.<br>BIOLOGIA TAXONOMA BRALLE SA PAG.<br>CALA LABINAS BRALON MAPAS DEL MANDO X 192<br>CALENTO CALADALES IS BRALLE THATA 133<br>CLIENTO CALADALES IS COLLANDES IS PAG.                                                                                                    | ACTIVO           ACTIVO           ACTIVO           ACTIVO           ACTIVO           ACTIVO           STRUA           ACTIVO           ACTIVO           STRUA           ACTIVO           ACTIVO           ACTIVO           ACTIVO           ACTIVO           ACTIVO           ACTIVO                                                                                                    | UNIDAD<br>UNIDAD<br>UNIDAD<br>UNIDAD<br>UNIDAD<br>UNIDAD<br>UNIDAD<br>UNIDAD                                                                                                    | Bienes Bienes Bi | 51<br>53<br>53<br>53<br>53<br>53<br>53<br>53<br>53<br>53<br>53<br>53<br>53<br>53                 | NO<br>NO<br>NO<br>NO<br>NO<br>NO<br>NO                               | 31<br>51<br>53<br>NO<br>NO<br>NO<br>NO<br>NO<br>NO                      | INSTITUT<br>PARA CE<br>INSTITUT<br>PARA CE<br>INSTITUT<br>PARA CE<br>INSTITUT<br>PARA CE<br>INSTITUT<br>PARA CE<br>INSTITUT<br>PARA CE                                                                                                    |
|      | 1<br>1<br>1<br>1<br>1<br>1<br>1<br>1<br>1<br>1<br>1<br>1<br>1<br>1<br>1 | 1<br>1<br>1<br>1<br>1<br>1<br>1<br>1<br>1<br>1<br>1<br>1<br>1                                                                                                    | 1<br>1<br>1<br>1<br>1<br>1<br>1<br>1<br>1<br>1<br>1<br>1<br>1<br>1<br>1                     | 1<br>1<br>1<br>1<br>1<br>1<br>1<br>1<br>1<br>1<br>1<br>1<br>1                               | 1 2 3 4 5 6 7 7 8 8                                     |                   |              | PRODUCTOS MANURACTURADOS<br>MPRESOS Y PUBLICACIONES<br>UBROS<br>BIOLOSIA LA CELUA THITA BRALLE X7 PAG.<br>BIOLOSIA TAXOHOMA BRALLE X7 PAG.<br>BIOLOSIA TAXOHOMA BRALLE X7 PAG.<br>BIOLAGA NOCHES SUDUX Y PAG. 7 P<br>CALA LANNAS BRALON MAYAS ZEL MANDO X 19<br>CONTEXTOS DEL LENGUALE 19 BRALLE THITA 19<br>CUENTO CALIFORDE CUENTA 19 X 20 PAG.<br>CUENTO CALIFORDE CUENTA 19 X 20 PAG.<br>CUENTO EL HOMBRE ENFUNCIONO 19 ANO PAG.                                                                                                    | ACTIVO           ACTIVO                  | UNIDAD<br>UNIDAD<br>UNIDAD<br>UNIDAD<br>UNIDAD<br>UNIDAD<br>UNIDAD<br>UNIDAD<br>UNIDAD                                                                                                    | Benes<br>Beres<br>Benes<br>Benes<br>Benes<br>Beres<br>Beres<br>Beres<br>Beres<br>Beres<br>Beres<br>Beres<br>Beres<br>Beres                                                                                                    | 5<br>5<br>5<br>5<br>5<br>5<br>5<br>5<br>5<br>5<br>5<br>5<br>5<br>5<br>5<br>5<br>5<br>5<br>5      | NO<br>NO<br>NO<br>NO<br>NO<br>NO<br>NO                               | 3 5 5 6 7 7 7 7 7 7 7 7 7 7 7 7 7 7 7 7 7                               | INSTITUT<br>PARA CIE<br>INSTITUT<br>PARA CIE<br>INSTITUT<br>PARA CIE<br>INSTITUT<br>PARA CIE<br>INSTITUT<br>PARA CIE<br>INSTITUT<br>PARA CIE<br>INSTITUT<br>PARA CIE                                                                                     |
|      | 1<br>1<br>1<br>1<br>1<br>1<br>1<br>1<br>1<br>1<br>1<br>1<br>1<br>1<br>1 | 1<br>1<br>1<br>1<br>1<br>1<br>1<br>1<br>1<br>1<br>1<br>1<br>1<br>1<br>1                                                                                                    | 1<br>1<br>1<br>1<br>1<br>1<br>1<br>1<br>1<br>1<br>1<br>1<br>1<br>1<br>1<br>1<br>1<br>1      | 1<br>1<br>1<br>1<br>1<br>1<br>1<br>1<br>1<br>1<br>1<br>1<br>1<br>1<br>1                     | 1 2 3 4 5 6 7 8 9                                       |                   |              |                                                                                                    | ACTIVO           ACTIVO           ACTIVO           ACTIVO           ACTIVO           ACTIVO           BNA,           ACTIVO           ACTIVO           BNA,           ACTIVO           ACTIVO           ACTIVO           ACTIVO           ACTIVO           ACTIVO           ACTIVO           ACTIVO           ACTIVO                                                                         | UNIDAD<br>UNIDAD<br>UNIDAD<br>UNIDAD<br>UNIDAD<br>UNIDAD<br>UNIDAD<br>UNIDAD<br>UNIDAD<br>UNIDAD                                                                                                    | Benes<br>Benes<br>Benes<br>Benes<br>Benes<br>Benes<br>Benes<br>Benes<br>Benes<br>Benes<br>Benes<br>Benes<br>Benes<br>Benes                                                                                                    | 50<br>50<br>50<br>50<br>50<br>50<br>50<br>50<br>50<br>50<br>50<br>50<br>50<br>5                  | NO<br>NO<br>NO<br>NO<br>NO<br>NO<br>NO<br>NO                         | ы<br>64<br>80<br>NO<br>NO<br>NO<br>NO<br>NO<br>NO<br>NO                 | INSTITUT<br>PARA CIE<br>INSTITUT<br>PARA CIE<br>INSTITUT<br>PARA CIE<br>INSTITUT<br>PARA CIE<br>INSTITUT<br>PARA CIE<br>INSTITUT<br>PARA CIE<br>INSTITUT<br>PARA CIE<br>INSTITUT<br>PARA CIE<br>INSTITUT                                                 |
|      | 1 1 1 1 1 1 1 1 1 1 1 1 1 1 1 1 1 1 1                                   | 1<br>1<br>1<br>1<br>1<br>1<br>1<br>1<br>1<br>1<br>1<br>1<br>1<br>1<br>1<br>1<br>1<br>1                                                                                                    | 1<br>1<br>1<br>1<br>1<br>1<br>1<br>1<br>1<br>1<br>1<br>1<br>1<br>1<br>1<br>1<br>1<br>1<br>1 | 1<br>1<br>1<br>1<br>1<br>1<br>1<br>1<br>1<br>1<br>1<br>1<br>1<br>1<br>1<br>1                | 1 2 3 4 4 5 5 6 7 7 1 1 2 1 2 1 2 1 2 1 2 1 2 1 2 1 2 1 |                   |              | PRODUCTOS MANURACTURADOS<br>IMPRESOS Y PUBLICACIONES<br>EIROS<br>EIROS<br>EIROS HA CELLA TRITA BRALLE X 78 PAG.<br>EIROS HA CELLA TRITA BRALLE X 78 PAG.<br>EIROS HA CELLA TRITA BRALLE X 78 PAG.<br>EIROS HA CELLA TRITA BRALLE X 78 PAG.<br>CONTEXES DEL LENGUALE S 18 PAG.<br>CUENTO CANCIONES DE CUINA TA X 32 PAG.<br>CUENTO CIANCIONES DE CUINA TA X 32 PAG.<br>CUENTO CIANOS JEVATILES TA X 32 PAG.<br>CUENTO INOS JEVATILES TA X 32 PAG.<br>CUENTO INOS JEVATILES TA X 32 PAG.                                                                                                    | АСТИО<br>АСТИО<br>АСТИО<br>АСТИО<br>АСТИО<br>АСТИО<br>НОЛАБ АСТИО<br>В РАД АСТИО<br>АСТИО<br>а. Т. В. АСТИО<br>АСТИО<br>АСТИО<br>АСТИО                                                                                                    | UNIDAD<br>UNIDAD<br>UNIDAD<br>UNIDAD<br>UNIDAD<br>UNIDAD<br>UNIDAD<br>UNIDAD<br>UNIDAD<br>UNIDAD<br>UNIDAD                                                                                                    | Benes<br>Deres<br>Seres<br>Deres<br>Deres<br>Deres<br>Deres<br>Deres<br>Deres<br>Deres<br>Deres<br>Deres<br>Deres<br>Deres<br>Deres<br>Deres                                                                                                    | 51<br>53<br>54<br>54<br>55<br>55<br>55<br>55<br>55<br>55<br>55<br>55<br>55<br>55<br>55           | NO<br>NO<br>NO<br>NO<br>NO<br>NO<br>NO<br>NO<br>NO                   | 3<br>5<br>5<br>10<br>10<br>10<br>10<br>10<br>10<br>10<br>10<br>10<br>10 | INSTITUT<br>PARA CEE<br>INSTITUT<br>PARA CEE<br>INSTITUT<br>PARA CEE<br>INSTITUT<br>PARA CEE<br>INSTITUT<br>PARA CEE<br>INSTITUT<br>PARA CEE<br>INSTITUT<br>PARA CEE<br>INSTITUT<br>PARA CEE<br>INSTITUT                                                 |
|      | 1 1 1 1 1 1 1 1 1 1 1 1 1 1 1 1 1 1 1                                   | 1<br>1<br>1<br>1<br>1<br>1<br>1<br>1<br>1<br>1<br>1<br>1<br>1<br>1<br>1<br>1<br>1<br>1<br>1                                                                                                    | 1<br>1<br>1<br>1<br>1<br>1<br>1<br>1<br>1<br>1<br>1<br>1<br>1<br>1<br>1<br>1<br>1<br>1<br>1 | 1<br>1<br>1<br>1<br>1<br>1<br>1<br>1<br>1<br>1<br>1<br>1<br>1<br>1<br>1<br>1<br>1           | 1 1 1 2 1 2 1 2 1 2 1 2 1 2 1 2 1 2 1 2                 |                   |              | PRODUCTOS MANURACTURADOS     MIPREDOS Y PUBLICACIONES     UIRROS     BIOLOGIA LA CELLIA THATA BRAILLE X7 PAG.     BIOLOGIA LA CELLIA THATA BRAILLE X7 PAG.     BIOLOGIA LA CELLIA THATA BRAILLE X7 PAG.     BIOLOGIA TAXORIONA BRAILLE S7 PAG.     BIOLOGIA TAXORIONA BRAILLE S7 PAG.     CLAU ALBINAS BRALON MARIS DEL MUNDO X 102     CULINTO CALINANS BRALES IN MUNDO X 102     CULINTO CALINALIS S7 RALONALIS S7 RALONALIS S7 RALONALIS S7 RALONALIS S7 RALONALIS S7 RALONALIS S7 RALOLOX 74     CULINTO RALONALIS DE CUANA TA X3 PAG     CULINTO CALINANSE DE CUANA TA X3 PAG.     CULINTO RALONALIS S7 RALONALIS S7 RALONALIS S7 RALOLOX 74     CULINTO RALONALIS S7 RALONALIS S7 RALOLOX 74     CULINTO RALONALIS S7 RALONALIS S7 RALOLOX 74     CULINTO RALONALIS S7 RALONALIS S7 RALOLOX 74     CULINTO RALONALIS S7 RALONALIS S7 RALOLOX 74     CULINTO RALONALIS S7 RALONALIS S7 RALOLOX 74     CULINTO RALONALIS S7 RALONALIS S7 RALONALIS     CULINTO RALONALIS S7 RALONALIS     CULINTO RALONALIS S7 RALONALIS     CULINTO RALONALIS S7 RALONALIS     CULINTO RALONALIS S7 RALONALIS     CULINTO RALONALIS S7 RALONALIS     CULINTO RALONALIS     CULINTO     RALONALIS     CULINTO RALONALIS     RALONALIS     CULINTO RALONALIS     CULINTO     RALONALIS     RALONALIS     CULINTO     RALONALIS     RALONALIS     RALONALIS     RALONALIS     RALONALIS     RALONALIS     RALONALIS     RALONALIS     RALONALIS     RALONALIS     RALONALIS     RALONALIS     RALONALIS     RALONALIS     RALONALIS     RALONALIS     RALONALIS     RALONALIS     RALON | ACTIVO           ACTIVO           ACTIVO           ACTIVO           ACTIVO           ACTIVO           ACTIVO           ACTIVO           BI RA           ACTIVO           ACTIVO           ACTIVO           ACTIVO           ACTIVO           ACTIVO           ACTIVO           ACTIVO           ACTIVO           ACTIVO           ACTIVO           ACTIVO           ACTIVO                   | UNIDAD<br>UNIDAD<br>UNIDAD<br>UNIDAD<br>UNIDAD<br>UNIDAD<br>UNIDAD<br>UNIDAD<br>UNIDAD<br>UNIDAD<br>UNIDAD<br>UNIDAD<br>UNIDAD                                                                                                    | Borns<br>Sonns<br>Denns<br>Denns<br>Denns<br>Borns<br>Denns<br>Denns<br>Denns<br>Borns<br>Borns<br>Borns<br>Borns<br>Borns<br>Borns<br>Borns<br>Borns<br>Borns<br>Borns<br>Borns                                                                                                    |                                                                                                  | NO<br>NO<br>NO<br>NO<br>NO<br>NO<br>NO<br>NO<br>NO<br>NO             | ы<br>я<br>я<br>ло<br>ло<br>ло<br>ло<br>ло<br>ло<br>ло<br>ло<br>ло<br>ло | INSTITUT<br>PARA CIE<br>INSTITUT<br>PARA CIE<br>INSTITUT<br>PARA CIE<br>INSTITUT<br>PARA CIE<br>INSTITUT<br>PARA CIE<br>INSTITUT<br>PARA CIE<br>INSTITUT<br>PARA CIE<br>INSTITUT<br>PARA CIE<br>INSTITUT<br>PARA CIE<br>INSTITUT                         |
|      | 1 1 1 1 1 1 1 1 1 1 1 1 1 1 1 1 1 1 1                                   | 1           1           1           1           1           1           1           1           1           1           1           1           1           1           1           1           1           1           1           1           1           1           1           1           1           1           1           1 | 1<br>1<br>1<br>1<br>1<br>1<br>1<br>1<br>1<br>1<br>1<br>1<br>1<br>1                          | 1<br>1<br>1<br>1<br>1<br>1<br>1<br>1<br>1<br>1<br>1<br>1<br>1<br>1<br>1<br>1<br>1<br>1<br>1 | 1 1 2 3 3 4 4 5 5 5 5 5 5 5 5 5 5 5 5 5 5 5 5           |                   |              |                                                                                                    | ACTIVO           ACTIVO           ACTIVO | UNIDAD           UNIDAD           UNIDAD | Bernes Bernes Be | 6<br>6<br>6<br>7<br>7<br>8<br>7<br>8<br>8<br>8<br>8<br>8<br>8<br>8<br>8<br>8<br>8<br>8<br>8<br>8 | NO<br>NO<br>NO<br>NO<br>NO<br>NO<br>NO<br>NO<br>NO<br>NO<br>NO<br>NO | 3<br>5<br>5<br>5<br>5<br>5<br>5<br>5<br>5<br>5<br>5<br>5<br>5<br>5      | INSTITUT<br>PARA CIE<br>INSTITUT<br>PARA CIE<br>INSTITUT<br>PARA CIE<br>INSTITUT<br>PARA CIE<br>INSTITUT<br>PARA CIE<br>INSTITUT<br>PARA CIE<br>INSTITUT<br>PARA CIE<br>INSTITUT<br>PARA CIE<br>INSTITUT<br>PARA CIE<br>INSTITUT<br>PARA CIE<br>INSTITUT |

Este reporte es el insumo necesario que las entidades deben consultar para actualizar el catalogo ante la Administración del SIIF. Las posibles acciones para realizar por parte de las entidades son:

- Crear posiciones
- Activar o inactivar una posición
- Modificar las marcas: Precio base o Tributos
- Modificar nombres de los bienes y/o servicios

# 2.2 REPORTE DE PRECIOS BASE DE VENTA

Este reporte muestra los precios definidos por cada entidad a los bienes y/o servicios utilizados en la gestión de Derechos y Cartera para un periodo determinado. Estos precios representan el valor básico en dinero que se establece a un servicio para su venta.

# Cómo Conectarse:

Puede ingresar por la unidad o subunidad ejecutora que registra la gestión:

<sup>©</sup> Ministerio de Hacienda y Crédito Público. Se prohíbe su reproducción total o parcial. Distribución Gratuita.

| Hacienda |    | Reportes y Consultas<br>Derechos y Cartera |            |              |                 |  |  |  |  |  |
|----------|----|--------------------------------------------|------------|--------------|-----------------|--|--|--|--|--|
| Código:  | NA | Fecha:                                     | 22-11-2021 | Versión: 2.0 | Página: 11 de 5 |  |  |  |  |  |

# RUTA: Derechos y Cartera (DYC) / Reportes / Parametrización / Precios base de venta

| SELECCIONE OPCION                                   | ×      | INSTITUTO NACIONAL PARA CIEGOS (INCI) (22-10-00) |                    |
|-----------------------------------------------------|--------|--------------------------------------------------|--------------------|
| PROGRAMA ANUAL MENSUALIZADO CAJA (PAC)              | >      |                                                  |                    |
| GESTION DE GASTOS (EPG)                             | >      | Última visita: 2019-11-13 10:44:44 Hora Colombia | <b>UTIT</b> Nación |
| SISTEMA DE CUENTA UNICA NACIONAL (CUN)              | >      |                                                  |                    |
| GESTION INGRESOS PRESUPUESTALES (ING)               | >      |                                                  |                    |
| DERECHOS Y CARTERA (DYC)                            | ~      |                                                  |                    |
| Parametrización                                     | >      |                                                  |                    |
| Documento de Recaudo                                | >      |                                                  |                    |
| Convenios Interadministrativos                      | >      |                                                  |                    |
| Consultas                                           | >      |                                                  |                    |
| Reportes                                            | $\sim$ |                                                  |                    |
| Parametrización                                     | ~      |                                                  |                    |
| Catalogo de Bienes y Servicios del Estado Colombiar | 10     |                                                  |                    |
| Precios Base de Venta                               |        |                                                  |                    |

Se deben seleccionar por lo menos alguno de los siguientes campos: Numero del documento de precio base o posiciones de bienes y servicios:

| Precios base de venta      |                      |                               |                  |
|----------------------------|----------------------|-------------------------------|------------------|
| Documento Precio Base:     | 119                  |                               |                  |
|                            |                      |                               |                  |
| Posiciones de Bienes y Ser | vicios               |                               |                  |
| Identificación:            |                      | Descripción                   | Buscar           |
|                            |                      |                               | Bubban           |
| Todas                      |                      |                               |                  |
| Todos                      |                      |                               |                  |
| Seleccione Identif         | icacion Descripcion  | 1                             | Estado           |
|                            | << No cor            | itiene registros >>           |                  |
| 14 4 🛛                     | - <b>&gt; &gt;</b> I |                               | Página 1 de 1    |
| E Contra Contra líne       |                      |                               |                  |
| Fecha Creacion:            | Fecha Inicio         | <ul> <li>Fecha Fin</li> </ul> | -                |
| Fecha de Aplicabilidad:    |                      |                               |                  |
|                            | Fecha Inicio         | Fecha Fin                     |                  |
| Estado                     | Seleccione •         |                               |                  |
|                            |                      | Ver Reporte                   | Cancelar Limpiar |
|                            |                      |                               |                  |

La información que se muestra en el reporte es la siguiente:

**PCI creadora:** Corresponde a la unidad ejecutora quien es la encargada de registrar los precios para toda la entidad.

<sup>©</sup> Ministerio de Hacienda y Crédito Público. Se prohíbe su reproducción total o parcial. Distribución Gratuita.

| ()<br>Hacienda |    | Reportes y Consultas<br>Derechos y Cartera                                              |  |  |  |  |  |  |  |
|----------------|----|-----------------------------------------------------------------------------------------|--|--|--|--|--|--|--|
| Código:        | NA | Fecha:         22-11-2021         Versión:         2.0         Página:         12 de 57 |  |  |  |  |  |  |  |

**No. Documento:** Numero consecutivo de cada documento creado por la entidad. Un documento puede contener uno o varios precios base.

**Identificación y descripción:** Representa el bien o servicio al que se ha definido precio base.

Estado del precio base: Activo / Inactivo

Precio base: Valor en dinero que establecido para cada bien o servicio para su venta.

**Fecha inicial y fecha final del periodo de aplicabilidad:** Representa el periodo en el que el precio base puede ser utilizado por una unidad o subunidad ejecutora para registrar una venta.

Fecha de creación: Fecha del sistema al momento de registrar los precios base.

| Precios base de venta Usuario Solicitante: hddacew<br>ROMERC |                  |                |                                                                  |                                                 |                                  |                                                        |                                              |                                            | EVEDO             |            |            |            |
|--------------------------------------------------------------|------------------|----------------|------------------------------------------------------------------|-------------------------------------------------|----------------------------------|--------------------------------------------------------|----------------------------------------------|--------------------------------------------|-------------------|------------|------------|------------|
|                                                              | - Y              | 3              |                                                                  | Unida<br>Solic                                  | Unidad Ejecutora<br>Solicitante: |                                                        | 19-03-00 INSTITUTO NACIONAL DE<br>(INS)      |                                            |                   |            |            |            |
|                                                              | Nacio            | ΠĊ             |                                                                  | Fech                                            | a y Hora Sistema:                | 2019-11-13-2:56                                        |                                              |                                            |                   |            |            |            |
| PCI CREADORA                                                 | No.<br>DOCUMENTO | IDENTIFICACION | DESCRIPCION                                                      | ESTADO POSICION DE<br>BIENES Y SERVICIO         | ESTADO PRECIO<br>BASE            | PRECIO BASE                                            | FECHA INICIAL<br>PERIODO DE<br>APLICABILIDAD | FECHA FINAL<br>PERIODO DE<br>APLICABILIDAD | FECHA<br>CREACION |            |            |            |
|                                                              |                  | 1-1-2-103      | AGUA PEPTONADA BUFERADA (FRASCO X 225<br>ML)                     | Activo                                          | Activo                           | 54.000,00                                              | 08/02/2019                                   | 31/12/2019                                 | 08/02/2019        |            |            |            |
|                                                              |                  | 1-1-2-113      | AZÚCAR BASE ROJO FENOL ARABINOSA (TUBO X<br>5 ML)                | Activo                                          | Activo                           | 12.000,00                                              | 08/02/2019                                   | 31/12/2019                                 | 08/02/2019        |            |            |            |
|                                                              |                  |                | 1-1-2-114                                                        | AZÚCAR BASE ROJO FENOL CONTROL (TUBO X 5<br>ML) | Activo                           | Activo                                                 | 10.000,00                                    | 08/02/2019                                 | 31/12/2019        | 08/02/2019 |            |            |
|                                                              |                  | 1-1-2-122      | AZÚCAR BASE ROJO FENOL RAMNOSA (TUBO X 5<br>ML)                  | Activo                                          | Activo                           | 13.000,00                                              | 08/02/2019                                   | 31/12/2019                                 | 08/02/2019        |            |            |            |
|                                                              |                  | 1-1-2-153      | CALDO ACETAMIDA (TUBO X 10 ML)                                   | Activo                                          | Activo                           | 11.000,00                                              | 08/02/2019                                   | 31/12/2019                                 | 08/02/2019        |            |            |            |
|                                                              |                  | 1-1-2-154      | CALDO ASPARAGINA DOBLE (TUBO X 10 ML)                            | Activo                                          | Activo                           | 11.000,00                                              | 08/02/2019                                   | 31/12/2019                                 | 08/02/2019        |            |            |            |
|                                                              |                  | 1-1-2-155      | CALDO ASPARAGINA SIMPLE (TUBO X 10 ML)                           | Activo                                          | Activo                           | 11.000,00                                              | 08/02/2019                                   | 31/12/2019                                 | 08/02/2019        |            |            |            |
| 19-03-00                                                     | 119              | 1-1-2-157      | CALDO BHI (TUBO X 10 ML)                                         | Activo                                          | Activo                           | 11.000,00                                              | 08/02/2019                                   | 31/12/2019                                 | 08/02/2019        |            |            |            |
|                                                              |                  | 1-1-2-160      | CALDO BHI ALMIDÓN 0,1% (TUBO X 10 ML)                            | Activo                                          | Activo                           | 11.000,00                                              | 08/02/2019                                   | 31/12/2019                                 | 08/02/2019        |            |            |            |
|                                                              |                  | 1-1-2-161      | CALDO BILIS VERDE BRILLANTE (TUBO X 10 ML)                       | Activo                                          | Activo                           | 12.000,00                                              | 08/02/2019                                   | 31/12/2019                                 | 08/02/2019        |            |            |            |
|                                                              |                  | 1-1-2-164      | CALDO BOLTON DOBLE CONCENTRACIÓN SIN<br>SANGRE (FRASCO X 350 ML) | Activo                                          | Activo                           | 150.000,00                                             | 08/02/2019                                   | 31/12/2019                                 | 08/02/2019        |            |            |            |
|                                                              |                  |                |                                                                  | -                                               | 1-1-2-166                        | CALDO DIGERIDO DE CASEÍNA DE SOYA<br>(FRASCO X 100 ML) | Activo                                       | Activo                                     | 17.000,00         | 08/02/2019 | 31/12/2019 | 08/02/2019 |
|                                                              |                  | 1-1-2-167      | CALDO ENRIQUECIDO LISTERIA BRASIL (FRASCO<br>X 225 ML)           | Activo                                          | Activo                           | 63.000,00                                              | 08/02/2019                                   | 31/12/2019                                 | 08/02/2019        |            |            |            |
|                                                              |                  | 1-1-2-169      | CALDO EWINGS (TUBO X 10 ML)                                      | Activo                                          | Activo                           | 11.000,00                                              | 08/02/2019                                   | 31/12/2019                                 | 08/02/2019        |            |            |            |
|                                                              |                  | 1-1-2-171      | CALDO INDOL (TUBO X 5 ML)                                        | Activo                                          | Activo                           | 11.000,00                                              | 08/02/2019                                   | 31/12/2019                                 | 08/02/2019        |            |            |            |
|                                                              |                  | 1-1-2-172      | CALDO LACTOSADO DOBLE (TUBO X 10 ML)                             | Activo                                          | Activo                           | 12.000,00                                              | 08/02/2019                                   | 31/12/2019                                 | 08/02/2019        |            |            |            |

Si se requieren hacer consultas personalizadas a una posición particular o a grupos de posiciones de bienes o servicios, se disponen los siguientes criterios de búsqueda:

Identificación y descripción: Si se conoce un grupo particular de posiciones a consultar se utiliza el código asignado o la descripción del bien o servicio:

<sup>©</sup> Ministerio de Hacienda y Crédito Público. Se prohíbe su reproducción total o parcial. Distribución Gratuita.

| ان<br>acienda                      | Reportes y Consultas<br>Derechos y Cartera |                       |                         |          |     |           |         |  |  |
|------------------------------------|--------------------------------------------|-----------------------|-------------------------|----------|-----|-----------|---------|--|--|
| digo:                              | NA                                         | Fecha:                | 22-11-2021              | Versión: | 2.0 | Página: 1 | 3 de 57 |  |  |
| Precios base de v<br>Documento Pre | renta<br>cio Base: 119                     |                       |                         |          |     |           |         |  |  |
| Posiciones de<br>Identificación:   | Bienes y Servicios                         | Descripción:          | Buscar                  | ]        |     |           |         |  |  |
| Todos                              | Identificacion Descrip                     | cien                  | Estado                  |          |     |           |         |  |  |
|                                    | Identificación Descrip<br><< No            | contiene registros >> | Estado                  | 4.4-4    |     |           |         |  |  |
| Fecha Creaciór                     | Eecha Inicio                               | T Fecha Fin           | Pagina                  | 1 de 1   |     |           |         |  |  |
| Fecha de Aplica                    | abilidad: Fecha Inicio                     | Fecha Fin             |                         |          |     |           |         |  |  |
| Estado                             | Seleccione                                 |                       | er Reporte Cancelar Lim | piar     |     |           |         |  |  |

Fecha de creación, fecha de aplicabilidad y estado del precio base:

| recios base de ve                                                                                                    | enta                                             |                                                           |
|----------------------------------------------------------------------------------------------------|--------------------------------------------------|-----------------------------------------------------------|
| Documento Prec                                                                                                    | io Base: 119                                     |                                                           |
| Posiciones de B                                                                                                    | ienes y Servicios                                |                                                           |
| Identificación:                                                                                                    | 2-9-                                             | 1 Descripción: Buscar                                     |
| Todos                                                                                                    |                                                  |                                                           |
| Seleccione                                                                                                    | Identificacion                                   | Descripcion Estado                                        |
| •                                                                                                    | 2-9-1                                            | SALAS ALOJAMIENTO Activo                                  |
| <b>~</b>                                                                                                    | 2-9-1-1                                          | ALOJAMIENTO DIARIO DE COBAYOS EN RACKS VENTILA Activo     |
| ✓                                                                                                    | 2-9-1-10                                         | SERVICIO DE JAULA ADICIONAL PARA ALOJAMIENTO HÁM Inactivo |
| <ul> <li>Image: A start of the start of the start of</li></ul> | 2-9-1-11                                         | SERVICIO DE JAULA ADICIONAL PARA ALOJAMIENTO RAT Inactivo |
| <ul> <li>Image: A start of the start of the start of</li></ul> | 2-9-1-12                                         | SERVICIO DE JAULA ADICIONAL PARA ALOJAMIENTO RAT Inactivo |
| ◀ ◀ 日                                                                                                    | → > >1                                           | Página 1 de 3                                             |
| Fecha Creación:                                                                                                    | Fecha Inicio                                     | Fecha Fin                                                 |
| Fecha de Aplicat                                                                                                    | Fecha Inicio                                     | Fecha Fin                                                 |
| Estado                                                                                                    | Seleccione.<br>Seleccione.<br>Activo<br>Inactivo |                                                           |

| На  | ()<br>cienda |                  | Reportes y Consultas<br>Derechos y Cartera |                                                                                                    |                                                                                                    |        |              |                                                                                                    |                                            |                   |            |  |  |  |
|-----|--------------|------------------|--------------------------------------------|----------------------------------------------------------------------------------------------------|----------------------------------------------------------------------------------------------------|--------|--------------|----------------------------------------------------------------------------------------------------|--------------------------------------------|-------------------|------------|--|--|--|
| Cód | igo:         | NA               |                                            | Fecha: 22-1                                                                                           | 1-2021                                                                                               | Versió | Versión: 2.0 |                                                                                                    | na: 14 (                                   | de 57             |            |  |  |  |
|     | SI           | Naci             | <mark>и</mark>                             | Precios base de venta                                                                                 | Precios base de venta                                                                                |        |              | hddaceve DIEGO ALEJANDRO ACEVEDO<br>ROMERO<br>19-03-00 INSTITUTO NACIONAL DE SALUD<br>(INS)<br>2019-11-14-8:19 a.m. |                                            |                   |            |  |  |  |
|     | PCI CREADORA | No.<br>DOCUMENTO | IDENTIFICACION                             | DESCRIPCION                                                                                           | DESCRIPCION ESTADO POSICION DE E<br>BIENES Y SERVICIO                                                |        |              | FECHA INICIAL<br>PERIODO DE<br>APLICABILIDAD                                                                        | FECHA FINAL<br>PERIODO DE<br>APLICABILIDAD | FECHA<br>CREACION |            |  |  |  |
|     |              |                  | 2-9-1-1                                    | ALOJAMIENTO DIARIO DE COBAYOS EN RACKS<br>VENTILADOS. VALOR DÍA POR MICROAISLADOR<br>SIN INCLUIR IVA  | Activo                                                                                               | Activo | 26.000,00    | 08/02/2019                                                                                                    | 31/12/2019                                 | 08/02/2019        |            |  |  |  |
|     |              |                  |                                            | 2-9-1-2                                                                                               | ALOJAMIENTO DIARIO DE GERBILS EN RACKS<br>VENTILADOS. VALOR DÍA POR MICROAISLADOR<br>SIN INCLUIR IVA | Activo | Activo       | 26.000,00                                                                                                    | 08/02/2019                                 | 31/12/2019        | 08/02/2019 |  |  |  |
|     |              |                  | 2-9-1-3                                    | ALOJAMIENTO DIARIO DE HAMSTERS EN RACKS<br>VENTILADOS. VALOR DÍA POR MICROAISLADOR<br>SIN INCLUIR IVA | Activo                                                                                               | Activo | 26.000,00    | 08/02/2019                                                                                                    | 31/12/2019                                 | 08/02/2019        |            |  |  |  |
|     | 19-03-00     | 119              | 2-9-1-4                                    | ALOJAMIENTO DIARIO DE RATAS EN RACKS<br>VENTILADOS. VALOR DÍA POR MICROAISLADOR<br>SIN INCLUIR IVA    | Activo                                                                                               | Activo | 26.000,00    | 08/02/2019                                                                                                    | 31/12/2019                                 | 08/02/2019        |            |  |  |  |
|     |              |                  | 2-9-1-5                                    | ALOJAMIENTO DIARIO DE RATONES EN RACKS<br>VENTILADOS. VALOR DÍA POR MICROAISLADOR<br>SIN INCLUIR IVA  | Activo                                                                                               | Activo | 14.000,00    | 08/02/2019                                                                                                    | 31/12/2019                                 | 08/02/2019        |            |  |  |  |
|     |              |                  | 2-9-1-6                                    | SALA DE PROCEDIMIENTOS MENORES (NO<br>INVASIVOS). VALOR HORA SIN INCLUIR IVA                          | Activo                                                                                               | Activo | 34.000,00    | 08/02/2019                                                                                                    | 31/12/2019                                 | 08/02/2019        |            |  |  |  |
|     |              |                  | 2-9-1-7                                    | SALA DE PROCEDIMIENTOS MAYORES<br>(INVASIVOS). VALOR HORA SIN INCLUIR IVA                             | Activo                                                                                               | Activo | 79.000,00    | 08/02/2019                                                                                                    | 31/12/2019                                 | 08/02/2019        |            |  |  |  |
|     |              |                  | 2-9-1-14                                   | ALOJAMIENTO DIARIO DE CONEJOS EN<br>MODULOS AISLADORES. VALOR DÍA POR<br>AISLADOR SIN INCLUIR IVA     | Activo                                                                                               | Activo | 31.000,00    | 08/02/2019                                                                                                    | 31/12/2019                                 | 08/02/2019        |            |  |  |  |

# **3 REPORTES DE DOCUMENTOS DE GESTIÓN**

# 3.1 DOCUMENTO DE ORDEN DE CONSIGNACIÓN

Documento administrativo sin afectación contable y presupuestal que contiene toda la información relacionada con el pago que debe realizar un tercero por concepto de una contribución, tasa o derecho administrativo a favor de la entidad el cual se entrega a un tercero para que se realice una consignacion a favor de la entidad en una cuenta bancaria que la entidad defina como recaudadora.

#### Cómo Conectarse:

Puede ingresar por la unidad o subunidad ejecutora que registró el documento de orden de consignación.

# **RUTA:** Derechos y Cartera (DYC) / Reportes / Documentos / Orden de consignación

| Hacienda                                      | Reportes y Consultas<br>Derechos y Cartera |                             |                                                  |              |                         |  |  |  |  |
|-----------------------------------------------|--------------------------------------------|-----------------------------|--------------------------------------------------|--------------|-------------------------|--|--|--|--|
| Código: NA                                    |                                            | Fecha:                      | 22-11-2021                                       | Versión: 2.0 | <b>Página:</b> 15 de 57 |  |  |  |  |
| SELECCIONE OPCION<br>DERECHOS Y CARTERA (DYC) | ×                                          | INSTITUTO NA<br>DIEGO ACEVE | CIONAL PARA CIEGOS (INCI) (22-1<br>DO (hddaceve) | 0-00)        | <b>GIIE</b>             |  |  |  |  |
| Parametrización                               | >                                          | Última visita: 20           | 19-11-13 10:44:44 Hora Colombia                  |              | <b>UIII</b> Nació       |  |  |  |  |
| Documento de Recaudo                          | × -                                        |                             |                                                  |              |                         |  |  |  |  |
| Convenios Interadministrativos                | >                                          |                             |                                                  |              |                         |  |  |  |  |
| Consultas                                     | $\rightarrow$                              |                             |                                                  |              |                         |  |  |  |  |
| Reportes                                      | × 1                                        |                             |                                                  |              |                         |  |  |  |  |
| Parametrización                               | >                                          |                             |                                                  |              |                         |  |  |  |  |
| Documentos                                    | ~                                          |                             |                                                  |              |                         |  |  |  |  |
| Orden de Consignación                         |                                            |                             |                                                  |              |                         |  |  |  |  |

#### Acciones:

Diligencie alguno de los siguientes criterios de búsqueda:

- 1. Numero consecutivo
- 2. Fecha de registro
- 3. Tercero

| Documento de Orden de Consignacion | a - Comprobante              |
|------------------------------------|------------------------------|
| Consecutivo                        | 119                          |
| Fecha registro                     | Fecha Inicio 🔹 Fecha Fin 💌   |
| Tercero                            |                              |
|                                    |                              |
| [                                  | Ver Reporte Cancelar Limpiar |

| 💓<br>cienda                                           | Reportes y Consultas<br>Derechos y Cartera                                 |                                                                     |                                                  |                                                |                                               |                                   |                                   |                                   |                     |              |  |
|-------------------------------------------------------|----------------------------------------------------------------------------|---------------------------------------------------------------------|--------------------------------------------------|------------------------------------------------|-----------------------------------------------|-----------------------------------|-----------------------------------|-----------------------------------|---------------------|--------------|--|
| igo:                                                  | NA                                                                         |                                                                     | Fecha: 22-11-2021 Versión: 2.0                   |                                                |                                               |                                   |                                   | Página: 16 de 57                  |                     |              |  |
| SII                                                   | Nación                                                                     |                                                                     | DOC                                              | UMENTO ORE                                     | DEN DE CONSIGN                                | IACIÓN                            |                                   |                                   |                     |              |  |
|                                                       |                                                                            |                                                                     |                                                  | E                                              | NTIDAD                                        |                                   |                                   |                                   |                     |              |  |
| FECHA                                                 | 2019/01/23                                                                 | NÚMERO CONSECUT                                                     | IVO                                              | 119                                            |                                               | REFERENCIA                        |                                   | 56009                             | ESTADO              | ConDocumento |  |
| TIPO DOCUMENTO                                        | NIT                                                                        | NÚMERO DE IDENTIF                                                   | ICACIÓN                                          | 860015971 - 2                                  |                                               | NOMBRE O RAZÓN SOCIAL             |                                   | INSTITUTO NACIONAL PARA CIEGOS IN |                     | OS INCI      |  |
|                                                       |                                                                            |                                                                     | CLIENTE                                          |                                                |                                               |                                   |                                   |                                   |                     |              |  |
| TIPO DOCUMENTO                                        | Cédula de Ciudad                                                           | anía NÚMERO DE IDENTIF                                              | NÚMERO DE IDENTIFICACIÓN 1033748543              |                                                |                                               | NOMBRE O RAZÓN SOCIAL YENNY MERCE |                                   |                                   | EDES PUENTES ZUÑIGA |              |  |
| DIRECCIÓN                                             | CLLE 45A SUR N<br>98                                                       | O 88C TELÉFONO                                                      | TELÉFONO                                         |                                                | 3214536087                                    |                                   | PUNTO DE GENERACIÓN DEL DOCUMENTO |                                   | 2 LA TIENDA INCI    |              |  |
| POSICIÓN DEL CATA                                     | ALOGO DE BIENES Y SERVICIOS                                                | DESCRIPCION                                                         | CANTIDAD DE<br>BIENES Y<br>SERVICIOS             | PRECIO                                         | VALOR BRUTO                                   | VALOR DE<br>DESCUENTO             | VALOR DE COBRO                    | TARIFA IVA                        | VALOR IVA           | VALOR TOTAL  |  |
| 1-3-1-2-3-1 - ABACO A                                 | BIERTO                                                                     | COMERCIALIZADO                                                      | 1,00                                             | 40.450,00                                      | 37.618,50                                     | 2.831,50                          | 37.618,50                         | 0,00                              | 0,00                | 37.018,      |  |
| 1-3-1-2-3-18 - CRONÓ                                  | METRO PARLANTE DIGITAL                                                     | COMERCIALIZADO                                                      | 0 1,00                                           | 95.000,00                                      | 88.350,00                                     | 6.650,00                          | 88.350,00                         | 0,00                              | 0,00                | 88.350,      |  |
|                                                       |                                                                            | OBSERVACIONES DEL DOC                                               | UMENTO                                           |                                                | I                                             |                                   |                                   |                                   |                     | 1            |  |
| -Una vez aceptada la p<br>electrónico latiendainci    | resente oferta, favor adjuntar Orden<br>®inci.oov.coFavor consignar en la  | de Compra expuesta por client<br>cuenta Corriente No. 014.098.2     | e y/o solicitud de la el<br>9-7 del Banco DAVIV  | laboración del produc<br>IENDA a nombre del    | to mediante correo<br>Instituto Nacional para | VALOR BRUTO                       |                                   |                                   |                     | 135 450 (    |  |
| Ciegos INCIFavor ren<br>Validez de la oferta: 30      | itir comprobante de consignaciónF<br>días CalendarioLos precios están s    | avor remitir: Registro Único Tri<br>sujeto a cambios, de acuerdo a  | butario (RUT), Cédula<br>las directrices del con | a de Ciudadanía del F<br>mité de precios de la | lepresentante Legal<br>EntidadToda entrega de |                                   | CUENTO                            |                                   |                     | 9.481        |  |
| material se realiza en e<br>bien (es), el valor de lo | l INCI: Carrera 13 No. 34-91 Primer<br>s gastos del envío lo asume el comp | Piso del Instituto Nacional para<br>rador en el lugar de destino-En | Viar información solici                          | á D.CEn caso de rec<br>itada al correo electró | querirse el envío de (los)<br>nico            | VALOR DE COBR                     | 30                                |                                   | 9.481,0             |              |  |
| mercadeosocialginci.g                                 | ov.coivo se aceptan devoluciones (                                         | despues de entregado y cancel                                       | ado el producto.                                 |                                                |                                               |                                   |                                   |                                   |                     | .20.000,0    |  |
|                                                       |                                                                            |                                                                     |                                                  |                                                |                                               |                                   |                                   |                                   | 0,0                 |              |  |
|                                                       |                                                                            |                                                                     |                                                  |                                                |                                               |                                   |                                   |                                   |                     |              |  |
|                                                       |                                                                            |                                                                     |                                                  |                                                |                                               |                                   |                                   |                                   |                     |              |  |

# 3.2 DOCUMENTO DE RECAUDO DE CONTADO

El documento de recaudo es el documento que se genera para entregar a un tercero cliente como evidencia del pago realizado por concepto de una contribución, tasa o derecho administrativo a favor de la entidad.

#### Cómo Conectarse:

Puede ingresar por la unidad o subunidad ejecutora que registró el documento de recaudo de contado.

**RUTA: Derechos y Cartera (DYC) / Reportes / Documentos / Recaudo de contado** 

<sup>©</sup> Ministerio de Hacienda y Crédito Público. Se prohíbe su reproducción total o parcial. Distribución Gratuita.

| Hacienda       | 1                              |             |                                     | Reportes y Co<br>Derechos y C   | nsultas<br>artera |                  |
|----------------|--------------------------------|-------------|-------------------------------------|---------------------------------|-------------------|------------------|
| Código:        | NA                             |             | Fecha:                              | 22-11-2021                      | Versión: 2.0      | Página: 17 de 57 |
| SELECCIONE     | OPCION                         | ×           | INSTITUTO NA                        | CIONAL PARA CIEGOS (INCI) (22-  | 10-00)            |                  |
| DERECHOS Y O   | CARTERA (DYC)                  | ~           | AFS - Consulta<br>Última visita: 20 | 19-11-13 10:44:44 Hora Colombia |                   |                  |
| Parametrizacio | ón                             | >           |                                     |                                 |                   |                  |
| Convenios Inte | e Recaudo<br>eradministrativos | >           |                                     |                                 |                   |                  |
| Consultas      |                                | <b>&gt;</b> |                                     |                                 |                   |                  |
| Reportes       |                                | × 1         |                                     |                                 |                   |                  |
| Parametriza    | ción                           | >           |                                     |                                 |                   |                  |
| Documentos     |                                | ~           |                                     |                                 |                   |                  |
| Orden de O     | Consignación                   |             |                                     |                                 |                   |                  |
| Recaudo d      | le Contado                     |             |                                     |                                 |                   |                  |

# Acciones:

Diligencie alguno de los siguientes criterios de búsqueda:

- 1. Numero consecutivo
- 2. Fecha de registro
- 3. Tercero

| Documento de recaudo o | de contado - Comprobante     |
|------------------------|------------------------------|
| Consecutivo            | 119                          |
| Fecha registro         | Fecha Inicio 📃 💌 Fecha Fin 🔍 |
| Tercero                |                              |
|                        | Ver Reporte Cancelar Limpiar |

| ()<br>cienda                                          |                                                |                                                         |                                                    |                                                | Report<br>Derec                                | tes y Co<br>chos y C                         | nsultas<br>artera                 | 5               |                |               |                         |
|-------------------------------------------------------|------------------------------------------------|---------------------------------------------------------|----------------------------------------------------|------------------------------------------------|------------------------------------------------|----------------------------------------------|-----------------------------------|-----------------|----------------|---------------|-------------------------|
| ligo:                                                 | NA                                             |                                                         |                                                    | Fecha:                                         | 22-1                                           | 1-2021                                       | Vers                              | <b>ión:</b> 2.0 | ) Pá           | ágina: 1      | 8 de 57                 |
| SII                                                   | Nación                                         |                                                         |                                                    | DOCUMENT                                       | O DE RECAUE                                    | OO DE CONTADO                                | )                                 |                 |                |               |                         |
|                                                       |                                                | -                                                       |                                                    |                                                |                                                | NTIDAD                                       |                                   |                 |                |               |                         |
| FECHA                                                 | 2                                              | 019/01/24                                               |                                                    |                                                | NÚMERO CONSECU                                 | TIVO DEL DOCUMENTO                           | 119                               |                 | ESTADO         | Δητα          | hado                    |
| TIPO DOCUMENTO                                        | N                                              | лт                                                      | NÚMERO DE IDENTIFI                                 | CACIÓN                                         | 860015971 - 2                                  |                                              | NOMBRE O RAZÓN                    | SOCIAL          | INSTITUTO NAC  |               | IS INCL                 |
|                                                       |                                                |                                                         |                                                    |                                                |                                                | LIENTE                                       |                                   |                 |                |               |                         |
| TIPO DOCUMENTO                                        | C                                              | Cédula de Ciudadanía                                    | NÚMERO DE IDENTIFI                                 | CACIÓN                                         | 1033748543 NOMBRE O RAZÓN SOCIAL               |                                              | YENNY MERCEDES PUENTES ZUÑIGA     |                 |                |               |                         |
| DIRECCIÓN                                             | C<br>8                                         | CLLE 45A SUR NO                                         | TELÉFONO                                           |                                                | 3214536087                                     |                                              | PUNTO DE GENERACIÓN DEL DOCUMENTO |                 | LA TIENDA INCI |               |                         |
| POSICIÓN DEL CATA<br>SERV                             | LOGO DE BIENES<br>ICIOS                        | Y DESCR                                                 | IPCION                                             | CANTIDAD DE<br>BIENES Y<br>SERVICIOS           | PRECIO                                         | VALOR BRUTO                                  | VALOR DE<br>DESCUENTO             | VALOR DE COBRO  | TARIFA IVA     | VALOR DEL IVA | VALOR TOTAL DE<br>Venta |
| 1-3-1-2-3-1 - ABACO A                                 | BIERTO                                         |                                                         | COMERCIALIZADO                                     | 1,00                                           | 40.450,00                                      | 40.450,00                                    | 2.831,50                          | 37.618,50       | 0,00           | 0,00          | 37.61                   |
| 1-3-1-2-3-18 - CRONÓ                                  | METRO PARLANTE                                 | :                                                       | COMERCIALIZADO                                     | 1,00                                           | 95.000,00                                      | 95.000,00                                    | 6.650,00                          | 88.350,00       | 0,00           | 0,00          | 88.350                  |
| DIDITAL                                               |                                                | OBSERV                                                  | ACIONES DEL DOCU                                   | IMENTO                                         |                                                |                                              |                                   |                 |                |               |                         |
| Una vez aceptada la pr                                | esente oferta, favor :                         | adjuntar Orden de Compr                                 | expuesta por cliente                               | y/o solicitud de la ela                        | aboración del product                          | o mediante correo                            |                                   |                 |                |               |                         |
| Ciegos INCIFavor ren<br>Validez de la oferta: 30      | nitir comprobante de<br>días CalendarioLo:     | consignaciónFavor remi<br>s precios están sujeto a ca   | tir: Registro Unico Trib<br>ambios, de acuerdo a l | utario (RUT), Cédula<br>as directrices del cor | i de Ciudadanía del R<br>nité de precios de la | epresentante Legal<br>EntidadToda entrega de | SUBTOTAL VAL                      |                 |                |               | 135.450                 |
| material se realiza en e<br>bien (es), el valor de lo | l INCI: Carrera 13 No<br>s gastos del envío lo | lo. 34-91 Primer Piso del Ir<br>asume el comprador en e | stituto Nacional para (<br>l lugar de destinoEnv   | Ciegos - INCI Bogota<br>viar información solic | a D.CEn caso de rec<br>itada al correo electro | uerirse el envío de (los)<br>inico           |                                   |                 |                |               | 8.461                   |
| mercadeosocial@incl.g                                 | jov.coNo se aceptai                            | in devoluciones despues d                               | e entregado y cancela                              | do el producto.,                               |                                                |                                              |                                   |                 |                |               | 120.800                 |
|                                                       |                                                |                                                         |                                                    |                                                |                                                |                                              |                                   |                 |                |               | 125.089                 |
| Las entidades de derecho pút                          | lico no están obligadas a s                    | solicitar resolución de numeración                      | según el Articulo 4º de la res                     | soluolón 00055 / 2016 DIAN                     |                                                |                                              | VALOR TOTAL L                     |                 |                |               | 120.800                 |
| Los documentos expedidos p                            | or entidades de derecho pú                     | úblico constituyen documentos eq                        | ulvalentes a factura según De                      | soreto 1001 de 1997                            |                                                |                                              |                                   |                 |                |               |                         |
|                                                       |                                                |                                                         |                                                    |                                                |                                                |                                              |                                   |                 |                |               |                         |
|                                                       |                                                |                                                         |                                                    |                                                |                                                |                                              |                                   |                 |                | _             |                         |
|                                                       |                                                |                                                         | Dependencia                                        |                                                |                                                |                                              |                                   | Cliente         |                |               |                         |

# 4 **REPORTES DE FACTURACIÓN ELECTRÓNICA**

# 4.1 REPORTE DE FACTURA ELECTRÓNICA DE VENTA

Permite generar la representación gráfica, el xml o el AppResponse de una factura electrónica de venta con toda la información detallada de la venta de bienes y/o prestación de servicios realizada por una unidad o subunidad ejecutora. La representación gráfica de la factura que se visualiza en este reporte fue enviada automáticamente al cliente al momento de la creación de la factura como soporte de la venta realizada, por lo que representa una herramienta de consulta y no es necesario volverla a enviar al cliente salvo por políticas internas de la entidad.

# Cómo Conectarse:

<sup>©</sup> Ministerio de Hacienda y Crédito Público. Se prohíbe su reproducción total o parcial. Distribución Gratuita.

| W<br>Hacienda |    | Reportes y Consultas<br>Derechos y Cartera                                              |
|---------------|----|-----------------------------------------------------------------------------------------|
| Código:       | NA | Fecha:         22-11-2021         Versión:         2.0         Página:         19 de 57 |

Puede ingresar por la unidad o subunidad ejecutora que registró la factura electrónica de venta.

# **RUTA:** Derechos y Cartera (DYC) / Reportes / Documentos / Facturación electrónica / Factura electrónica de venta

| DERECHOS Y CARTERA (DYC)       | 1 | AFS - Asesor SIF Nación registro Derechos y Cartera | Nogión |
|--------------------------------|---|-----------------------------------------------------|--------|
| Parametrización                | l | Uturita Visita, 2021-11-15 15:23.06 NUTa CUtorituta |        |
| Venta de bienes y servicios    |   |                                                     |        |
| Documento de Recaudo           |   |                                                     |        |
| Convenios Interadministrativos |   |                                                     |        |
| Consultas                      |   |                                                     |        |
| Reportes                       |   |                                                     |        |
| Parametrización                |   |                                                     |        |
| Documentos                     |   |                                                     |        |
| Facturación Electrónica        | 1 |                                                     |        |
| Factura Electrónica de venta   |   |                                                     |        |

#### Acciones:

Diligencie alguno de los siguientes criterios de búsqueda:

- 1. Numero consecutivo de la factura
- 2. Rango de fechas: Fecha inicial y fecha final
- 3. Tercero: Tipo de identificación y número de identificación
- 4. Estado: Emitida, Aceptada, Aceptada tácitamente, Rechazada, Anulada, Pendiente por validación DIAN y Pendiente por contingencia DIAN.
- 5. Orden de consignación asociada

Tener en cuenta al diligenciar los criterios de búsqueda:

• <u>Siempre</u> se debe diligenciar por lo menos un tipo de archivo: PDF, XML o AppResponse para que el sistema realice la búsqueda.

<sup>©</sup> Ministerio de Hacienda y Crédito Público. Se prohíbe su reproducción total o parcial. Distribución Gratuita.

| ()<br>Hacienda |    | Reportes y Consultas<br>Derechos y Cartera                                              |
|----------------|----|-----------------------------------------------------------------------------------------|
| Código:        | NA | Fecha:         22-11-2021         Versión:         2.0         Página:         20 de 57 |

- El único criterio obligatorio es el rango de fechas salvo el numero de la factura o el número de orden de consignación asociada los cuales generan el reporte como criterios únicos.
- El periodo máximo para consultar es de tres meses, salvo cuando se combinan los criterios "Fechas" y "Tercero" caso en el cual el reporte su puede generar hasta por 12 meses.
- Solamente se puede consultar una factura a la vez.

Para realizar la búsqueda puntual de una factura, se diligencia el numero consecutivo y el tipo de archivo a obtener:

|                            |                           | REPORTE DE FACTURA ELECTRÓNICA DE VENTA |         |                   |
|----------------------------|---------------------------|-----------------------------------------|---------|-------------------|
| Búsqueda de Facturas de Co | ntado                     |                                         |         |                   |
| Número Consecutivo:        | SETT2709                  |                                         |         |                   |
| Fecha Inicial:             |                           | Fecha Final:                            |         |                   |
| Tipo de Identificación:    | Seleccione                | Número de Identificación:               |         |                   |
| Estado:                    | Seleccione                | Orden de consignación                   |         |                   |
| Tipo de archivo a obtener: | PDF • XML • AppResponse • |                                         |         |                   |
|                            |                           |                                         |         | Buscar Limpiar    |
| Facturas de Contado        |                           |                                         |         |                   |
| Seleccione                 | Número Nota               | Fecha Creación                          | Estado  | Valor Total Venta |
| ۲                          | SETT2709                  | 02/11/2021 12:00:00 a.m.                | Emitida | 200550,0000000    |
|                            |                           | Anterior 1 Siguiente                    |         |                   |
|                            |                           |                                         |         | Aceptar           |

Una vez seleccionado el documento a consultar el sistema dispone en la parte inferior el documento descargado en el formato solicitado para su visualización:

Formato PDF:

<sup>©</sup> Ministerio de Hacienda y Crédito Público. Se prohíbe su reproducción total o parcial. Distribución Gratuita.

| W<br>Hacienda |                  | I           | Reportes y Con<br>Derechos y Ca | sultas<br>rtera |                   |
|---------------|------------------|-------------|---------------------------------|-----------------|-------------------|
| Código:       | NA               | Fecha:      | 22-11-2021                      | Versión: 2.0    | Página: 21 de 57  |
| Fact          | turas de Contado |             |                                 |                 |                   |
|               | Seleccione       | Número Nota | Fecha Creación                  | Estado          | Valor Total Venta |
|               | ۲                | SETT2709    | 02/11/2021 12:00:00 a.m.        | Emitida         | 200550,00000000   |
|               |                  |             | Anterior 1 Siguiente            |                 |                   |
| Eactura Co    | ntado Spdf       |             |                                 |                 |                   |

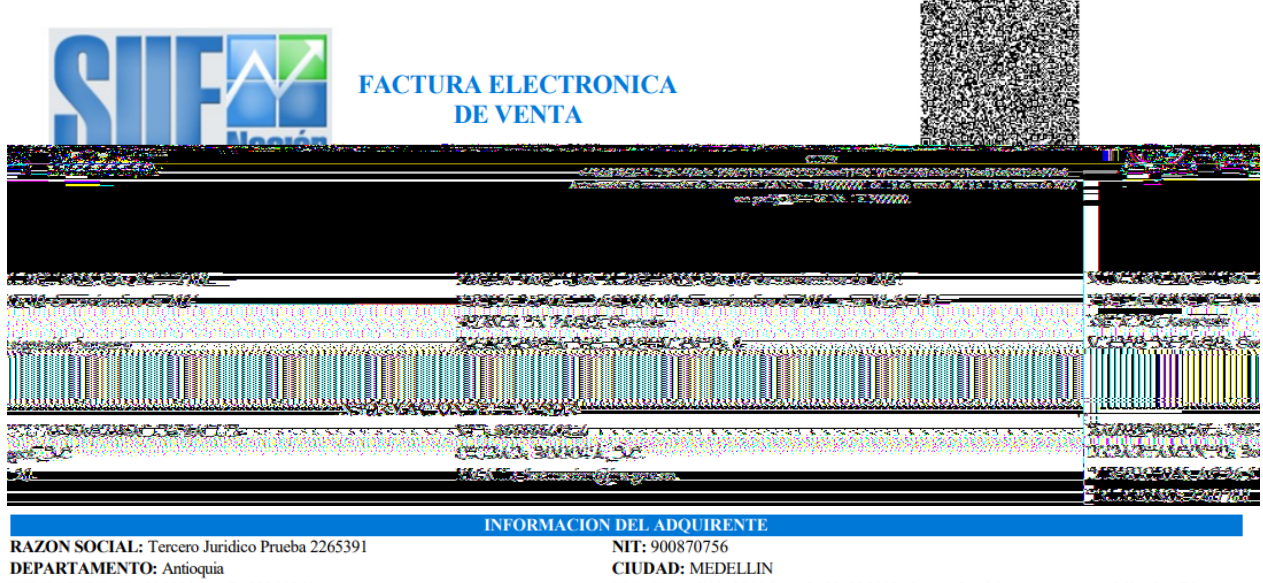

DIRECCION: Kr. 2328886 Calle 23288860 TELEFONO: 232888600

EMAIL: mail2313864@prueba2313864.biz;facturacion@ins.gov.co;comercializacion@ins.gov.co

| IDENTIFICACION                                                                                             | DESCRIPCION | CANTIDAD | SUBTOTAL   | TARIFA<br>IVA | VALOR IVA      | VALOR<br>TOTAL |
|----------------------------------------------------------------------------------------------------|-------------|----------|------------|---------------|----------------|----------------|
| 2-9-1-3 ALOJAMIENTO DIARIO DE HAMSTERS EN RACKS VENTILADOS.<br>VALOR DÍA POR MICROAISLADOR SIN INCLUIR IVA |             | 5,00     | 145.000,00 | 19,00         | 27.550,00      | 172.550,00     |
| 1-1-2-122 AZÚCAR BASE ROJO FENOL RAMNOSA (TUBO X 5 ML)                                                     |             | 2,00     | 28.000,00  | 0,00          | 0,00           | 28.000,00      |
| NOTAS                                                                                                    |             |          |            |               | VALOR BRUTO    | 173.000,00     |
|                                                                                                    |             |          |            |               | DESCUENTOS     | 0,00           |
|                                                                                                    |             |          |            |               | SUBTOTAL       | 173.000,00     |
|                                                                                                    |             |          |            |               | IVA            | 27.550,00      |
| Actividad Económica Principal 8699 y Secundaria 2029                                                       |             |          |            |               | IMPUESTO AL    | 0.00           |
|                                                                                                    |             |          |            |               | CONSUMO        | 0,00           |
|                                                                                                    |             |          |            |               | VALOR TOTAL DE | 200.550.00     |
|                                                                                                    |             |          |            |               | VENTA          | 2001000,00     |

DOSCIENTOS MIL QUINIENTOS CINCUENTA PESOS M/CTE.

| Hacienda                         |                                                                             | F                               | Reportes y Co<br>Derechos y C            | nsultas<br>Cartera                        |                                                                                                    |
|----------------------------------|-----------------------------------------------------------------------------|---------------------------------|------------------------------------------|-------------------------------------------|----------------------------------------------------------------------------------------------------|
| Código:                          | NA                                                                          | Fecha:                          | 22-11-2021                               | Versión: 2.0                              | ) <b>Página:</b> 22 de 57                                                                                                    |
|                                  |                                                                             |                                 |                                          |                                           | Digitally signed by<br>OLIMPIA IT SAS-<br>PACTURACION<br>ELECTRO211102<br>054.46-0500<br>Location - Hash: CO -<br>1962/COD201710FA<br>E247628005/ED08231A<br>CTIDC1654 |
|                                  | DEPENDENCIA                                                                 |                                 | CLIENTE                                  |                                           | FIRMA DIGITAL                                                                                                    |
| Régimen Común<br>(Acuerdo 62 del | , Retenedores de IVA, ICA y RTE FTE, No somos co<br>2002, Art. 9 Literal D) | ontribuyentes de Renta (Art. 22 | Estatuto Tributario), declarantes de Ing | gresos y Patrimonio, Entidad Publica exer | ta de Impuestos Nacionales (Art. 369 E.T.) y Distritales                                                                                                    |

Proveedor Tecnológico: Olimpia IT SAS NIT: 900032774-4 - Factura Electrónica de Olimpia IT

#### Formato XML:

| oorte de factura elect  | rónica de venta                |                                         |         |                   |
|-------------------------|--------------------------------|-----------------------------------------|---------|-------------------|
|                         |                                | REPORTE DE FACTURA ELECTRÓNICA DE VENTA |         |                   |
| Búsqueda de Facturas de | e Contado                      |                                         |         |                   |
| Número Consecutivo:     | SETT2709                       |                                         |         |                   |
| Fecha Inicial:          |                                | Fecha Final:                            |         |                   |
| Tipo de Identificación: | Seleccione                     | Número de Identificación:               |         |                   |
| Estado:                 | Seleccione                     | Orden de consignación                   |         |                   |
| Tipo de archivo a obter | ner: PDF (XML ) AppResponse () |                                         |         | Buscar Limpiar    |
| Facturas de Contado     |                                |                                         |         |                   |
| Seleccion               | e Número Nota                  | Fecha Creación                          | Estado  | Valor Total Venta |
|                         | SETT2709                       | 02/11/2021 12:00:00 a.m.                | Emitida | 200550,0000000    |
|                         |                                | Anterior 1 Siguiente                    |         |                   |

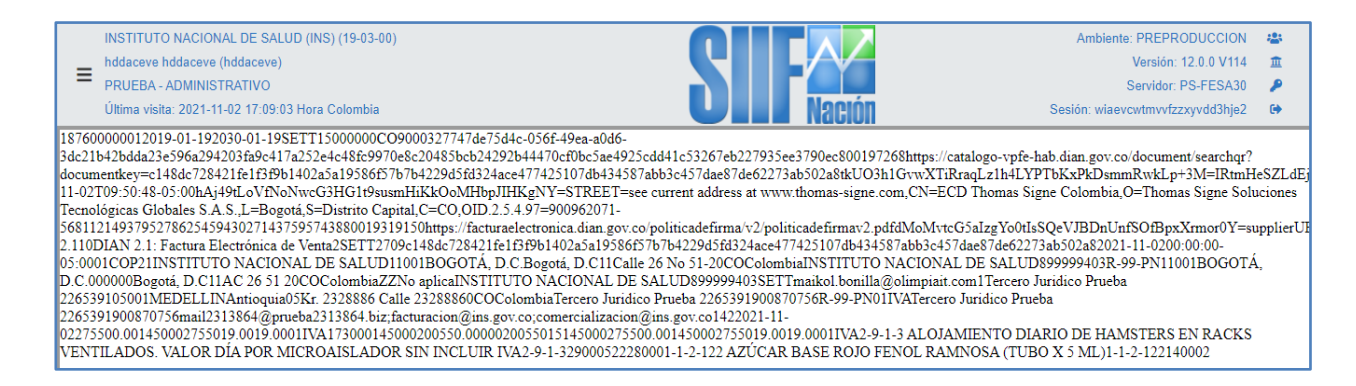

#### Formato AppResponse

<sup>©</sup> Ministerio de Hacienda y Crédito Público. Se prohíbe su reproducción total o parcial. Distribución Gratuita.

| ()<br>Hacienda                                                                                | Reportes y Consultas<br>Derechos y Cartera                                                                                                    |  |  |  |  |  |  |  |
|-----------------------------------------------------------------------------------------------|----------------------------------------------------------------------------------------------------|--|--|--|--|--|--|--|
| ódigo:                                                                                        | NA         Fecha:         22-11-2021         Versión:         2.0         Página:         23 de 57                                                                                                    |  |  |  |  |  |  |  |
| Reporte de fac                                                                                | actura electrónica de venta                                                                                                    |  |  |  |  |  |  |  |
|                                                                                               | REPORTE DE FACTURA ELECTRÓNICA DE VENTA                                                                                                    |  |  |  |  |  |  |  |
| Búsqueda de                                                                                   | de Facturas de Contado                                                                                                    |  |  |  |  |  |  |  |
| Número Co<br>Fecha Inici<br>Tipo de Ide<br>Estado:<br>Tipo de arc                             | Consecutivo:       SETT2709         clal:       Fecha Final:         tentificación:       Seleccione         Seleccione       Orden de consignación asociada:         rchivo a obtener:       ppF ○ XML ○ AppResponse ●                                                                                                    |  |  |  |  |  |  |  |
| Facturas de                                                                                   | Seleccione         Número Nota         Fecha Creación         Estado         Valor Total Venta           Image: Contract Contract Contraction         SETT2709         02/11/2021 12:00:00 a.m.         Emitida         200550,00000000                                                                                                    |  |  |  |  |  |  |  |
|                                                                                               | REPORTE DE FACTURA ELECTRÓNICA DE VENTA                                                                                                    |  |  |  |  |  |  |  |
| Búsqueda de F<br>Número Cons<br>Fecha Inicial:<br>Tipo de Identi<br>Estado:<br>Tipo de archir | Factur       Factura Contado SETT2709 (2): Bloc de notas       -       -       X         Archivo       Edición       Formato       Ver Ayuda         (?xml       version="1.0"       encoding="utf-8"       standalone="no"?> <applicationresponse< td="">       xmlns:cac="urn:oasis:names:specification:ubl:sch *         i:       <ext:ublextensions> <ext:ublextension< td=""> <ext:ublextension< td="">           &lt;</ext:ublextension<></ext:ublextension<></ext:ublextensions></applicationresponse<> |  |  |  |  |  |  |  |

# 4.2 REPORTE DE NOTA CRÉDITO PARA FACTURA ELECTRÓNICA DE VENTA

Permite generar la representación gráfica, el xml o el AppResponse de una nota crédito realizada a una factura electrónica de venta por una corrección realizada la cual representa un menor valor en el precio del servicio o bien facturado.

<sup>©</sup> Ministerio de Hacienda y Crédito Público. Se prohíbe su reproducción total o parcial. Distribución Gratuita.

| Hacienda |    | Reportes y Consultas<br>Derechos y Cartera                                              |
|----------|----|-----------------------------------------------------------------------------------------|
| Código:  | NA | Fecha:         22-11-2021         Versión:         2.0         Página:         24 de 57 |

La representación gráfica de la nota crédito que se visualiza en este reporte contiene toda la información detallada de la nota generada por una unidad o subunidad ejecutora y fue enviada automáticamente al cliente al momento de la creación como soporte del ajuste realizado, por lo que representa una herramienta de consulta y no es necesario volverla a enviar al cliente salvo por políticas internas de la entidad.

### Cómo Conectarse:

Puede ingresar por la unidad o subunidad ejecutora que registró la nota crédito para factura electrónica de venta.

### **RUTA: Derechos y Cartera (DYC) / Reportes / Documentos / Facturación** electrónica / Nota crédito

| DERECHOS Y CARTERA (DYC)       | ^ | AFS - Asesor SIF Nacion registro Derechos y Cartera | Maguán |
|--------------------------------|---|-----------------------------------------------------|--------|
| Parametrización                | l | Otimid Visita, 2021-11-13 15:23.00 Mold Colonibid   |        |
| Venta de bienes y servicios    |   |                                                     |        |
| Documento de Recaudo           |   |                                                     |        |
| Convenios Interadministrativos |   |                                                     |        |
| Consultas                      |   |                                                     |        |
| Reportes                       |   |                                                     |        |
| Parametrización                |   |                                                     |        |
| Documentos                     |   |                                                     |        |
| Facturación Electrónica        | 1 |                                                     |        |
| Factura Electrónica de venta   |   |                                                     |        |
| Nota Credito                   |   |                                                     |        |

#### Acciones:

Diligencie alguno de los siguientes criterios de búsqueda:

- 1. Numero consecutivo de la nota crédito
- 2. Rango de fechas: Fecha inicial y fecha final
- 3. Tercero: Tipo de identificación y número de identificación
- 4. Estado: Creada, anulada, recaudada, pendiente acreedor, gestionada, pagada y pendiente por validación DIAN.

<sup>©</sup> Ministerio de Hacienda y Crédito Público. Se prohíbe su reproducción total o parcial. Distribución Gratuita.

| Hacienda |    | F      | Reportes y Coi<br>Derechos y C | nsultas<br>artera   |                         |
|----------|----|--------|--------------------------------|---------------------|-------------------------|
| Código:  | NA | Fecha: | 22-11-2021                     | <b>Versión:</b> 2.0 | <b>Página:</b> 25 de 57 |

5. Factura de venta asociada

Tener en cuenta al diligenciar los criterios de búsqueda:

- Siempre se debe diligenciar por lo menos un tipo de archivo: PDF, XML o AppResponse para que el sistema realice la búsqueda.
- El único criterio obligatorio es el rango de fechas salvo el numero de la nota crédito o el número de factura de venta asociada los cuales generan el reporte como criterios únicos.
- El periodo máximo para consultar es de tres meses, salvo cuando se combinan los criterios "Fechas" y "Tercero" caso en el cual el reporte su puede generar hasta por 12 meses.
- Solamente se puede consultar una nota crédito a la vez.

Si se requiere hacer una consulta puntal de una nota, se diligencia el numero consecutivo y el tipo de documento a obtener:

|                                                                          |                                                                                                    | REPORTE DE I                | NOTA CREDITO                                         |                      |                                                |
|--------------------------------------------------------------------------|----------------------------------------------------------------------------------------------------|-----------------------------|------------------------------------------------------|----------------------|------------------------------------------------|
| úsqueda de Notas Crédito                                                 |                                                                                                    |                             |                                                      |                      |                                                |
| Número Consecutivo:                                                      | NC087                                                                                                    |                             |                                                      |                      |                                                |
| Fecha Inicial:                                                           |                                                                                                    |                             | Fecha Final:                                         |                      |                                                |
| Tipo de Identificación:                                                  | Seleccione                                                                                                  | ~                           | Número de Identificación:                            |                      |                                                |
|                                                                          |                                                                                                    |                             |                                                      |                      |                                                |
| Estado:<br>Tipo de archivo a obtener:                                    | Seleccione PDF   XML  AppResponse                                                                           | ~                           | Factura de venta asociada :                          |                      | Buscar Limp                                    |
| Estado:<br>Tipo de archivo a obtener:<br>otas Crédito                    | Relectione                                                                                                  |                             | Factura de venta asociada :                          |                      | Buscar                                         |
| Estado:<br>Tipo de archivo a obtener:<br>otas Crédito<br>Seleccione      | Relacciona<br>PDF  XML O AppResponse O<br>Número Nota                                                       | ▼ J                         | Factura de venta asociada :<br>eación                | Estado               | Buscar Limp<br>Valor Total Venta               |
| Estado:<br>Tipo de archivo a obtener:<br>otas Crédito<br>Seleccione<br>© | Relacciona         PDF             XML           AppResponse           N          Xmero Nota          NC087 | ► Fecha Cr<br>1//1/2021 10: | Factura de venta asociada :<br>eación<br>17:16 a. m. | Estado<br>Gestionada | Buscar Limp<br>Valor Total Venta<br>396.900,00 |

Al obtener la nota crédito, se selecciona el botón "Aceptar" para que disponga el formato a visualizar:

<sup>©</sup> Ministerio de Hacienda y Crédito Público. Se prohíbe su reproducción total o parcial. Distribución Gratuita.

| ()<br>Hacienda |            | Reportes y Consultas<br>Derechos y Cartera           |                             |              |                         |  |  |
|----------------|------------|------------------------------------------------------|-----------------------------|--------------|-------------------------|--|--|
| Código:        | NA         | Fecha:                                               | 22-11-2021                  | Versión: 2.0 | <b>Página:</b> 26 de 57 |  |  |
| Not            | as Crédito |                                                      |                             |              |                         |  |  |
|                | Seleccione | Número Nota                                          | Fecha Creación              | Estado       | Valor Total Venta       |  |  |
|                | ۲          | NC087 11/11/2021 10:17:16 a.m. Gestionada 396.900,00 |                             |              |                         |  |  |
|                |            |                                                      | Anterior <b>1</b> Siguiente |              |                         |  |  |

💿 Nota Credito NC087.pdf 🛛 🔺

Si la consulta se requiere hacer por rango de fechas, se diligencia el periodo y el sistema le dispone todos los documentos emitidos en ese periodo para seleccionar solamente uno:

Most

| orte de nota credito                                 | )                                                                    |                                                                                                    |                                                                          |                                                                                                    |
|------------------------------------------------------|----------------------------------------------------------------------|----------------------------------------------------------------------------------------------------|--------------------------------------------------------------------------|----------------------------------------------------------------------------------------------------|
|                                                      |                                                                      | REPORTE DE NOTA CREDITO                                                                                                    |                                                                          |                                                                                                    |
| Búsqueda de Notas Cré                                | dito                                                                 |                                                                                                    |                                                                          |                                                                                                    |
| Número Consecutivo:                                  |                                                                      |                                                                                                    |                                                                          |                                                                                                    |
| Fecha Inicial:                                       | 2021/11/01                                                           | Fecha Final:                                                                                                    | 2021/11/22                                                               |                                                                                                    |
| Tipo de Identificación:                              | Seleccione                                                           | <ul> <li>Número de Identifica</li> </ul>                                                                                                    | ción:                                                                    |                                                                                                    |
| Estado:                                              | Seleccione                                                           | ✓ Factura de venta aso                                                                                                    | ciada :                                                                  |                                                                                                    |
|                                                      |                                                                      |                                                                                                    |                                                                          |                                                                                                    |
| Tipo de archivo a obte                               | ner: pDF • XML O AppResponse O                                       |                                                                                                    |                                                                          |                                                                                                    |
| Tipo de archivo a obte                               | ner: pDF      XML O AppResponse O                                    |                                                                                                    |                                                                          | Buscar Limpiar                                                                                                    |
| Tipo de archivo a obte                               | ner: ppF () XML () AppResponse ()                                    |                                                                                                    |                                                                          | Buscar Limpiar                                                                                                    |
| Tipo de archivo a obte<br>Notas Crédito<br>Seleccion | e Número Nota                                                        | Fecha Creación                                                                                                    | Estado                                                                   | Buscar Limpiar<br>Valor Total Venta                                                                                                    |
| Tipo de archivo a obte                               | e Número Nota                                                        | Fecha Creación<br>03/11/2021 9:12:28 a. m.                                                                                                    | Estado<br>Creada                                                         | Buscar Limpiar Valor Total Venta 605.100,00                                                                                                    |
| Tipo de archivo a obte                               | e Número Nota NC081 NC082                                            | Fecha Creación<br>03/11/2021 9:12:28 a. m.<br>08/11/2021 2:18:37 p. m.                                                                                                    | Estado<br>Creada<br>Gestionada                                           | Buscar Limpiar           Vator Total Venta           605.100,00         396.900,00                                                                                                    |
| Tipo de archivo a obte                               | e Número Nota<br>NC081<br>NC085                                      | Fecha Creación           03/11/2021 9:12:28 a.m.           08/11/2021 2:18:37 p.m.           11/11/2021 9:45:10 a.m.                                                                                                    | Estado<br>Creada<br>Gestionada<br>Gestionada                             | Buscar         Limpiar           Valor Total Venta         606.100,00           396.900,00         396.900,00           396.900,00         396.900,00                                                                                                    |
| Tipo de archivo a obte                               | e Nůmero Nota<br>NC081<br>NC085<br>NC083                             | Fecha Creación<br>03/11/2021 91:228 a.m.<br>08/11/2021 2:18:37 p.m.<br>11/11/2021 9:45:10 a.m.<br>10/11/2021 10:5647 a.m.                                                                                                    | Estado<br>Creada<br>Gestionada<br>Gestionada<br>Gestionada               | Buscar         Limpiar           Valor Total Venta         605.100,00           396.900,00         396.900,00           396.900,00         396.900,00           396.900,00         396.900,00                                                                                 |
| Tipo de archivo a obte                               | e Número Nota  NCC81 NCC82 NCC85 NCC83 NCC83 NCC81 NCC81 NCC85 NCC83 | Fecha Creación           03/11/2021 9:12:28 a.m.           08/11/2021 9:13:7 p.m.           11/11/2021 9:16:510 a.m.           10/11/2021 10:56:47 a.m.           11/11/2021 11:24:38 a.m.                                   | Estado<br>Creada<br>Gestionada<br>Gestionada<br>Gestionada<br>Gestionada | Buscar         Limpiar           Valor Total Venta         605.100,00           396.900,00         396.900,00           396.900,00         396.900,00           396.900,00         396.900,00           396.900,00         396.900,00                                         |
| Tipo de archivo a obte                               | e Número Nota<br>NC081<br>NC082<br>NC083<br>NC083<br>NC0810<br>NC087 | Fecha Creación           03/11/2021 9:12:28 a.m.           08/11/2021 2:18:37 p.m.           11/11/2021 9:45:10 a.m.           10/11/2021 10:64:7 a.m.           11/11/2021 10:24:38 a.m.           11/11/2021 10:17:16 a.m. | Estado<br>Creada<br>Gestionada<br>Gestionada<br>Gestionada<br>Gestionada | Buscar         Limpiar           Valor Total Venta         606.100,00           396.900,00         396.900,00           396.900,00         396.900,00           396.900,00         396.900,00           396.900,00         396.900,00           396.900,00         396.900,00 |

Igualmente, se selecciona el botón "Aceptar" para que disponga el formato a visualizar:

| Seleccione | Número Nota | Fecha Creación           | Estado     | Valor Total Venta |
|------------|-------------|--------------------------|------------|-------------------|
| 0          | NC081       | 3/11/2021 9:12:28 a.m.   | Creada     | 606.100,00        |
| ۲          | NC082       | 8/11/2021 2:18:37 p. m.  | Gestionada | 396.900,00        |
| 0          | NC085       | 11/11/2021 9:45:10 a.m.  | Gestionada | 396.900,00        |
| 0          | NC083       | 10/11/2021 10:56:47 a.m. | Gestionada | 396.900,00        |

| ()<br>Hacienda |    | F      | Reportes y Co<br>Derechos y C | nsultas<br>cartera |                         |
|----------------|----|--------|-------------------------------|--------------------|-------------------------|
| Código:        | NA | Fecha: | 22-11-2021                    | Versión: 2.0       | <b>Página:</b> 27 de 57 |

Formato PDF:

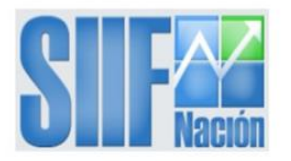

#### NOTA CREDITO DE FACTURA ELECTRONICA DE VENTA

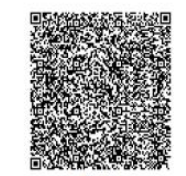

Con E. 5061c8a6c701b2bd23e62e07eca5f1906ebfac50458227161ca857a337c5f619bf00882fac84db613a8fat CUDE: 77c2009e74836555bbba1e37c65411f87c5f632fed154542b1dc7a82c384bb76ec49928f1ddb5477dbcf

NUMERO NOTA CREDITO: NC087 FECHA NOTA CREDITO: 11 de noviembre de 2021 a las 10:17 AM ESTADO: Aceptada NUMERO FACTURA ELECTRONICA: AR0865 FECHA DE VALIDACION NOTA CREDITO: 11 de noviembre de 2021 a las 10:17 AM REFERENCIA DEL DOCUMENTO: 0

RAZON SOCIAL: ESCUELA NAVAL DE SUBOFICIALES ARC BARRANQUILLA DEPARTAMENTO: Atlántico DIRECCION: VIA 40 CL 58 22 TELEFONO: 3615900

INFORMACION DEL EMISOR DUILLA NIT: 800141653-6 CIUDAD: BARRANQUILLA EMAIL: tesoreria.ensb@armada.mil.co

RAZON SOCIAL: NAVARRO SALAZAR, ALEXANDER DEPARTAMENTO: Atlántico DIRECCION: CL 18 37B 129 BL 34 AP 1B TELEFONO: INFORMACION DEL ADQUIRENTE NIT: 1193106146 CIUDAD: SOLEDAD EMAIL: alexsalazar2000@hormail.com

| Hacienda                                                 | Reportes y Consultas<br>Derechos y Cartera                                   |                                                                                                    |                                                                |                                          |                        |                                                                            |                                                                                                    |                                                                                                    |  |  |  |
|----------------------------------------------------------|------------------------------------------------------------------------------|----------------------------------------------------------------------------------------------------|----------------------------------------------------------------|------------------------------------------|------------------------|----------------------------------------------------------------------------|----------------------------------------------------------------------------------------------------|----------------------------------------------------------------------------------------------------|--|--|--|
| Código:                                                  | NA                                                                           |                                                                                                    | Fecha:                                                         | 22-11-2021                               | Versión:               | 2.0                                                                        | Página:                                                                                                    | 28 de 57                                                                                                    |  |  |  |
| IDENT                                                    | IFICACION                                                                    | DESCRIPCION                                                                                               | CANTIDAD                                                       | SUBTOTAL                                 | TARIFA IVA             | VAL                                                                        | ORIVA                                                                                                    | VALOR TOTAL                                                                                                    |  |  |  |
| 2-2-1-1-1-14-2                                           | 2                                                                            |                                                                                                    | 1,00                                                           | 396.900,00                               | 0,00                   |                                                                            | 0,00                                                                                                    | 396.900,00                                                                                                    |  |  |  |
| De conformidad cor<br>beneficio equivalent<br>TRESCIENTO | ı la Ley 1861 del 04 de Age<br>a ltreinta por ciento (30%<br>OS NOVENTA Y SI | CONCEPT<br>sto de 2017 artículo 45 literal C, El i<br>) del valor de la matrícula.<br>EIS MIL NOVECIENTOS | O NOTA CREDITO<br>aspirante o grumete que haya<br>PESOS M/CTE. | prestado el servicio militar obligatorio | : Tendrán derecho a un | VALOR BRUTO<br>DESCUENTOS<br>SUBTOTAL<br>IVA<br>IMPUESTO AL<br>VALOR TOTAL | Digitally sig<br>CONSUMO<br>DE VENTA<br>Digitally sig<br>OUMPLAT<br>Pactures<br>Digitally sig<br>OUMPLAT<br>Digitally sig<br>OUMPLAT<br>Digitally sig<br>Digitally sig<br>OUMPLAT<br>Digitally sig<br>Digitally sig<br>OUMPLAT<br>Digitally sig<br>Digitally sig | 0,00<br>396.900,00<br>0,00<br>396.900,00<br>396.900,00<br>1885<br>500<br>500<br>1481: C0<br>500<br>1481: C0<br>500<br>1481: C0<br>500<br>7 |  |  |  |
|                                                          | DEPENDEN(                                                                    | CIA                                                                                                    |                                                                | CLIENTE                                  |                        |                                                                            | FIRMA DIGITAL                                                                                                    |                                                                                                    |  |  |  |

# Formato XML:

|                                                                                           |                                                                                        | REPORTE DE NOTA CREDITO                                                                                                    |                                                            |                                                                                            |
|-------------------------------------------------------------------------------------------|----------------------------------------------------------------------------------------|----------------------------------------------------------------------------------------------------|------------------------------------------------------------|--------------------------------------------------------------------------------------------|
| Búsqueda de Notas Crédito                                                                 |                                                                                        |                                                                                                    |                                                            |                                                                                            |
| Número Consecutivo:<br>Fecha Inicial:                                                     | 2021/11/01                                                                             | Fecha Final:                                                                                                    | 2021/11/22                                                 |                                                                                            |
| Tipo de Identificación:                                                                   | Seleccione                                                                             | Número de Identificación:                                                                                                    |                                                            |                                                                                            |
|                                                                                           |                                                                                        |                                                                                                    |                                                            |                                                                                            |
| Tipo de archivo a obtener:                                                                | PDF () XML () AppResponse ()                                                           |                                                                                                    |                                                            |                                                                                            |
| Tipo de archivo a obtener:<br>Notas Crédito<br>Seleccione                                 | PDF O XML @ AppResponse O                                                              | Fecha Creación                                                                                                    | Estado                                                     | Buscar Limpia<br>Valor Total Venta                                                         |
| Tipo de archivo a obtener: Notas Crédito Seleccione                                       | PDF O XML @ AppResponse O                                                              | Fecha Creación<br>3/11/2021 91228 a.m.                                                                                                    | Estado                                                     | Buscar Limpia<br>Valor Total Venta<br>505.100.00                                           |
| Tipo de archivo a obtener: Notas Crédito Seleccione O O O                                 | PDF O XML @ AppResponse O Número Nota NC081 NC082                                      | Fecha Creación<br>3/11/2021 9:12:28 a. m.<br>8/11/2021 2:18:37 o. m.                                                                                                    | Estado<br>Creada<br>Gestionada                             | Buscar Limpis<br>Valor Total Venta<br>605.100.00<br>395.900.00                             |
| Tipo de archivo a obtener: Notas Crèdito Seleccione                                       | PDF O XML @ AppResponse O Número Nota NC081 NC082 NC085                                | Fecha Creación           3/11/2021 9/1228 a.m.           8/11/2021 2/1837 p.m.           11/11/2021 9/45/10 a.m.                                                                      | Estado<br>Creada<br>Gestionada<br>Gestionada               | Buscar Limpia<br>Valor Total Venta<br>605 100.00<br>396 900.00<br>396 900.00               |
| Tipo de archivo a obtener: Notas Crédito Seleccione O O O O O                             | PDF O XML @ AppResponse O<br>Número Nota<br>NC081<br>NC082<br>NC085<br>NC083           | Fecha Creación           3/11/2021 9/12/28 a. m.           8/11/2021 2/18/37 p. m.           11/11/2021 9/45/10 a. m.           10/11/2021 10/56/47 a. m.                             | Estado<br>Creada<br>Gestionada<br>Gestionada<br>Gestionada | Buscar Limpia<br>Valor Total Venta<br>605.100.00<br>396.900.00<br>396.900.00<br>396.900.00 |
| Tipo de archivo a obtener: Notas Crèdito Seleccione O O O O O O O O O O O O O O O O O O O | PDF O XML @ AppResponse O<br>Número Nota<br>NC081<br>NC082<br>NC085<br>NC083<br>NC0810 | Fecha Creación           3/11/2021 912:28 a.m.           8/11/2021 218:37 p.m.           11/11/2021 94:510 a.m.           10/11/2021 10:56:47 a.m.           11/11/2021 11:24:38 a.m. | Estado<br>Creada<br>Gestionada<br>Gestionada<br>Gestionada | Buscar Limpia<br>605.100,00<br>396.900.00<br>396.900.00<br>396.900.00<br>396.900.00        |

| ()<br>Hacienda                                                                                                    |                                                                                                    | Reportes y Consultas<br>Derechos y Cartera                                                                                                    |                                                                                                    |                                                                                                    |                                                                                                    |                                                                             |  |  |  |  |  |
|----------------------------------------------------------------------------------------------------|----------------------------------------------------------------------------------------------------|----------------------------------------------------------------------------------------------------|----------------------------------------------------------------------------------------------------|----------------------------------------------------------------------------------------------------|----------------------------------------------------------------------------------------------------|-----------------------------------------------------------------------------|--|--|--|--|--|
| Código:                                                                                                    | NA                                                                                                    | Fecha:                                                                                                    | 22-11-2021                                                                                                    | Versión: 2                                                                                                    | .0 <b>Página:</b> 29 de 5                                                                                                    | 57                                                                          |  |  |  |  |  |
| ≡ ESCUEL<br>DIEGO A<br>AFS - Co<br>Última vi                                                                                                    | LA NAVAL DE SUBOFICIALES A<br>ACEVEDO (hddaceve)<br>onsulta<br>isita: 2021-11-22 16:34:32 Hora (                                                                                                    | RC BARRANQUILLA (15-01-04-008)<br>Colombia                                                                                                    | SI                                                                                                    | Nación                                                                                                    | Ambiente: PRODUCCI<br>Versión: 12.0.0 V114 S<br>Servidor: S2-FESA0<br>Sesión: t2fzlopIntikoviglyfxmr                                                                                                    | nN 😩<br>52 🏛<br>06 👂<br>kg 🕞                                                |  |  |  |  |  |
| 02020-12-1020<br>3dc21b42bdda2<br>documentkey=<br>11-08T14:15:44<br>Tecnológicas G<br>568112149379;<br>2.120DIAN 2.1<br>05:0091COPIA<br>BARRANQUII<br>PN08001BARR<br>BARRANQUII<br>JOSE MIGUEI<br>23969001 | 20-12-10NC0811000CO9000<br>3018e09a82770fe4847100df4,<br>78cd70115e071909342129bfc<br>8-05:00hAj49LoVINoNwcG:<br>78cd80158 S.A.S.L=Bogotá,S=D:<br>527862545943027143759574;<br>1: Nota Crédito de Factura Ele<br>AR08168ce848425df2384731<br>LLA08001BARRANQUILLA<br>ANQUILLA000000Atiántico<br>LLA800141653NC08Receptic<br>L119314151R-99-PN01IVAVA | 327747de75d4c-056f-49ea-a0d6-<br>2757a666084570c033fa3605efad87f7<br>5bcde18a21c8aadc906ce735fb356340<br>HfG19susmHiKk0oMHbpJIHKgNV<br>bistrito Capital, C=CO,OID 2.5.4,97=9<br>3880019319150https://facturaelectron<br>trónica de Venta1NC08278cd70115e<br>88aef494eac34634fca9359670140c74<br>.000000Atlántico08VIA 40 CL 58 22C0<br>08VIA 40 CL 58 22C0ColombiaZY<br>nApiUsr@olimpiat.com21193141511<br>.SQUEZ PERTUZ, JOSE MIGUEL11 | 0b4798e20eb1898fca33af4aa67a<br>5da379a7d651e4f03fe9dfe24723d<br>=STREET=see current address a<br>00962071-<br>iica.dian.gov.co/politicadefirma/v<br>071909342129bfc5bcde18a21e8<br>501f0abfc62e3e66a8271a5ab0bb<br>COColombiaESCUELA NAVAL<br>No causaESCUELA NAVAL DE<br>VASQUEZ PERTUZ, JOSE MIG<br>19314151jmiguelv2003@gmail.c | 0ae2011402780019726https://cat<br>:8be9c1871e7RnosWC92049V9D<br>t www.thomas-signe.com,CN=ECl<br>2/politicadefirmav2.pdfdMoMvtc(<br>aadc906er35tb536346da379a7d6<br>ca3bec1c341ab1792£021-01-2911<br>DE SUBOFICIALES ARC<br>SUBOFICIALES ARC<br>UEL08001BARRANQUILLAAth<br>om1422021-11-083969000396900 | alogo-vpfe.dian.gov.co/document/searchqr?<br>1hUAgzUcIyBFCLMd/VAmUIFjxRAKI=vea<br>D Thomas Signe Colombia,O=Thomas Signe '<br>55alzgY00tIsSQeVJBDnUnfSOfBpxXrmor0<br>51e4f03fe9dfe24723c8be9c1871e72021-11-0<br>SCUELA NAVAL DE SUBOFICIALES ARC<br>ANQUILLA800141653R-99-<br>intico08CR 2 SUR 43 84 COColombiaVASQ<br>1.0000396900113969002-2-1-1-14-22-2-1-1 | dLcA4+ql<br>šoluciones<br>'=supplier<br>14:18:37-<br>2<br>JEZ PERT<br>1-14- |  |  |  |  |  |

# Formato: AppResponse

|                    |                       |                         | REPORTE DI   | NOTA CREDITO              |            |                   |
|--------------------|-----------------------|-------------------------|--------------|---------------------------|------------|-------------------|
| úsqueda            | a de Notas Crédito    |                         |              |                           |            |                   |
| Número             | o Consecutivo:        |                         |              |                           |            |                   |
| Fecha Inicial: 202 |                       | 21/11/01                |              | Fecha Final:              | 2021/11/22 |                   |
| Tipo de            | Identificación:       | lassiana                |              | Número de Identificación: |            |                   |
| Estada.            |                       | aleccione               | •            |                           |            |                   |
| Estado:            | SE                    | eleccione               | one          |                           |            |                   |
| Tipo de            | archivo a obtener: PD | F 🔿 XML 🔿 AppResponse 🖲 |              |                           |            |                   |
|                    |                       |                         |              |                           |            | Bussar            |
|                    |                       |                         |              |                           |            | Buscar            |
| otas Cré           | édito                 |                         |              |                           |            |                   |
| _                  |                       |                         |              |                           |            |                   |
|                    | Seleccione            | Número Nota             | Fecha        | Creación                  | Estado     | Valor Total Venta |
|                    | 0                     | NC081                   | 3/11/2021    | 9:12:28 a.m.              | Creada     | 606.100,00        |
|                    | ۲                     | NC082                   | 8/11/2021    | 2:18:37 p. m.             | Gestionada | 396.900,00        |
|                    | 0                     | NC085                   | 11/11/2021   | 9:45:10 a. m.             | Gestionada | 396.900,00        |
|                    | 0                     | NC083                   | 10/11/2021   | 0:56:47 a.m.              | Gestionada | 396.900,00        |
|                    | 0                     | NC0810                  | 11/11/2021 1 | 1:24:38 a.m.              | Gestionada | 396.900,00        |
| Not                | tas Crédito           |                         |              |                           |            |                   |
|                    |                       |                         |              |                           |            |                   |
|                    | Seleccione            | Número Nota             | Fed          | ha Creación               | Estado     | Valor Total Venta |
|                    | 0                     | NC081                   | 3/11/2       | 021 9:12:28 a.m.          | Creada     | 606.100,00        |
|                    | ۲                     | NC082                   | 8/11/2       | 021 2:18:37 p. m.         | Gestionada | 396.900,00        |
|                    | 0                     | NC085                   | 11/11/2      | 021 9:45:10 a. m.         | Gestionada | 396.900,00        |
|                    | 0                     | NC083                   | 10/11/2      | 021 10:56:47 a. m.        | Gestionada | 396.900,00        |
|                    | 0                     | NC0810                  | 11/11/2      | 021 11:24:38 a. m.        | Gestionada | 396.900,00        |
|                    | 0                     | NC087                   | 11/11/2      | 021 10:17:16 a.m.         | Gestionada | 396.900,00        |
|                    | 0                     | NC0813                  | 11/11/2      | 021 11:51:52 a. m.        | Gestionada | 396.900,00        |
|                    | 0                     | NC0814                  | 11/11/2      | 021 1:47:40 p. m.         | Gestionada | 396.900,00        |
| 0                  |                       | NC0819                  | 11/11/2      | 021 2:16:51 p. m.         | Gestionada | 396.900,00        |
|                    | 0                     | NC0816                  | 11/11/2      | 021 1:59:19 p. m.         | Gestionada | 396.900,00        |
|                    | L                     |                         |              |                           | I          |                   |
|                    |                       |                         |              |                           |            |                   |
|                    |                       |                         | Anterior 1 2 | 3 4 5 6 Siguiente         |            |                   |

| ()<br>Hacienda                                                               | Reportes y Consultas<br>Derechos y Cartera                                                                                                    |
|------------------------------------------------------------------------------|----------------------------------------------------------------------------------------------------|
| Código:                                                                      | NA         Fecha:         22-11-2021         Versión:         2.0         Página:         30 de 57                                                                                                    |
| Reporte de no                                                                |                                                                                                    |
| Búsqueda d<br>Número C<br>Fecha Inic<br>Tipo de Ido<br>Estado:<br>Tipo de an | Archivo Edición Formato Ver Ayuda<br>Archivo Edición Formato Ver Ayuda<br>No {X:ml version="1.0" encoding="utf-8" standalone="no"?> <applicationresponse 6"="" listagencyname="United Nations Economic Commission for Europe" listsch<br="" xmlns:cac="urn:oasis:names:specification:ubl:sch&lt;br&gt;&lt;ext:UBLExtension&gt;&lt;br&gt;&lt;ext:UBLExtension&gt;&lt;br&gt;&lt;ext:UBLExtension&gt;&lt;br&gt;&lt;ext:UBLExtension&gt;&lt;br&gt;&lt;ext:ExtensionContent&gt;&lt;br&gt;:&lt;br&gt;&lt;sts:DianExtension&gt;&lt;br&gt;&lt;toordet{tension}&lt;br&gt;&lt;ext:LettictionCode listAgencyID="><br/><sts:softwareproviderd schemeagencyid="195" schemeagencyname="C0, DIAN (Dirección de Impuestos y Aduanas Nacionales)" schemeid="4"></sts:softwareproviderd></applicationresponse> |

# 4.3 REPORTE DE NOTA DEBITO PARA FACTURA ELECTRÓNICA DE VENTA

Permite generar la representación gráfica, el xml o el AppResponse de una nota debito realizada a una factura electrónica de venta por una corrección realizada la cual representa un mayor valor en el precio del servicio o bien facturado.

cext:ExtensionContent><ds:Signature xmlns:ds="http://www.w3.org/2000/09/xmldsig#" Id="Signature-afc44b2c-5ade-4767-98
e-afc44b2c-5ade-4767-98c9-beeebf11010b-signedprops"><ds:DigestMethod Algorithm="http://www.w3.org/2001/04/xmlanc#sha256" />
MDA1MDAwMFoxDIIxMTExMDA1MDAwMFowggE/MR0wGwYDVQQJDBRDQVJSRVJBIDcgIyA2IEMgLSA1NDFIMEYGA1UEDQw/RmfjdHVyVWRvcBFbGVjdHJvbmljbyB
RoFERDrudVYYaHR0rHMMi 9nvY3WAM15nc21kvY94H mMvMCGA5ud11dFDO7MRaREHWHtaX1hhmRFVIBRzaWFuH mdvd151hzCCGTcG311dTBFLwCGSEwaeFhMTFRTw

La representación gráfica de la nota debito que se visualiza en este reporte contiene toda la información detallada de la nota generada por una unidad o subunidad ejecutora y fue enviada automáticamente al cliente al momento de la creación como soporte del ajuste realizado, por lo que representa una herramienta de consulta y no es necesario volverla a enviar al cliente salvo por políticas internas de la entidad.

# Cómo Conectarse:

</ext:ExtensionContent> </ext:UBLExtension> <ext:UBLExtension>

Puede ingresar por la unidad o subunidad ejecutora que registró la nota crédito para factura electrónica de venta.

**RUTA: Derechos y Cartera (DYC) / Reportes / Documentos / Facturación** electrónica / Nota debito

<sup>©</sup> Ministerio de Hacienda y Crédito Público. Se prohíbe su reproducción total o parcial. Distribución Gratuita.

| ()<br>Hacienda  | Reportes y Consultas<br>Derechos y Cartera |    |            |                                    |                     |                         |
|-----------------|--------------------------------------------|----|------------|------------------------------------|---------------------|-------------------------|
| Código:         | NA                                         |    | Fecha:     | 22-11-2021                         | <b>Versión:</b> 2.0 | <b>Página:</b> 31 de 57 |
| DERECHOS Y C/   | ARTERA (DYC)                               | ~  | AFS - Ases | or SIIF Nación registro Derechos y | y Cartera           |                         |
| Parametrización |                                            | >  |            | . 2021-11-13 13:23:00 11018 00101  | mula                |                         |
| Venta de bienes | s y servicios                              | >  |            |                                    |                     |                         |
| Documento de F  | Recaudo                                    | >  |            |                                    |                     |                         |
| Convenios Inter | radministrativos                           | >  |            |                                    |                     |                         |
| Consultas       |                                            | >  |            |                                    |                     |                         |
| Reportes        |                                            | ~  |            |                                    |                     |                         |
| Parametrizacio  | ón                                         | .> |            |                                    |                     |                         |
| Documentos      |                                            | ×  |            |                                    |                     |                         |
| Facturación     | Electrónica                                | ~  |            |                                    |                     |                         |
| Factura Ele     | ectrónica de venta                         |    |            |                                    |                     |                         |
| Nota Credi      | ito                                        |    |            |                                    |                     |                         |
| Nota Debit      | to                                         |    |            |                                    |                     |                         |

# Acciones:

Diligencie alguno de los siguientes criterios de búsqueda:

- 1. Numero consecutivo de la nota debito
- 2. Rango de fechas: Fecha inicial y fecha final
- 3. Tercero: Tipo de identificación y número de identificación
- 4. Estado: Creada, anulada, recaudada, pendiente acreedor, gestionada, pagada y pendiente por validación DIAN.
- 5. Factura de venta asociada

Tener en cuenta al diligenciar los criterios de búsqueda:

- Siempre se debe diligenciar por lo menos un tipo de archivo: PDF, XML o AppResponse para que el sistema realice la búsqueda.
- El único criterio obligatorio es el rango de fechas salvo el numero de la nota débito o el número de factura de venta asociada los cuales generan el reporte como criterios únicos.
- El periodo máximo para consultar es de tres meses, salvo cuando se combinan los criterios "Fechas" y "Tercero" caso en el cual el reporte su puede generar hasta por 12 meses.

<sup>©</sup> Ministerio de Hacienda y Crédito Público. Se prohíbe su reproducción total o parcial. Distribución Gratuita.

| ()<br>Hacienda |    | F      | Reportes y Co<br>Derechos y C | nsultas<br>cartera |         |          |
|----------------|----|--------|-------------------------------|--------------------|---------|----------|
| Código:        | NA | Fecha: | 22-11-2021                    | Versión: 2.0       | Página: | 32 de 57 |

• Solamente se puede consultar una nota debito a la vez.

Si se requiere hacer una consulta puntal de una nota, se diligencia el numero consecutivo y el tipo de documento a obtener:

|                                                              |                                           | REPORTE D                      | Ε ΝΟΤΑ DÉBITO                                 |                  |                                               |
|--------------------------------------------------------------|-------------------------------------------|--------------------------------|-----------------------------------------------|------------------|-----------------------------------------------|
|                                                              |                                           | NEI ONTE D                     |                                               |                  |                                               |
| úsqueda de Notas Debito                                      |                                           |                                |                                               |                  |                                               |
| Número Consecutivo:                                          | DN19                                      |                                |                                               |                  |                                               |
| Fecha Inicial:                                               |                                           |                                | Fecha Final:                                  |                  |                                               |
| Tipo de Identificación:                                      | Colossiana                                |                                | Número de Identificación:                     |                  |                                               |
| Estado:                                                      | Seleccione                                | ×                              | Factura de venta asociada :                   |                  |                                               |
| L'stauo.                                                     | Seleccione                                | ×                              | Tactura de venta asociada.                    |                  |                                               |
|                                                              |                                           |                                | J                                             |                  |                                               |
| Tipo de archivo a obtener:                                   | PDF  XML  AppResponse                     |                                | J                                             |                  |                                               |
| Tipo de archivo a obtener:                                   | PDF () XML () AppResponse ()              |                                |                                               |                  | Buscar                                        |
| Tipo de archivo a obtener:<br>otas Debito<br>Seleccione      | PDF  XML O AppResponse O                  | Fechi                          | a Creación                                    | Estado           | Buscar Lim<br>Valor Total Venta               |
| Tipo de archivo a obtener:<br>otas Debito<br>Seleccione<br>@ | PDF  XML O AppResponse O                  | Fechi<br>22/11/201             | a Creación<br>21 151:54 p. m.                 | Estado<br>Creada | Buscar Lim<br>Valor Total Venta<br>159.460,00 |
| Tipo de archivo a obtener:<br>otas Debito<br>Seleccione<br>© | PDF  XML O AppResponse O Número Nota DN19 | Fecha<br>22/11/202<br>Anterior | a Creación<br>21 1:51:54 p. m.<br>1 Siguiente | Estado<br>Creada | Buscar Lim<br>Valor Total Venta<br>159.460,00 |

Al obtener la nota débito, se selecciona el botón "Aceptar" para que disponga el formato a visualizar:

| Seleccione | Número Nota | Fecha Creación           | Estado | Valor Total Venta |
|------------|-------------|--------------------------|--------|-------------------|
|            | DN19        | 22/11/2021 1:51:54 p. m. | Creada | 159.460,00        |
|            |             | Anterior 1 Siguiente     |        |                   |

Formato PDF:

<sup>©</sup> Ministerio de Hacienda y Crédito Público. Se prohíbe su reproducción total o parcial. Distribución Gratuita.

| ()<br>cienda                                                        | Repo<br>Dero                                                                                                    | rtes y Consulta<br>echos y Cartera                                   | as<br>a                                 |                                            |                                                                                                    |                                                                                       |                               |
|---------------------------------------------------------------------|----------------------------------------------------------------------------------------------------|----------------------------------------------------------------------|-----------------------------------------|--------------------------------------------|----------------------------------------------------------------------------------------------------|---------------------------------------------------------------------------------------|-------------------------------|
| ligo:                                                               | NA Fecha: 22-                                                                                                    | 11-2021 <b>Ve</b>                                                    | ersión:                                 | 2.0                                        | Pág                                                                                                    | ina: 33 de                                                                            | e 57                          |
| S                                                                   | NOTA DEBITO DI<br>ELECTRONICA                                                                                                 | E FACTURA<br>DE VENTA                                                | 955c2c7<br>1abc98at                     | 493a18(31148/8994781<br>104471b5cb7525b82) | 1<br>2<br>2<br>2<br>3<br>3<br>3<br>3<br>8<br>5<br>9<br>7<br>8<br>7<br>8<br>1<br>8<br>4<br>0<br>6<br>1<br>9<br>7<br>7<br>8<br>1<br>8<br>1<br>8<br>1<br>9<br>7<br>7<br>1<br>9<br>7<br>7<br>1<br>9<br>7<br>7<br>1<br>9<br>7<br>7<br>1<br>9<br>7<br>7<br>9<br>7<br>9 | FF:<br>Haddards:dtf174c047abb<br>DE:<br>DE:<br>DE:<br>DE:<br>DE:<br>DE:<br>DE:<br>DE: | 466ccb7c9610£<br>5e8a073bcd30 |
| NUMERO NOT<br>FECHA NOTA I<br>ESTADO: Acept                         | A DEBITO: DN19<br>EBITO: 22 de noviembre de 2021 a las 01:51 PM<br>da                                                         | NUMERO FACTURA ELE<br>FECHA DE VALIDACION<br>REFERENCIA DEL DOCU     | ECTRONICA:<br>( NOTA DEBII<br>UMENTO: 0 | SETT132<br>F <b>O:</b> 22 de nov           | iembre de                                                                                                    | 2021 a las 01:52 PM                                                                   |                               |
|                                                                     | INFORMAC                                                                                                    | ION DEL EMISOR                                                       |                                         |                                            |                                                                                                    |                                                                                       | i i                           |
| RAZON SOCIA<br>DEPARTAMEN<br>DIRECCION: C<br>TELEFONO: 32           | .: ARCHIVO GENERAL DE LA NACION<br>FO: Bogotá, D.C<br>R 6 6 91<br>12888                                                       | NIT: 800128835-6<br>CIUDAD: BOGOTÁ, D.C.<br>EMAIL: contacto@archivog | eneral.gov.co                           |                                            |                                                                                                    |                                                                                       |                               |
|                                                                     | INFORMACIO                                                                                                    | N DEL ADQUIRENTE                                                     |                                         |                                            |                                                                                                    |                                                                                       |                               |
| RAZON SOCIA<br>138091<br>DEPARTAMEN<br>DIRECCION: K<br>TELEFONO: 19 | .: Apellido 1 138091 Apellido 2 138091, Nombre 1 138091 Otros Nombres<br>FO: Bogotá, D.C<br>r. 190508 Calle 1905080<br>150800 | NIT: 79787523<br>CIUDAD: BOGOTÁ, D.C.<br>EMAIL: mail171672@pruet     | ba171672.biz                            |                                            |                                                                                                    |                                                                                       |                               |
|                                                                     | IDENTIFICACION                                                                                                    | DESCRIPCION                                                          | CANTIDAD S                              | SUBTOTAL                                   | TARIFA<br>IVA                                                                                                    | VALOR IVA                                                                             | VALOR<br>TOTAI                |
| 2-17-1-19 ASIST<br>PUBLICAS,PRI<br>HORA)                            | ENCIA TECNICA PRESENCIAL O POR VIDEO CONFERENCIA ENT<br>ADAS CON FUNCIONES PUBLICAS,ENTIDADES PRIVADAS (VAL                   | IDADES<br>OR POR                                                     | 3,00                                    | 66.000,00                                  | 19,00                                                                                                    | 12.540,00                                                                             | 78.540,                       |
| 2-17-2-23 CURS                                                      | O PRESENCIAL U ONLINE POR PERSONAL                                                                                            |                                                                      | 2,00                                    | 68.000,00                                  | 19,00                                                                                                    | 12.920,00                                                                             | 80.920,                       |
|                                                                     | CONCEPTO NOTA DEB                                                                                                    | ПО                                                                   |                                         |                                            | N                                                                                                    | VALOR BRUTO                                                                           |                               |
|                                                                     |                                                                                                    |                                                                      |                                         |                                            | 1                                                                                                    | DESCUENTOS<br>SUBTOTAL                                                                | 0<br>134 000                  |

NOTA DEBITO

CIENTO CINCUENTA Y NUEVE MIL CUATROCIENTOS SESENTA PESOS M/CTE.

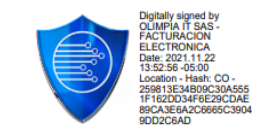

VA

INA IMPUESTO AL CONSUMO VALOR TOTAL DE VENTA 25.460,00

0,00 159.460,00

DEPENDENCIA

CLIENTE

FIRMA DIGITAL

| <b>Facienda</b> |    | Reportes y Consultas<br>Derechos y Cartera                                              |
|-----------------|----|-----------------------------------------------------------------------------------------|
| Código:         | NA | Fecha:         22-11-2021         Versión:         2.0         Página:         34 de 57 |

#### Formato XML:

|                            |                                                                                  | REPORTE DE NOTA DÉBITO                                                               |                  |                                                                                                    |
|----------------------------|----------------------------------------------------------------------------------|--------------------------------------------------------------------------------------|------------------|----------------------------------------------------------------------------------------------------|
| Búsqueda de Notas Debito   |                                                                                  |                                                                                      |                  |                                                                                                    |
| Número Consecutivo:        | DN19                                                                             |                                                                                      |                  |                                                                                                    |
| Fecha Inicial:             |                                                                                  | Fecha Final:                                                                         |                  |                                                                                                    |
| Tipo de Identificación:    | Seleccione                                                                       | Número de Identificación:                                                            |                  |                                                                                                    |
| Estado:                    | Seleccione                                                                       | Factura de venta asociada :                                                          |                  |                                                                                                    |
| Tipo de archivo a obtener: | PDF 🔿 XML 🔍 AppResponse 🔿                                                        |                                                                                      |                  |                                                                                                    |
|                            |                                                                                  |                                                                                      |                  | Buscar                                                                                                  |
|                            |                                                                                  |                                                                                      |                  | Cascar                                                                                                  |
| otas Debito                |                                                                                  |                                                                                      |                  |                                                                                                    |
|                            |                                                                                  |                                                                                      |                  |                                                                                                    |
| Seleccione                 | Número Nota                                                                      | Fecha Creación                                                                       | Estado           | Valor Total Venta                                                                                       |
| Seleccione                 | Número Nota<br>DN19                                                              | Fecha Creación<br>22/11/2021 1:51:54 p. m.                                           | Estado<br>Creada | Valor Total Venta<br>159.460,00                                                                         |
| Seleccione                 | Número Nota<br>DN19                                                              | Fecha Creación       22/11/2021 1:51:54 p. m.       Anterior       1       Siguiente | Estado<br>Creada | Valor Total Venta<br>159.460,00                                                                         |
| Seleccione                 | Número Nota<br>DN19                                                              | Fecha Creación<br>22/11/2021 1:51:54 p. m.<br>Anterior Siguiente                     | Estado<br>Creada | Valor Total Venta<br>159.460,00<br>Ambiente: PREPRODUCCI                                                |
| Seleccione                 | Número Nota<br>DN19<br>NACION (33-04-00)<br>ve)                                  | Fecha Creación<br>22/11/2021 1:51:54 p. m.<br>Anterior 1 Siguiente                   | Estado<br>Creada | Vator Total Venta<br>159.460,00<br>Ambiente: PREPRODUCCI<br>Versión: 12.0.0 V114 S                      |
| Seleccione                 | Número Nota           DN19           NACION (33-04-00)           ve)           D | Fecha Creación<br>22/11/2021 1:51:54 p. m.<br>Anterior Siguiente                     | Estado<br>Creada | Vator Total Venta<br>159.460,00<br>Ambiente: PREPRODUCCI<br>Versión: 12.0.0 V114 S<br>Servidor: PS-FES/ |

5681121493795278625459430271437595743880019319150https://facturaelectronica.dian.gov.co/politicadefirma/v2/politicadefirmav2.pdfdMoMvtcG5alzgYo0tlsSQeVJBDnUnfSOfBpxXrmor0Y=supplie 2.130DLAN 2.1: Nota Debito de Factura Electrónica de Venta2DN191abe98a9104d71b5cb73258523985de0bf19e7eb5fc442fc1ac06e174a64740cb135e8a073bcd30bc19a90e6d6068b682021-11-2213:51:54. 05:00COP2SETT132955c2c7e93a18731148f69d781159c78701a6c3d4eda95c8fd764ab4127dc0d7aabd66ccb7c9610606df55bffb95e39e2021-11-221ARCHIVO GENERAL DE LA NACION1001BOGOT D.C.000000Bogotá, D.C11CR 6 6 91COCclombiaARCHIVO GENERAL DE LA NACIONS00128835R.99-PN11001BOGOTĂ, D.C.000000Bogotá, D.C11CR 6 6 91COCclombiaARCHIVO GENERAL DE LA NACION800128835R.99-PN11001BOGOTĂ, D.C.00000Bogotá, D.C11CR 6 6 91COCclombiaARCHIVO GENERAL DE LA NACION800128835R.99-PN11001BOGOTĂ, D.C.00000Bogotá, D.C11CR 6 6 91COCclombiaARCHIVO GENERAL DE LA NACION800128835R.99-PN11001BOGOTĂ, D.C.00000Bogotá, D.C11CR 6 6 91COCclombiaARCHIVO GENERAL DE LA NACION800128835R.99-PN11001BOGOTĂ, D.C.00000Bogotá, D.C11CR 6 6 91COCclombiaARCHIVO GENERAL DE LA NACION800128835R.99-PN11001BOGOTĂ, D.C.00000Bogotá, D.C11CR 6 6 91COCclombiaARCHIVO GENERAL DE LA NACION800128835R.99-PN11001BOGOTĂ, D.C.00000Bogotá, D.C11CR 6 6 91COCclombiaARCHIVO GENERAL DE LA NACION800128835R.99-PN1104ABCHIVO GENERAL DE LA NACION800128835R.99-PN1104ABCHIVO GENERAL DE LA NACION800128835R.99-PN1104ABCHIVO GENERAL DE LA NACION800128835R.99-PN011VAAPEHIdo 1 138091 Apellido 2 138091, Nombre 1 138091 Otros Nombres 13809179787523R-99-PN011VAAPEHIdo 1 138091 Apellido 2 138091, Nombre 1 138091 Otros Nombres 13809179787523mai171672.0000140002540019.001900011VA13400013400015946013600001594001360001254019.001900011VA2-17-1-19 ASISTENCIA TECNICA PRESENCIAL O POR VIDEO CONFERENCIA ENTIDADES PUBLICAS, PNIVDADS CON FUNCIONES PUBLICAS, ENTIDADES PRIVADAS (VALOR POR HORA)2-17-192200032268000129200.00680001292019.0019.00011VA2-17-2-23 CURSO PRESENCIAL U ONLINE POR PERSONAL2-17-2-2340002

| <b>Facienda</b> |    | Reportes y Consultas<br>Derechos y Cartera                                              |
|-----------------|----|-----------------------------------------------------------------------------------------|
| Código:         | NA | Fecha:         22-11-2021         Versión:         2.0         Página:         35 de 57 |

# Formato AppResponse:

|                                |                              | REPORTE DE NO                           | OTA DÉBITO                 |                         |                                                 |
|--------------------------------|------------------------------|-----------------------------------------|----------------------------|-------------------------|-------------------------------------------------|
| úsqueda de Notas Debito        |                              |                                         |                            |                         |                                                 |
| Número Consecutivo:            | DN19                         |                                         |                            |                         |                                                 |
| Fecha Inicial:                 |                              | Fe                                      | echa Final:                |                         |                                                 |
| Tipo de Identificación:        | Seleccione                   | ✓ Nt                                    | úmero de Identificación:   |                         |                                                 |
| Estado:                        | Seleccione                   | ▼ Fa                                    | octura de venta asociada : |                         |                                                 |
| Tipo de archivo a obtener:     |                              |                                         |                            |                         |                                                 |
|                                | T DI O MILE O Approcipiono O |                                         |                            |                         |                                                 |
| otas Debito                    |                              | <br>                                    |                            |                         | Buscar                                          |
| otas Debito<br>Seleccione      | Número Nota                  | Fecha Cro                               | pación                     | Estado                  | Buscar Limpi<br>Valor Total Venta               |
| otas Debito<br>Seleccione<br>© | Número Nota                  | Fecha Cro<br>22/11/2021 1:5             | eación<br>154 p. m.        | Estado<br>Cresda        | Buscar Limpi<br>Valor Total Venta<br>159.460.00 |
| otas Debito<br>Seleccione<br>© | Número Nota<br>DN19          | Fecha Cro<br>22/11/2021 1:5<br>Anterior | tis4 p. m.<br>Siguiente    | <b>Estado</b><br>Creada | Buscar Limpt<br>Valor Total Venta<br>159.460.00 |

# Se dispone el formato seleccionado:

| Nota        | as Debito   |             |                          |        |                   |
|-------------|-------------|-------------|--------------------------|--------|-------------------|
|             | Seleccione  | Número Nota | Fecha Creación           | Estado | Valor Total Venta |
|             | ۲           | DN19        | 22/11/2021 1:51:54 p. m. | Creada | 159.460,00        |
|             |             |             | Anterior 1 Siguiente     |        |                   |
| Nota Debito | to DN19.txt |             |                          |        |                   |

<sup>©</sup> Ministerio de Hacienda y Crédito Público. Se prohíbe su reproducción total o parcial. Distribución Gratuita.

| Hacienda                                                                                                    | Reportes y Consultas<br>Derechos y Cartera                                                         |
|----------------------------------------------------------------------------------------------------|----------------------------------------------------------------------------------------------------|
| Código:                                                                                                    | NA         Fecha:         22-11-2021         Versión:         2.0         Página:         36 de 57 |
| Ultima visita: 20:<br>Reporte de n<br>Búsqueda<br>Número d<br>Fecha ini<br>Tipo de la<br>Estado:<br>Tipo de a | <pre>21 Wota Debito DN19(1): Bloc de notas</pre>                                                   |
|                                                                                                    | Linea 1, columna 1 100% Windows (CRLF) UTF-8                                                       |

# **5 REPORTES DE EJECUCIÓN**

# 5.1 REPORTE DE EJECUCIÓN DE DERECHOS Y CARTERA

Muestra la información de ejecución de Derechos y Cartera acumulada y para el rango de fechas definido para la PCI de conexión en todas sus instancias: Derechos causados periodo, Derechos causados acumulados, Derechos recaudados periodo, Derechos recaudados acumulados, Devoluciones de derechos periodo, Devoluciones de Derechos acumulados, Derechos recaudados periodo netos, Derechos recaudados acumulados netos y derechos pendientes de cobro.

#### Cómo Conectarse:

Debe ingresar por la unidad o subunidad ejecutora donde se registró la gestión.

# **RUTA:** Derechos y cartera (DYC) / Reportes / Ejecución / Ejecución de Derechos y Cartera

| (i)<br>Hacienda                                                       |                                                                            |                  | I                                                                  |                                                                                      |              |                         |
|-----------------------------------------------------------------------|----------------------------------------------------------------------------|------------------|--------------------------------------------------------------------|--------------------------------------------------------------------------------------|--------------|-------------------------|
| Código:                                                               | NA                                                                         |                  | Fecha:                                                             | 22-11-2021                                                                           | Versión: 2.0 | <b>Página:</b> 37 de 57 |
| SELECCIONE OP<br>PROGRAMA ANUAL<br>GESTION DE GAST<br>SISTEMA DE CUEN | CION<br>L MENSUALIZADO CAJA (PAC)<br>TOS (EPG)<br>ITA UNICA NACIONAL (CUN) | ×<br>>           | INSTITUTO NA<br>DIEGO ACEVE<br>AFS - Consulta<br>Última visita: 20 | CIONAL DE SALUD (INS) (19-03-00)<br>DO (hddaceve)<br>19-11-13 07-18:50 Hora Colombia |              | SIF                     |
| GESTION INGRESO<br>DERECHOS Y CAR<br>Parametrización                  | DS PRESUPUESTALES (ING)                                                    | ><br>><br>>      |                                                                    |                                                                                      |              |                         |
| Documento de Re<br>Convenios Interad<br>Consultas                     | caudo<br>ministrativos                                                     | ><br>><br>><br>> |                                                                    |                                                                                      |              |                         |
| Reportes<br>Parametrización<br>Documentos                             |                                                                            | ><br>><br>>      |                                                                    |                                                                                      |              |                         |
| Ejecución<br>Ejecución Agre<br>Ejecución de D                         | gada de Derechos y Cartera<br>Jerechos y Cartera                           | ~                |                                                                    |                                                                                      |              |                         |

### Acciones:

- 1. Seleccionar el año fiscal a consultar
- 2. Seleccionar el rango de fechas a consultar
- 3. Seleccionar alguna de las siguientes opciones de visualización:
- Dependencia de afectación de ingresos: Muestra la ejecución de derechos y cartera para la(s) dependencia(s) de afectación de ingresos que tuvieron gestión en el rango de fechas definido en los criterios y para todas las instancias.
- **Punto de generación de derechos**: Muestra la ejecución de derechos y cartera para el(los) punto(s) de generación de derechos que tuvieron gestión en el rango de fechas definido en los criterios y para todas las instancias.

#### Combinaciones:

• Dependencia(s) de ingresos y punto(s) de generación de derechos: Muestra la ejecución de derechos y cartera para todas y cada una de las

<sup>©</sup> Ministerio de Hacienda y Crédito Público. Se prohíbe su reproducción total o parcial. Distribución Gratuita.

| Hacienda |    | Reportes y Consultas<br>Derechos y Cartera                                              |
|----------|----|-----------------------------------------------------------------------------------------|
| Código:  | NA | Fecha:         22-11-2021         Versión:         2.0         Página:         38 de 57 |

dependencias de afectación de ingresos con relación a los puntos de generación de derechos que la(s) afectaron en el rango de fechas definido en los criterios y para todas las instancias.

- Punto(s) de generación de derechos y Dependencia(s) ingresos: Muestra la ejecución de derechos y cartera para todos y cada uno de los puntos de generación de derechos con relación a las dependencias de afectación de ingresos que lo afectaron en el rango de fechas definido en los criterios y para todas las instancias
- 4. Seleccionar el punto de generación de derechos o la dependencia de afectación de ingresos o la combinación deseada de acuerdo con la opción de visualización definida en la acción anterior.
- 5. Seleccionar el nivel sobre el cual se requiere visualizar el reporte.

| Reporte de ejecucion de derechos y                                     | / cartera                                                                                              |                                                                                          |
|------------------------------------------------------------------------|----------------------------------------------------------------------------------------------------|------------------------------------------------------------------------------------------|
| Año Fiscal:                                                            | 2019 🔻                                                                                                 |                                                                                          |
| Rango de Fechas:                                                       | Fecha Inicio 2019-10-01 💌 Fec                                                                          | cha Fin 2019-10-31 💌                                                                     |
| Selección Dependencia(s) de<br>Ingresos y/o Punto(s) de<br>Ecoturación | <ul> <li>Dependencia de afectación de ingress</li> <li>Puntos de generación de derechos</li> </ul>     | DS                                                                                       |
|                                                                        | <ul> <li>Dependencia(s) de ingresos - Punto(s</li> <li>Punto(s) de de generación de derecho</li> </ul> | <ul> <li>) de generación de derechos</li> <li>os - Dependencia(s) de ingresos</li> </ul> |
| Seleccionar Todos                                                      | Ientificación Descrinción                                                                              |                                                                                          |
| ✓ 1!                                                                   | 9-03-00 INSTITUTO NA(                                                                                  | CIONAL DE SALU                                                                           |
| ∢ ∢ 🛛 — → → → → → → → → → → → → → → → → → →                            |                                                                                                    | Template not found: InfoPaginasConSlider                                                 |
| Posición del catálogo de bienes<br>y servicios:                        | Ultimo Nivel Desagregación                                                                             |                                                                                          |
|                                                                        |                                                                                                    |                                                                                          |

#### Vista Dependencia de afectación de ingresos:

<sup>©</sup> Ministerio de Hacienda y Crédito Público. Se prohíbe su reproducción total o parcial. Distribución Gratuita.

| ()<br>aciend                                  | la                                                                                                    |                |       |        |            |                                             | Re<br>D                                              | portes<br>erechc                                           | y Con<br>os y Ca                              | sulta<br>rtera                     | IS<br>I                                                     |                                              |                                         |                                               |                                    |
|-----------------------------------------------|----------------------------------------------------------------------------------------------------|----------------|-------|--------|------------|---------------------------------------------|------------------------------------------------------|------------------------------------------------------------|-----------------------------------------------|------------------------------------|-------------------------------------------------------------|----------------------------------------------|-----------------------------------------|-----------------------------------------------|------------------------------------|
| ligo:                                         | NA                                                                                                    |                |       |        |            | Fec                                         | ha:                                                  | 22-11-2                                                    | 021                                           | Ve                                 | rsión:                                                      | 2.0                                          | Página:                                 | 39 d                                          | e 57                               |
| 14 4                                          | 1 de 8                                                                                                    | • •            | 1     | \$     |            | Buscar   Sigu                               | iiente 😽                                             | • 🕲                                                        |                                               |                                    |                                                             |                                              |                                         |                                               |                                    |
| S                                             |                                                                                                    | A<br>lac       | HÓ    | F      | Reporte    | de ejecucion de                             | derect                                               | Archivo XML<br>CSV (delimit<br>PDF<br>MHTML (arch<br>Excel | con datos de ir<br>ado por comas<br>nivo web) | )                                  | hddaceve DIEC<br>19-03-00 INST<br>2019-11-13-<br>10:04 a.m. | O ALEJANDRO<br>TUTO NACIONA                  | ACEVEDO ROM                             | IERO<br>IS)                                   |                                    |
| Año Fiscal<br>Fecha de Mov<br>Posición Ilnsti | Iseal         2019         Archivo TIFF           ude Movimientos:         2019/10/01 a 2019/10/31         Word |                |       |        |            |                                             |                                                      |                                                            |                                               |                                    |                                                             |                                              |                                         |                                               |                                    |
| CODIGO<br>Dependencia<br>De Ingresos          | DESCRIPCION CODIGO<br>DEPENDENCIA DE<br>INGRESOS                                                                | 1              | NIVEL | ES DES | AGREGACION | DESCRIPCION                                 | DERECHOS<br>CAUSADOS<br>PERIODO                      | DERECHOS<br>CAUSADOS<br>ACUMULADOS                         | DERECHOS<br>RECAUDADOS<br>PERIODO             | DERECHOS<br>RECAUDADO<br>ACUMULADO | BEVOLUCIONES<br>S DERECHOS PER<br>S                         | DE DEVOLUCIONES<br>DE DERECHOS<br>ACUMULADOS | DERECHOS<br>RECAUDADOS<br>PERIODO NETOS | DERECHOS<br>RECAUDADOS<br>ACUMULADOS<br>NETOS | DERECHOS<br>PENDIENTES DE<br>COBRO |
| 19-03-00                                      | INSTITUTO NACIONAL DE<br>SALUD (INS)                                                                            | 1              |       |        |            | BENES                                       | 109.251.000,00                                       | 2.155.105.200,00                                           | 109.251.000,00                                | 2 155 10                           | 1200,00                                                     | 0                                            | 0 109.251.000,00                        | 2 155 195 200,00                              | ¢,                                 |
| 19-03-00                                      | INSTITUTO NACIONAL DE<br>SALUD (INB)                                                                            | 1              | 1     |        |            | PRODUCTOS NANJFACTURADOS                    | 105,422,000,00                                       | 2.053.108.000,00                                           | 105.422.000,00                                | 2.053.10                           | . 000,00                                                    | 0                                            | 0 105.422.000,00                        | 2.053.108.000,00                              | d't                                |
| 19-03-00                                      | INSTITUTO NACIONAL DE<br>SALUD (INS)                                                                            | 1              | 1     | 2      |            | MEDIOS DE CULTIVO                           | <b>\$00.000,00</b>                                   | 373.029.000,00                                             | 800.000,00                                    | 373.02                             | 1.000,00                                                    | 0                                            | 0 900.000,00                            | 373.029.000,00                                | ¢,¢                                |
| 19-03-00                                      | INSTITUTO NACIONAL DE<br>SALUD (INS)                                                                            | 1              | 1     | 2      | •          | AGAR BASE BAIRD PARKER (FRABCO X<br>200 ML) | 0,00                                                 | 15.300.000,00                                              | 0,00                                          | 15.30                              | 1.000,00                                                    | •                                            | 0 0,00                                  | 15.300.000,00                                 | 0,0                                |
| 19-03-00                                      | INSTITUTO NACIONAL DE<br>SALUD (INS)                                                                            | 1              | 1     | 2      | 7          | AGAR BASE SANGRE (FRASCO X 200 ML)          | 0,00                                                 | 220.000,00                                                 | 0,00                                          | 22                                 | 000,00                                                      | 0                                            | 0 0,00                                  | 220.000,00                                    | 0,0                                |
| 19-03-00                                      | INSTITUTO NACIONAL DE<br>SALUD (INS)                                                                            | 1              | 1     | 2      | 19         | AGAR OTRATO DE BINMONB (TUBO X 6<br>ML)     | 0,00                                                 | 660.000,00                                                 | 0,00                                          | 00                                 | 000,00                                                      | 0                                            | 0 0,00                                  | 650.000,00                                    | 0,00                               |
| 19-03-00                                      | INSTITUTO NACIONAL DE<br>SALLID (INS)                                                                           | LDE 1 1 2 21 A |       |        | 21         | ABAR BASE COLUNEIA (TUBO x 10 ML)           | A (TUBO X 10 ML) 0,00 1,860,000,00 0,00 1,860,000,00 |                                                            | 1000,00                                       | 0                                  | 0 0,00                                                      | 1,950,000,00                                 | 0,00                                    |                                               |                                    |
| 19-03-00                                      | INSTITUTO NACIONAL DE<br>SALLO (INS)                                                                            | 1              | 1     | 2      | 22         | AGAR BASE COLUMBA (FRASCO x 200             | 0,00                                                 | 2.740.000,00                                               | 0,00                                          | 2.74                               | 1000,00                                                     | 0                                            | 0 0,00                                  | 2.740.000,00                                  | 0,00                               |

| Reporte de ejecucion de de                                          | rechos y cartera                                                                                       |                                                                            |                            |
|---------------------------------------------------------------------|----------------------------------------------------------------------------------------------------|----------------------------------------------------------------------------|----------------------------|
| Año Fiscal:<br>Rango de Fechas:                                     | 2019<br>Fecha Inicio 2019-10-01                                                                        | ▼<br>▼ Fecha Fin 2019-10-31 ▼                                              |                            |
| Selección Dependencia(s<br>Ingresos y/o Punto(s) de<br>Facturación: | <ul> <li>Dependencia de afectad<br/>puntos de generación d</li> <li>Dependencia(s) de ingra</li> </ul> | ión de ingresos<br>e derechos<br>esos - Punto(s) de generación de derechos |                            |
| Seleccionar Todos<br>Seleccione                                     | Punto(s) de de genera Identificación 19-03-00                                                          | SIIF - Sistema integrado de informac                                       | ión financiera             |
| Posición del catálogo de<br>y servicios:                            | bienes Ultimo Nivel Desagrega                                                                          | Por favor espere, Estamo<br>Tiempo Promedio 2                              | os procesando<br>minuto(s) |
|                                                                     | Limpiar                                                                                                | •                                                                          |                            |

| SII                    | Reporte de ejecucion de derechos y cartera Usuario Solicitante:<br>Unidad Ejecutora 19-03-00 INSTITUTO NACIONAL DE SALUD (INS)<br>Solicitante:<br>Fecha y Hora Sistema: 2019-11-13- |     |      |      |            |                                                    |                |                  |                |                  |              |            |                |                  |          |
|------------------------|----------------------------------------------------------------------------------------------------|-----|------|------|------------|----------------------------------------------------|----------------|------------------|----------------|------------------|--------------|------------|----------------|------------------|----------|
| Año Fiscal             |                                                                                                    |     |      |      | 2019       |                                                    |                |                  |                |                  |              |            |                |                  |          |
| Fecha de Movimientos:  | ntos: 2019/10/01 a 2019/10/31                                                                                                    |     |      |      |            |                                                    |                |                  |                |                  |              |            |                |                  |          |
| Posición Institucional | al 19.03.00 NSTITUTO NACIONAL DE SALUD INS)                                                                                                    |     |      |      |            |                                                    |                |                  |                |                  |              |            |                |                  |          |
| 000100                 |                                                                                                    | _   |      |      | DEDECUOS   |                                                    |                | DEDECUOS         | DEDECHOS       | DEDEGUOS         |              |            |                |                  |          |
|                        | DESCRIPCION CODIGO DEPENDENCIA                                                                                                    |     |      |      |            | DESCRIPCION                                        | CALICADOS      | CAUSADOS         | DERECHUS       | DERECHUS         | DEVOLUCIONES | DEVOLUCION | DERECHUS       | PECAUDADOS       | DERECHUS |
| INGRESOS               | DE INGRESOS                                                                                                    | NIV | FLES | DESA | AGREGACION |                                                    | PERIODO        |                  | PERIODO        |                  | PERIODO      | DERECHOS   | S PERIODO      |                  | SDF      |
| in one of o            |                                                                                                    |     |      |      |            |                                                    | 1 Elliobo      | Acomo Exteres    | 1 Elliobo      | Noomoeneoo       | T ENIODO     | ACUMULADO  | NETOS          | NETOS            | COBRO    |
|                        |                                                                                                    |     |      |      |            |                                                    |                |                  |                |                  |              |            |                |                  |          |
|                        |                                                                                                    | 1   | 2    | 3    | 4 5 6      |                                                    |                |                  |                |                  |              |            |                |                  | 1        |
| 19-03-00               | INSTITUTO NACIONAL DE SALUD (INS)                                                                                                    | 1   |      | _    |            | BIENES                                             | 109,251,000.00 | 2,155,196,200.00 | 109,251,000.00 | 2,155,196,200.00 | 0            | 0          | 109,251,000.00 | 2,155,196,200.00 | 0.00     |
| 19-03-00               | INSTITUTO NACIONAL DE SALUD (INS)                                                                                                    | 1   | 1    |      |            | PRODUCTOS MANUFACTURADOS                           | 105,422,000.00 | 2,063,108,000.00 | 105,422,000.00 | 2,063,108,000.00 | 0            | 0          | 105,422,000.00 | 2,063,108,000.00 | 0.00     |
| 19-03-00               | INSTITUTO NACIONAL DE SALUD (INS)                                                                                                    | 1   | 1    | 2    |            | MEDIOS DE CULTIVO                                  | 900,000.00     | 373,029,000.00   | 900,000.00     | 373,029,000.00   | 0            | 0          | 900,000.00     | 373,029,000.00   | 0.00     |
| 19-03-00               | INSTITUTO NACIONAL DE SALUD (INS)                                                                                                    | 1   | 1    | 2    | 6          | AGAR BASE BAIRD PARKER (FRASCO X 200 ML)           | 0.00           | 15,300,000.00    | 0.00           | 15,300,000.00    | 0            | 0          | 0.00           | 15,300,000.00    | 0.00     |
| 19-03-00               | INSTITUTO NACIONAL DE SALUD (INS)                                                                                                    | 1   | 1    | 2    | 7          | AGAR BASE SANGRE (FRASCO X 200 ML)                 | 0.00           | 220,000.00       | 0.00           | 220,000.00       | 0            | 0          | 0.00           | 220,000.00       | 0.00     |
| 19-03-00               | INSTITUTO NACIONAL DE SALUD (INS)                                                                                                    | 1   | 1    | 2    | 19         | AGAR CITRATO DE SIMMONS (TUBO X 6 ML)              | 0.00           | 660,000.00       | 0.00           | 660,000.00       | 0            | 0          | 0.00           | 660,000.00       | 0.00     |
| 19-03-00               | INSTITUTO NACIONAL DE SALUD (INS)                                                                                                    | 1   | 1    | 2    | 21         | AGAR BASE COLUMBIA (TUBO × 10 ML)                  | 0.00           | 1,950,000.00     | 0.00           | 1,950,000.00     | 0            | 0          | 0.00           | 1,950,000.00     | 0.00     |
| 19-03-00               | INSTITUTO NACIONAL DE SALUD (INS)                                                                                                    | 1   | 1    | 2    | 22         | AGAR BASE COLUMBIA (FRASCO × 200 ML)               | 0.00           | 2,740,000.00     | 0.00           | 2,740,000.00     | 0            | 0          | 0.00           | 2,740,000.00     | 0.00     |
| 19-03-00               | INSTITUTO NACIONAL DE SALUD (INS)                                                                                                    | 1   | 1    | 2    | 23         | AGAR DIGERIDO DE CASEÍNA DE SOYA (FRASCO X 200 ML) | 0.00           | 5,040,000.00     | 0.00           | 5,040,000.00     | 0            | 0          | 0.00           | 5,040,000.00     | 0.00     |
| 19-03-00               | INSTITUTO NACIONAL DE SALUD (INS)                                                                                                    | 1   | 1    | 2    | 38         | AGAR LIA (TUBO X 6 ML)                             | 0.00           | 1,320,000.00     | 0.00           | 1,320,000.00     | 0            | 0          | 0.00           | 1,320,000.00     | 0.00     |
| 19-03-00               | INSTITUTO NACIONAL DE SALUD (INS)                                                                                                    | 1   | 1    | 2    | 48         | AGAR MOSSEL (FRASCO X 200 ML)                      | 0.00           | 5,220,000.00     | 0.00           | 5,220,000.00     | 0            | 0          | 0.00           | 5,220,000.00     | 0.00     |
| 19-03-00               | INSTITUTO NACIONAL DE SALUD (INS)                                                                                                    | 1   | 1    | 2    | 51         | AGAR MOTILIDAD GI (TUBO X 5 ML)                    | 0.00           | 1,650,000.00     | 0.00           | 1,650,000.00     | 0            | 0          | 0.00           | 1,650,000.00     | 0.00     |
| 19-03-00               | INSTITUTO NACIONAL DE SALUD (INS)                                                                                                    | 1   | 1    | 2    | 60         | AGAR BASE OGY (FRASCO × 200 ML)                    | 0.00           | 9,075,000.00     | 0.00           | 9,075,000.00     | 0            | 0          | 0.00           | 9,075,000.00     | 0.00     |
| 19-03-00               | INSTITUTO NACIONAL DE SALUD (INS)                                                                                                    | 1   | 1    | 2    | 64         | AGAR PLATE COUNT (FRASCO X 200 ML)                 | 0.00           | 9,116,000.00     | 0.00           | 9,116,000.00     | 0            | 0          | 0.00           | 9,116,000.00     | 0.00     |
| 19-03-00               | INSTITUTO NACIONAL DE SALUD (INS)                                                                                                    | 1   | 1    | 2    | 66         | AGAR SABORAUD (FRASCO X 200 ML)                    | 0.00           | 7,169,000.00     | 0.00           | 7,169,000.00     | 0            | 0          | 0.00           | 7,169,000.00     | 0.00     |

| <b>W</b><br>Hacienda |    | Reportes y Consultas<br>Derechos y Cartera                                              |
|----------------------|----|-----------------------------------------------------------------------------------------|
| Código:              | NA | Fecha:         22-11-2021         Versión:         2.0         Página:         41 de 57 |

# Vista Punto de generación de derechos:

| SI                                | Nación                              |                                            |      |       |      |           | Reporte de ejecucion de derechos y c               | artera                          |                                    | Usuario Solio<br>Unidad Ejecu<br>Solicitante:<br>Fecha y Hon | citante: ho<br>itora 15<br>a Sistema: 20 | ddaceve DIEGO /<br>9-03-00 INSTITUT<br>019-11-13- | ALEJANDRO ACE<br>'O NACIONAL DE           | VEDO ROMERO<br>SALUD (INS)                 |                                               |                                    |
|-----------------------------------|-------------------------------------|--------------------------------------------|------|-------|------|-----------|----------------------------------------------------|---------------------------------|------------------------------------|--------------------------------------------------------------|------------------------------------------|---------------------------------------------------|-------------------------------------------|--------------------------------------------|-----------------------------------------------|------------------------------------|
| Año Fiscal                        |                                     |                                            |      |       | 2    | 019       |                                                    |                                 |                                    |                                                              |                                          |                                                   |                                           |                                            |                                               |                                    |
| Fecha de Movimi                   | entos:                              |                                            |      |       | 2    | 019/10/01 | a 2019/10/31                                       |                                 |                                    |                                                              |                                          |                                                   |                                           |                                            |                                               |                                    |
| Posición Institucio               | nal                                 | 19-03-00 INSTITUTO NACIONAL DE SALUD (INS) |      |       |      |           |                                                    |                                 |                                    |                                                              |                                          |                                                   |                                           |                                            |                                               |                                    |
| CODIGO PUNTO<br>De<br>Facturacion | DESCRIPCION PUNTO DE<br>Facturacion | NIV                                        | ELES | s des | SAGR | EGACION   | DESCRIPCION                                        | DERECHOS<br>CAUSADOS<br>PERIODO | DERECHOS<br>CAUSADOS<br>ACUMULADOS | DERECHOS<br>RECAUDADOS<br>PERIODO                            | DERECHOS<br>RECAUDADOS<br>ACUMULADOS     | DEVOLUCIONES<br>DE DERECHOS<br>PERIODO            | DEVOLUCIONES<br>DE DERECHOS<br>ACUMULADOS | DERECHOS<br>RECAUDADOS<br>PERIODO<br>NETOS | DERECHOS<br>RECAUDADOS<br>ACUMULADOS<br>NETOS | DERECHOS<br>PENDIENTES<br>DE COBRO |
|                                   |                                     | 1                                          | 2    | 3     | 4    | 5 6       |                                                    |                                 |                                    |                                                              |                                          |                                                   |                                           |                                            |                                               |                                    |
| 01                                | FACTURACION Y CARTERA               | 1                                          |      |       |      |           | BIENES                                             | 109,251,000.00                  | 2,155,196,200.00                   | 109,251,000.00                                               | 2,155,196,200.00                         | 0                                                 | 0                                         | 109,251,000.00                             | 2,155,196,200.00                              | 0.00                               |
| 01                                | FACTURACION Y CARTERA               | 1                                          | 1    |       |      |           | PRODUCTOS MANUFACTURADOS                           | 105,422,000.00                  | 2,063,108,000.00                   | 105,422,000.00                                               | 2,063,108,000.00                         | 0                                                 | 0                                         | 105,422,000.00                             | 2,063,108,000.00                              | 0.00                               |
| 01                                | FACTURACION Y CARTERA               | 1                                          | 1    | 2     |      |           | MEDIOS DE CULTIVO                                  | 900,000.00                      | 373,029,000.00                     | 900,000.00                                                   | 373,029,000.00                           | 0                                                 | 0                                         | 900,000.00                                 | 373,029,000.00                                | 0.00                               |
| 01                                | FACTURACION Y CARTERA               | 1                                          | 1    | 2     | 6    |           | AGAR BASE BAIRD PARKER (FRASCO X 200 ML)           | 0.00                            | 15,300,000.00                      | 0.00                                                         | 15,300,000.00                            | 0                                                 | 0                                         | 0.00                                       | 15,300,000.00                                 | 0.00                               |
| 01                                | FACTURACION Y CARTERA               | 1                                          | 1    | 2     | 7    |           | AGAR BASE SANGRE (FRASCO X 200 ML)                 | 0.00                            | 220,000.00                         | 0.00                                                         | 220,000.00                               | 0                                                 | 0                                         | 0.00                                       | 220,000.00                                    | 0.00                               |
| 01                                | FACTURACION Y CARTERA               | 1                                          | 1    | 2     | 19   |           | AGAR CITRATO DE SIMMONS (TUBO X 6 ML)              | 0.00                            | 660,000.00                         | 0.00                                                         | 660,000.00                               | 0                                                 | 0                                         | 0.00                                       | 660,000.00                                    | 0.00                               |
| 01                                | FACTURACION Y CARTERA               | 1                                          | 1    | 2     | 21   |           | AGAR BASE COLUMBIA (TUBO × 10 ML)                  | 0.00                            | 1,950,000.00                       | 0.00                                                         | 1,950,000.00                             | 0                                                 | 0                                         | 0.00                                       | 1,950,000.00                                  | 0.00                               |
| 01                                | FACTURACION Y CARTERA               | 1                                          | 1    | 2     | 22   |           | AGAR BASE COLUMBIA (FRASCO × 200 ML)               | 0.00                            | 2,740,000.00                       | 0.00                                                         | 2,740,000.00                             | 0                                                 | 0                                         | 0.00                                       | 2,740,000.00                                  | 0.00                               |
| 01                                | FACTURACION Y CARTERA               | 1                                          | 1    | 2     | 23   |           | AGAR DIGERIDO DE CASEINA DE SOYA (FRASCO X 200 ML) | 0.00                            | 5,040,000.00                       | 0.00                                                         | 5,040,000.00                             | 0                                                 | 0                                         | 0.00                                       | 5,040,000.00                                  | 0.00                               |
| 01                                | FACTURACION Y CARTERA               | 1                                          | 1    | 2     | 38   |           | AGAR LIA (TUBO X 6 ML)                             | 0.00                            | 1,320,000.00                       | 0.00                                                         | 1,320,000.00                             | 0                                                 | 0                                         | 0.00                                       | 1,320,000.00                                  | 0.00                               |
| 01                                | FACTURACION Y CARTERA               | 1                                          | 1    | 2     | 48   |           | AGAR MOSSEL (FRASCO X 200 ML)                      | 0.00                            | 5,220,000.00                       | 0.00                                                         | 5,220,000.00                             | 0                                                 | 0                                         | 0.00                                       | 5,220,000.00                                  | 0.00                               |
| 01                                | FACTURACION Y CARTERA               | 1                                          | 1    | 2     | 51   |           | AGAR MOTILIDAD GI (TUBO X 5 ML)                    | 0.00                            | 1,650,000.00                       | 0.00                                                         | 1,650,000.00                             | 0                                                 | 0                                         | 0.00                                       | 1,650,000.00                                  | 0.00                               |
| 01                                | FACTURACION Y CARTERA               | 1                                          | 1    | 2     | 60   |           | AGAR BASE OGY (FRASCO × 200 ML)                    | 0.00                            | 9,075,000.00                       | 0.00                                                         | 9,075,000.00                             | 0                                                 | 0                                         | 0.00                                       | 9,075,000.00                                  | 0.00                               |
| 01                                | FACTURACION Y CARTERA               | 1                                          | 1    | 2     | 64   |           | AGAR PLATE COUNT (FRASCO X 200 ML)                 | 0.00                            | 9,116,000.00                       | 0.00                                                         | 9,116,000.00                             | 0                                                 | 0                                         | 0.00                                       | 9,116,000.00                                  | 0.00                               |
| 01                                | FACTURACION Y CARTERA               | 1                                          | 1    | 2     | 66   |           | AGAR SABORAUD (FRASCO X 200 ML)                    | 0.00                            | /,169,000.00                       | 0.00                                                         | /,169,000.00                             | 0                                                 | 0                                         | 0.00                                       | /,169,000.00                                  | 0.00                               |
| 01                                | FACTURACION Y CARTERA               | 1                                          | 1    | 2     | 69   |           | AGAR SEMISOLIDO (TUBO X 5 ML)                      | 0.00                            | 9,735,000.00                       | 0.00                                                         | 9,735,000.00                             | 0                                                 | 0                                         | 0.00                                       | 9,735,000.00                                  | 0.00                               |

# Vista dependencia(s) de ingresos y punto(s) de generación de derechos:

| 9                                    |                                        | Usuario<br>Unidad                                      | ) Solicitante:<br>Ejecutora Solici | hdda<br>ante: 32-0 | hddaceve DEGO ALEJANDRO ACEVEDO ROMERO<br>32-04-01-100 UNIDAD DE PARQUES - GESTION GENERA |           |           |                                     |                                 |                                    |                                   |                                      |                                            |                                               |                                             |                                               |                                    |
|--------------------------------------|----------------------------------------|--------------------------------------------------------|------------------------------------|--------------------|-------------------------------------------------------------------------------------------|-----------|-----------|-------------------------------------|---------------------------------|------------------------------------|-----------------------------------|--------------------------------------|--------------------------------------------|-----------------------------------------------|---------------------------------------------|-----------------------------------------------|------------------------------------|
|                                      | Nación                                 |                                                        |                                    |                    |                                                                                           |           |           |                                     |                                 |                                    | Fecha                             | / Hora Sistema:                      | 2019                                       | ∂-11-13-10:22 a                               | i. m.                                       |                                               |                                    |
| Año Fiscal                           |                                        |                                                        |                                    |                    |                                                                                           | 2019      |           |                                     |                                 |                                    |                                   |                                      |                                            |                                               |                                             |                                               |                                    |
| Fecha de Movimie                     | entos:                                 |                                                        |                                    |                    |                                                                                           | 2019/10/0 | )1 a 2019 | 19/10/31                            |                                 |                                    |                                   |                                      |                                            |                                               |                                             |                                               |                                    |
| Posición Institucio                  | nal                                    |                                                        |                                    |                    |                                                                                           |           |           |                                     |                                 |                                    |                                   |                                      |                                            |                                               |                                             |                                               |                                    |
| CODIGO<br>DEPENDENCIA<br>DE INGRESOS | DESCRIPCION DEPENDENCIA DE<br>INGRESOS | DESCRIPCION PUNTO DE FACTURACIÓN NIVELES DESAGREGACIÓN |                                    |                    |                                                                                           |           |           | DESCRIPCION                         | DERECHOS<br>CAUSADOS<br>PERIODO | DERECHOS<br>CAUSADOS<br>ACUMULADOS | DERECHOS<br>RECAUDADOS<br>PERIODO | DERECHOS<br>RECAUDADOS<br>ACUMULADOS | DEVOLUCIO<br>NES DE<br>DERECHOS<br>PERIODO | DEVOLUCIONE<br>S DE<br>DERECHOS<br>ACUMULADOS | DERECHOS<br>RECAUDAD<br>OS PERIODO<br>NETOS | DERECHOS<br>RECAUDADOS<br>ACUMULADOS<br>NETOS | DERECHOS<br>PENDIENTES<br>DE COBRO |
|                                      |                                        |                                                        | 1                                  | 2 3                | 4                                                                                         | 5 6       | 7         |                                     |                                 |                                    |                                   |                                      |                                            |                                               |                                             |                                               |                                    |
| 100                                  | UNIDAD DE PARQUES GESTION GRAL         | 01 Oficina de atención al usuario - Nivel Central      | 2                                  |                    |                                                                                           |           | SEF       | RVICIOS                             | 219,990.00                      | 7,001,785.02                       | 219,990.00                        | 7,001,785.02                         | 0                                          | 0                                             | 219,990.00                                  | 7,001,785.02                                  | 0.00                               |
|                                      |                                        |                                                        | 2                                  | 5                  |                                                                                           |           | SEF       | RVICIOS AMBIENTALES                 | 219,990.00                      | 7,001,785.02                       | 219,990.00                        | 7,001,785.02                         | 0                                          | 0                                             | 219,990.00                                  | 7,001,785.02                                  | 0.00                               |
|                                      |                                        |                                                        | 2                                  | 5 2                |                                                                                           |           | SER       | RVICIOS DE EVALUACIÓN Y SEGUIMIENTO | 219,990.00                      | 7,001,785.02                       | 219,990.00                        | 7,001,785.02                         | 0                                          | 0                                             | 219,990.00                                  | 7,001,785.02                                  | 0.00                               |
| 806                                  | DAROUES GO DNN Sumanar                 | 01 Oficina de atención al ucuario Nivel Central        | 2                                  | 5 Z                |                                                                                           |           | SEE       | RVCIOS                              | 219,990.00                      | 10 710 00                          | 219,990.00                        | 10 710 00                            | 0                                          |                                               | 219,990.00                                  | 10 710 00                                     | 0.00                               |
|                                      | PARQUED COPPAR Gample                  | or citata de actición a asacito - have central         | 2                                  | 5                  |                                                                                           |           | SEE       | RVICIOS AMRIENTALES                 | 0.00                            | 10,710.00                          | 0.00                              | 10,710.00                            | 0                                          |                                               | 0.00                                        | 10,710.00                                     | 0.00                               |
|                                      |                                        |                                                        | 2                                  | 52                 |                                                                                           |           | SEF       | RVICIOS DE EVALUACION Y SEGUIMIENTO | 0.00                            | 10.710.00                          | 0.00                              | 10,710.00                            | 0                                          | 0                                             | 0.00                                        | 10,710.00                                     | 0.00                               |
|                                      |                                        |                                                        | 2                                  | 5 2                | 1                                                                                         |           | EVA       | ALUACION                            | 0.00                            | 10,710.00                          | 0.00                              | 10,710.00                            | 0                                          | 0                                             | 0.00                                        | 10,710.00                                     | 0.00                               |
|                                      |                                        | 04 Punto de Recaudo - Grupo de Gestion Financiera      | 2                                  |                    |                                                                                           |           | SEF       | RVICIOS                             | 190,155.00                      | 4,461,810.00                       | 190,155.00                        | 4,461,810.00                         | 0                                          | 0                                             | 190,155.00                                  | 4,461,810.00                                  | 0.00                               |
|                                      |                                        |                                                        | 2                                  | 5                  |                                                                                           |           | SEF       | RVICIOS AMBIENTALES                 | 0.00                            | 58,420.00                          | 0.00                              | 58,420.00                            | 0                                          | 0                                             | 0.00                                        | 58,420.00                                     | 0.00                               |
|                                      |                                        |                                                        | 2                                  | 52                 |                                                                                           |           | SEF       | RVICIOS DE EVALUACION Y SEGUIMIENTO | 0.00                            | 58,420.00                          | 0.00                              | 58,420.00                            | 0                                          | 0                                             | 0.00                                        | 58,420.00                                     | 0.00                               |
| 1                                    |                                        |                                                        | 2                                  | 5 2                | 2                                                                                         |           | SEG       | GUIMIENTO                           | 0.00                            | 58,420.00                          | 0.00                              | 58,420.00                            | 0                                          | 0                                             | 0.00                                        | 58,420.00                                     | 0.00                               |
| 1                                    |                                        |                                                        | 2                                  | 5 2                | 2                                                                                         | 1         | CO        | INCESIÓN DE AGUAS SUPERFICIALES     | 0.00                            | 48,820.00                          | 0.00                              | 48,820.00                            | 0                                          | 0                                             | 0.00                                        | 48,820.00                                     | 0.00                               |
| 807                                  | PARQUES GG-PNN Chingaza                | 01 Oficina de atención al usuario - Nivel Central      | 2<br>2                             | 5                  |                                                                                           |           | SEF       | RVICIOS<br>RVICIOS AMBIENTALES      | 0.00                            | 246,950.00<br>246,950.00           | 0.00<br>0.00                      | 246,950.00<br>246,950.00             | 0                                          | 0                                             | 0.00                                        | 246,950.00<br>246,950.00                      | 0.00<br>0.00                       |

Esta vista dispone una hoja adicional de resumen con la sumatoria de la gestión para cada dependencia de afectación de ingresos y los puntos de generación de derechos que la afectaron en el periodo y acumulado:

| W<br>Hacienda     |                        |                                               |          | Reportes y Consultas<br>Derechos y Cartera |       |                       |                                                          |                                                 |  |  |  |  |  |  |  |
|-------------------|------------------------|-----------------------------------------------|----------|--------------------------------------------|-------|-----------------------|----------------------------------------------------------|-------------------------------------------------|--|--|--|--|--|--|--|
| Código:           | NA                     |                                               | Fecha:   | 22-11-2                                    | 021   | Versió                | <b>n:</b> 2.0                                            | Página: 42 de 57                                |  |  |  |  |  |  |  |
|                   |                        |                                               |          |                                            |       |                       |                                                          |                                                 |  |  |  |  |  |  |  |
| SII               | $\sim$                 |                                               |          | Reporte de eject                           | lcion | de derechos y cartera | Usuario Solicitante:<br>Unidad Ejecutora<br>Solicitante: | 32-04-01-100 UNDAD DE PARQUES - GESTION GENERAL |  |  |  |  |  |  |  |
|                   | Nación                 |                                               |          |                                            |       |                       | Fecha y Hora Sistema:                                    | 2019-11-13-10:22 a.m.                           |  |  |  |  |  |  |  |
| SUBTOTALES        |                        |                                               |          |                                            |       |                       |                                                          |                                                 |  |  |  |  |  |  |  |
| DEPENDEN          | ICIA DE INGRESOS       | PUNTO DE FACTUR                               | RACION   | PERIODO                                    |       | ACUMULADO             |                                                          |                                                 |  |  |  |  |  |  |  |
| 100 UNIDAD DE PAR | QUES GESTION GRAL      | 01 Oficina de atención al usuario - Nivel Cen | tral     |                                            | 0.00  | 7,001,785.02          |                                                          |                                                 |  |  |  |  |  |  |  |
| 1002 PARQUES GG-  | PNN Los Nevados        | 01 Oficina de atención al usuario - Nivel Cen | tral     |                                            | 0.00  | 185,120.00            |                                                          |                                                 |  |  |  |  |  |  |  |
|                   |                        | 04 Punto de Recaudo - Grupo de Gestion Fin    | ianciera |                                            | 0.00  | 39,000.00             |                                                          |                                                 |  |  |  |  |  |  |  |
| 1012 PARQUES GG-  | PNN Galeras            | 04 Punto de Recaudo - Grupo de Gestion Fin    | ianciera |                                            | 0.00  | 320,524,856.48        |                                                          |                                                 |  |  |  |  |  |  |  |
| 1013 PARQUES GG-  | PNN Isla de la Corota  | 01 Oficina de atención al usuario - Nivel Cen | tral     |                                            | 0.00  | 108,720.00            |                                                          |                                                 |  |  |  |  |  |  |  |
| 1102 PARQUES GG-  | PNN Farallones de Cali | 01 Oficina de atención al usuario - Nivel Cen | tral     |                                            | 0.00  | 1,889,734.00          |                                                          |                                                 |  |  |  |  |  |  |  |
|                   |                        | 04 Punto de Recaudo - Grupo de Gestion Fin    | lanciera |                                            | 0.00  | 10,794,601.00         |                                                          |                                                 |  |  |  |  |  |  |  |
| 1106 PARQUES GG-  | PNN Malpelo            | 01 Oficina de atención al usuario - Nivel Cen | tral     |                                            | 0.00  | 81,791.00             |                                                          |                                                 |  |  |  |  |  |  |  |
|                   |                        | 02 Oficina de Reservas - Nivel Central        |          |                                            | 0.00  | 317,415,000.00        |                                                          |                                                 |  |  |  |  |  |  |  |
|                   |                        | 04 Punto de Recaudo - Grupo de Gestion Fin    | ianciera |                                            | 0.00  | 81,800.00             |                                                          |                                                 |  |  |  |  |  |  |  |
| 1108 PARQUES GG-  | PNN Utria              | 01 Oficina de atención al usuario - Nivel Cen | tral     |                                            | 0.00  | 766,782.00            |                                                          |                                                 |  |  |  |  |  |  |  |
|                   |                        | 02 Oficina de Reservas - Nivel Central        |          |                                            | 0.00  | 25,567,500.00         |                                                          |                                                 |  |  |  |  |  |  |  |
|                   |                        | 04 Punto de Recaudo - Grupo de Gestion Fin    | lanciera |                                            | 0.00  | 381,670.00            |                                                          |                                                 |  |  |  |  |  |  |  |
| 606 PARQUES GG- F | PNN-Tayrona            | 01 Oficina de atención al usuario - Nivel Cen | tral     |                                            | 0.00  | 400,540.00            |                                                          |                                                 |  |  |  |  |  |  |  |
|                   |                        | 04 Punto de Recaudo - Grupo de Gestion Fin    | ianciera |                                            | 0.00  | 1,973,236.00          |                                                          |                                                 |  |  |  |  |  |  |  |
| 703 PARQUES GG-P  | NN Amacayacu           | 01 Oficina de atención al usuario - Nivel Cen | tral     |                                            | 0.00  | 282,360.00            |                                                          |                                                 |  |  |  |  |  |  |  |
| 704 PARQUES GG-P  | NN Cahuinari           | 01 Oficina de atención al usuario - Nivel Cen | tral     |                                            | 0.00  | 282,360.00            |                                                          |                                                 |  |  |  |  |  |  |  |
| 805 PARQUES GG-P  | NN Tuparro             | 02 Oficina de Reservas - Nivel Central        |          |                                            | 0.00  | 10,567,500.00         |                                                          |                                                 |  |  |  |  |  |  |  |
| 806 PARQUES GG-P  | NN Sumapaz             | 01 Oficina de atención al usuario - Nivel Cen | tral     |                                            | 0.00  | 10,710.00             |                                                          |                                                 |  |  |  |  |  |  |  |
|                   |                        | 04 Punto de Recaudo - Grupo de Gestion Fin    | anciera  |                                            | 0.00  | 4,461,810.00          |                                                          |                                                 |  |  |  |  |  |  |  |
| < > Hoja          | a1 Hoja2               | (+)                                           |          |                                            |       |                       | : 4                                                      |                                                 |  |  |  |  |  |  |  |

# Vista punto(s) de generación de derechos y dependencia(s) de ingresos:

| Año Fiscal<br>Fecha de Movimie<br>Posición Institucion | nto:<br>Nación                                 | Reporte de ejecución de derechos y cartera Usuario Solicitante:<br>Unidad Ejecutora Solicitante<br>Unidad Ejecutora Solicitante<br>Fecha y Hora Sistema:<br>2019<br>2019 2019/00 1 2019/100 UNIXO DE PARQUES - GESTION GENERAL |   |        |      |       |        |   |                                                      |                                 |                                         |                                   |                                      | hda<br>ante: 32-<br>201                    | hddaceve DEGO ALEJANDRO ACEVEDD ROMERO<br>32-04-01-100 UNDAD DE PARQUES - GESTION GENERAL<br>2019-11-13-10-31 a.m. |                                             |                                               |                                    |  |
|--------------------------------------------------------|------------------------------------------------|----------------------------------------------------------------------------------------------------|---|--------|------|-------|--------|---|------------------------------------------------------|---------------------------------|-----------------------------------------|-----------------------------------|--------------------------------------|--------------------------------------------|----------------------------------------------------------------------------------------------------|---------------------------------------------|-----------------------------------------------|------------------------------------|--|
| CODIGO PUNTO<br>DE<br>FACTURACION                      | DESCRIPCION PUNTO DE FACTURACION               | DESCRIPCION<br>DEPENDENCIA DE<br>INGRESOS                                                                                                    | N | IVELES | DES# | AGREC | GACION |   | DESCRIPCION                                          | DERECHOS<br>CAUSADOS<br>PERIODO | DERECHOS<br>CAUSADOS<br>ACUMULADO       | DERECHOS<br>RECAUDADOS<br>PERIODO | DERECHOS<br>RECAUDADOS<br>ACUMULADOS | DEVOLUCIO<br>NES DE<br>DERECHOS<br>PERIODO | DEVOLUCIONES<br>DE DERECHOS<br>ACUMULADOS                                                                          | DERECHOS<br>RECAUDAD<br>OS PERIODO<br>NETOS | DERECHOS<br>RECAUDADOS<br>ACUMULADOS<br>NETOS | DERECHOS<br>PENDIENTES<br>DE COBRO |  |
|                                                        |                                                |                                                                                                    | 1 | 2 3    | 4    | 5     | 6      | 7 |                                                      |                                 |                                         |                                   |                                      |                                            |                                                                                                    |                                             |                                               |                                    |  |
| 03                                                     | Punto de Recaudo - PNN Chingaza                | 807 PARQUES GG-PNN                                                                                                    | 2 |        |      |       |        |   | SERVICIOS                                            | 21,049,500.00                   | 232,302,500.0                           | 0 21,049,500.0                    | 0 232,302,500.00                     | ) (                                        | 0 (                                                                                                    | 21,049,500.00                               | 232,302,500.00                                | 0.00                               |  |
|                                                        |                                                | Chingaza                                                                                                    | 2 | 6      |      |       |        |   | SERVICIOS TURISTICOS                                 | 21,049,500.00                   | 232,302,500.0                           | 0 21,049,500.0                    | 0 232,302,500.00                     |                                            |                                                                                                    | 21,049,500.00                               | 232,302,500.00                                | 0.00                               |  |
|                                                        |                                                |                                                                                                    | 2 | 6 1    |      |       |        |   | DERECHOS DE USO DE PARQUES NACIONALES                | 21,049,500.00                   | 232,302,500.0                           | 0 21,049,500.0                    | 0 232,302,500.00                     |                                            |                                                                                                    | 21,049,500.00                               | 232,302,500.00                                | 0.00                               |  |
|                                                        |                                                |                                                                                                    | 2 | 6 1    | 1    |       |        |   | DERECHUS DE INGRESO Y PERMANENCIA PARQUES NACIONALE: | 5 21,049,500.00                 | 232,302,500.0                           | 0 21,049,500.0                    | 232,302,500.00                       |                                            |                                                                                                    | 21,049,500.00                               | 232,302,500.00                                | 0.00                               |  |
|                                                        |                                                |                                                                                                    | 2 | 6 1    | 1    | 1     |        |   | ADULTOS                                              | 10,027,000.00                   | 100,000,000,000,000,000,000,000,000,000 | 0 10,027,000.0                    | 1 204,380,000.00                     |                                            |                                                                                                    | 10,027,000.00                               | 204,380,000.00                                | 0.00                               |  |
|                                                        |                                                |                                                                                                    | 2 | 6 1    | 1    | ÷     | 4      | 3 | ADULTO MAYOR DE 25 AÑOS TARIFA C                     | 10 830 000 00                   | 126 692 000 0                           | 0 10.830.000.0                    | 126,692,000.00                       |                                            |                                                                                                    | 10 830 000 00                               | 126 692 000 00                                | 0.00                               |  |
| 04                                                     | Punto de Recaudo - Grupo de Gestion Financiera | 806 PARQUES GG-PNN                                                                                                    | 2 |        |      |       |        |   | SERVICIOS                                            | 190,155.00                      | 4,461,810.0                             | 0 190,155.0                       | 4,461,810.00                         |                                            |                                                                                                    | 190,155.00                                  | 4,461,810,00                                  | 0.00                               |  |
|                                                        |                                                | Sumapaz                                                                                                    | 2 | 5      |      |       |        |   | SERVICIOS AMBIENTALES                                | 0.00                            | 58,420.0                                | 0.0                               | 58,420.00                            | ) (                                        |                                                                                                    | 0.00                                        | 58,420.00                                     | 0.00                               |  |
|                                                        |                                                |                                                                                                    | 2 | 5 2    |      |       |        |   | SERVICIOS DE EVALUACION Y SEGUIMIENTO                | 0.00                            | 58,420.0                                | 0.0                               | 58,420.00                            | ) (                                        |                                                                                                    | 0.00                                        | 58,420.00                                     | 0.00                               |  |
|                                                        |                                                |                                                                                                    | 2 | 5 2    | 2    |       |        |   | SEGUIMIENTO                                          | 0.00                            | 58,420.0                                | 0 0.0                             | 58,420.00                            | ) (                                        | 0 (                                                                                                    | 0.00                                        | 58,420.00                                     | 0.00                               |  |
|                                                        |                                                |                                                                                                    | 2 | 5 2    | 2    | 1     |        |   | CONCESIÓN DE AGUAS SUPERFICIALES                     | 0.00                            | 48,820.0                                | 0 0.0                             | 48,820.00                            | ) (                                        | ) (                                                                                                    | 0.00                                        | 48,820.00                                     | 0.00                               |  |
| 1                                                      |                                                | 807 PARQUES GG-PNN                                                                                                    | 2 |        |      |       |        |   | SERVICIOS                                            | 0.00                            | 4,248,460,661.0                         | 0 0.0                             | 0 4,248,460,661.00                   | ) (                                        | 0 (                                                                                                    | 0.00                                        | 4,248,460,661.00                              | 0.00                               |  |
| 1                                                      |                                                | Chingaza                                                                                                    | 2 | 5      |      |       |        |   | SERVICIOS AMBIENTALES                                | 0.00                            | 374,650.0                               | 0 0.0                             | 374,650.00                           |                                            |                                                                                                    | 0.00                                        | 374,650.00                                    | 0.00                               |  |
|                                                        |                                                |                                                                                                    | 2 | 5 2    |      |       |        |   | SERVICIOS DE EVALUACION Y SEGUIMIENTO                | 0.00                            | 374,650.0                               | 0 0.0                             | 374,650.00                           | ) (                                        |                                                                                                    | 0.00                                        | 374,650.00                                    | 0.00                               |  |

Esta vista dispone una hoja adicional de resumen con la sumatoria de la gestión para cada punto de generación de derechos y las dependencias de afectación de ingresos que lo afectaron en el periodo y acumulado.

| Hacienda             |                                  |                                                                                                    | Reportes y Consultas<br>Derechos y Cartera |                                                                               |                                                                                        |                                                                           |  |  |  |  |  |  |  |  |  |  |
|----------------------|----------------------------------|----------------------------------------------------------------------------------------------------|--------------------------------------------|-------------------------------------------------------------------------------|----------------------------------------------------------------------------------------|---------------------------------------------------------------------------|--|--|--|--|--|--|--|--|--|--|
| Código:              | NA                               | Fe                                                                                                    | cha: 22-1                                  | 11-2021                                                                       | Versión: 2.0                                                                           | Página: 43 de 57                                                          |  |  |  |  |  |  |  |  |  |  |
| SI                   | Nación                           | Rep                                                                                                    | porte de ejecucion                         | de derechos y ca                                                              | tera Usuario Solicitante:<br>Unidad Ejecutora<br>Solicitante:<br>Fecha y Hora Sistema: | 32-04-01-100 UNIDAD DE PARQUES - GESTION GENERAL<br>2019-11-13-10:31 a.m. |  |  |  |  |  |  |  |  |  |  |
| SUBTOTALES           | PUNTO DE FACTURACION             | DEPENDENCIA DE                                                                                         | PERIODO                                    | ACUMULADO                                                                     |                                                                                        |                                                                           |  |  |  |  |  |  |  |  |  |  |
| 01 Oficina de atenci | ón al usuario - Nivel Central    | 100 UNIDAD DE<br>803 PARQUES GG-PNN<br>806 PARQUES GG-PNN                                              | 0.00<br>0.00<br>0.00                       | 7,001,785.02<br>72,000.00<br>10,710.00                                        |                                                                                        |                                                                           |  |  |  |  |  |  |  |  |  |  |
|                      |                                  | 807 PARQUES GG-PNN<br>1010 PARQUES GG-<br>1013 PARQUES GG-                                             | 0.00<br>0.00<br>0.00                       | 246,950.00<br>13,800.00<br>108,720.00                                         |                                                                                        |                                                                           |  |  |  |  |  |  |  |  |  |  |
| U2 Uticina de Réser  | vas - Nivei Central              | 805 PARQUES GG-PNN<br>807 PARQUES GG-PNN<br>1108 PARQUES GG-<br>1103 PARQUES GG-                       | 0.00                                       | 10,567,500.00<br>297,325,000.00<br>25,567,500.00<br>4 580.000.00              |                                                                                        |                                                                           |  |  |  |  |  |  |  |  |  |  |
|                      |                                  | 1106 PARQUES GG-<br>1106 PARQUES GG-<br>711 PARQUES GG-PNN                                             | 0.00                                       | 4,550,000.00<br>317,415,000.00<br>40,310,000.00                               |                                                                                        |                                                                           |  |  |  |  |  |  |  |  |  |  |
| 03 Punto de Recaud   | do - PNN Chingaza                | 807 PARQUES GG-PNN<br>Chingaza                                                                         | 0.00                                       | 1,006,704,500.00                                                              |                                                                                        |                                                                           |  |  |  |  |  |  |  |  |  |  |
| 04 Punto de Recaud   | do - Grupo de Gestion Financiera | 806 PARQUES GG-PNN<br>807 PARQUES GG-PNN<br>1012 PARQUES GG-<br>904 PARQUES GG-PNN<br>1002 PARQUES GG- | 0.00<br>0.00<br>0.00<br>0.00<br>0.00       | 4,461,810.00<br>4,248,460,661.00<br>320,524,856.48<br>519,417.00<br>39,000.00 |                                                                                        |                                                                           |  |  |  |  |  |  |  |  |  |  |
| < → Ho               | oja1 <b>Hoja2</b> (+)            | 1108 PARQUES GG-                                                                                       | 0.00                                       | 381,670.00                                                                    |                                                                                        | : 4                                                                       |  |  |  |  |  |  |  |  |  |  |

# 5.2 REPORTE DE EJECUCIÓN AGREGADA DE DERECHOS Y CARTERA

Muestra la información de ejecución de Derechos y Cartera acumulada y para el periodo definido para una unidad o subunidad ejecutora en todas sus instancias: Derechos causados mes, Derechos causados acumulados, Derechos recaudados mes, Derechos recaudados acumulados, Devoluciones de derechos mes, Devoluciones de Derechos acumulados, Derechos recaudados mensuales netos, Derechos recaudados acumulados acumulados mensuales netos, Derechos recaudados acumulados de cobro.

#### Cómo Conectarse:

Puede ingresar por cualquier unidad o subunidad ejecutora.

# RUTA: Derechos y Cartera (DYC) / Reportes / Ejecución / Ejecución Agregada de Derechos y Cartera

| W<br>Hacienda      |                           |               |                   | Reportes y Con<br>Derechos y Ca  | sultas<br>rtera     |                         |
|--------------------|---------------------------|---------------|-------------------|----------------------------------|---------------------|-------------------------|
| Código:            | NA                        |               | Fecha:            | 22-11-2021                       | <b>Versión:</b> 2.0 | <b>Página:</b> 44 de 57 |
| SELECCIONE OPC     | ION                       | ×             |                   | CIONAL DE SALUD (INS) (19-03-00) |                     |                         |
| PROGRAMAANUAL      | MENSUALIZADO CAJA (PAC)   | >             | AFS - Consulta    | DO (hddaceve)                    |                     |                         |
| GESTION DE GASTO   | DS (EPG)                  | >             | Ultima visita: 20 | 019-11-13 10:21:48 Hora Colombia |                     |                         |
| SISTEMA DE CUENT   | A UNICA NACIONAL (CUN)    | $\rightarrow$ |                   |                                  |                     |                         |
| GESTION INGRESOS   | S PRESUPUESTALES (ING)    | >             |                   |                                  |                     |                         |
| DERECHOS Y CART    | ERA (DYC)                 | ~             |                   |                                  |                     |                         |
| Parametrización    |                           | >             |                   |                                  |                     |                         |
| Documento de Reca  | audo                      | >             |                   |                                  |                     |                         |
| Convenios Interadm | inistrativos              | >             |                   |                                  |                     |                         |
| Consultas          |                           | >             |                   |                                  |                     |                         |
| Reportes           |                           | ~             |                   |                                  |                     |                         |
| Parametrización    |                           | >             |                   |                                  |                     |                         |
| Documentos         |                           | >             |                   |                                  |                     |                         |
| Ejecución          |                           | $\sim$        |                   |                                  |                     |                         |
| Ejecución Agrega   | ada de Derechos y Cartera |               |                   |                                  |                     |                         |

### Acciones:

- 1. Seleccionar la unidad o subunidad ejecutora a la que desea generar el reporte: Si selecciona la opción Subunidad, puede escoger una, varias o todas
- 2. Seleccionar la vigencia a consultar
- 3. Seleccionar el mes de corte a consultar
- 4. Seleccionar el nivel de la posición de bienes y servicios sobre el cual se requiere visualizar el reporte

### Criterio unidad ejecutora:

| ()<br>Hacienda                                    |                                                                                     | Reportes y Consultas<br>Derechos y Cartera                                                                                                    |
|---------------------------------------------------|-------------------------------------------------------------------------------------|----------------------------------------------------------------------------------------------------|
| Código:                                           | NA                                                                                  | Fecha:         22-11-2021         Versión:         2.0         Página:         45 de 57                                                                                                    |
| Reporte de eje<br>Nivel institucio<br>Unidad ejec | cucion agregada de derechos y ca<br>nal:<br>sutora <sup>©</sup> Subunidad ejecutora | SIIF - Buscar Posiciones Según la Función de Catálogo                                                                                                    |
| Seleccione la(s                                   | ) unidad(es) y/ó subunidad(es) ejec<br>Descripción<br>                              | utora(s) [ Función de catálogo Institucional  Catálogo 1 - Catálogo Institucional  Identificación 12-02-00                                                                                                    |
| Año:<br>Mes:<br>Posición del<br>bienes y ser      | 2019<br>Noviembre<br>Vicios: Hasta                                                  | Descripción Buscar<br>Seleccionar todo<br>Seleccionar todo<br>Selecciona |
|                                                   |                                                                                     |                                                                                                    |

# Criterio subunidad ejecutora:

| Reporte de ejecucion agregada de derechos y cartera        |                                                                                                    |          |
|------------------------------------------------------------|----------------------------------------------------------------------------------------------------|----------|
| Nivel institucional:                                       | SIIF - Buscar Posiciones Según la Función de Catálogo                                                       | ×        |
| Unidad ejecutora Subunidad ejecutora                       |                                                                                                    | <b>^</b> |
| Seleccione Ia(s) unidad(es) y/ó subunidad(es) ejecutora(s) | Función de catálogo Institucional                                                                           |          |
| <- No contiene                                             |                                                                                                    |          |
| Año: 2019                                                  | Identificación 32-02-00                                                                                     |          |
| Mes: Noviembre                                             | Seleccionar todo                                                                                            |          |
| bienes y servicios:                                        | □ 32-02-00_INSTITUTO DE HIDROLOGIA, METEOROLOGIA Y ESTUDIOS AME         □ ☑ 32-02-000_IDEAM-GESTION GENERAL |          |
|                                                            | □ 32-02-00-001_IDEAM-AREA ANTIOQUIA<br>□ 32-02-00-002 IDEAM-AREA ATLANTICO                                  |          |
|                                                            | 32-02-00-004_IDEAM-AREA HUILA                                                                               |          |
|                                                            | ☑ 🗹 32-02-00-007_IDEAM-AREA NARIÑO                                                                          |          |
|                                                            | 32-02-00-008_IDEAM-AREA SANTANDER                                                                           |          |
|                                                            | Aceptar Cancelar                                                                                            |          |
|                                                            | 4                                                                                                    | ▼        |

| iligo:       NA       Fecha:       22-11-2021       Versión:       2.0       Página:         Reporte de ejecucion agregada de derechos y cartera       Nivel institucional:       •       •       •       •       •       •       •       •       •       •       •       •       •       •       •       •       •       •       •       •       •       •       •       •       •       •       •       •       •       •       •       •       •       •       •       •       •       •       •       •       •       •       •       •       •       •       •       •       •       •       •       •       •       •       •       •       •       •       •       •       •       •       •       •       •       •       •       •       •       •       •       •       •       •       •       •       •       •       •       •       •       •       •       •       •       •       •       •       •       •       •       •       •       •       •       •       •       •       •       •       •       •       • <th>а</th> <th>I</th> <th>Reportes y Con<br/>Derechos y Ca</th> <th>sultas<br/>irtera</th> <th></th> <th></th> | а                                                                                                    | I                                                                                                    | Reportes y Con<br>Derechos y Ca | sultas<br>irtera |               |                 |
|----------------------------------------------------------------------------------------------------|----------------------------------------------------------------------------------------------------|----------------------------------------------------------------------------------------------------|---------------------------------|------------------|---------------|-----------------|
| Reporte de ejecucion agregada de derechos y cartera         Nivel institucional: <ul> <li>Unidad ejecutora</li> <li>Subunidad ejecutora</li> </ul> Seleccione Ia(s) unidad(es) y/ó subunidad(es) ejecutora(s)            Identificación         Descripción           19-03-00         INSTITUTO NACIONAL DE SALUD (INS)           I         4           Mes:         Página 1 de 1           Posición del catálogo de bienes y servicios:         Noviembre           Utimo Nivel Desagregación         T           Nivel1         Nivel3           Nivel4         Nivel5           Nivel7         Nivel7                                                                                                    | NA                                                                                                    | Fecha:                                                                                                   | 22-11-2021                      | Versión:         | 2.0           | Página: 46 de 5 |
| Nivel institucional:       ●       Unidad ejecutora         Seleccione Ia(s) unidad(es) y/ô subunidad(es) ejecutora(s)          Identificación       Descripción         19-03-00       INSTITUTO NACIONAL DE SALUD (INS)         Id < 1                                                                                                    | te de ejecucion agregada de                                                                                         | e derechos y cartera                                                                                     |                                 |                  |               |                 |
| <ul> <li>♥ Unidad ejecutora</li> <li>♥ Subunidad ejecutora</li> <li>Seleccione Ia(s) unidad(es) y/ó subunidad(es) ejecutora(s)</li> <li>Identificación Descripción</li> <li>19-03-00 INSTITUTO NACIONAL DE SALUD (INS)</li> <li>Id ● ● ● ● ● ● ● ● ● ● ● ● ● ● ● ● ● ● ●</li></ul>                                                                                                    | stitucional:                                                                                                    |                                                                                                    |                                 |                  |               | _               |
| Año:       2019       ▼         Mes:       Noviembre       ▼         Posición del catálogo de bienes y servicios:       Ultimo Nivel Desagregación       ▼         Hasta       Nivel1       Nivel2         Nivel3       Nivel4       Nivel5         Nivel6       Nivel7       Nivel7                                                                                                    | one la(s) unidad(es) y/ó subr<br>ficación Descripción<br>-00 INSTITUTO N/<br>I ☐ ► ► ►                              | ACIONAL DE SALUD (INS)                                                                                   | <u>.</u>                        |                  | Página 1 de 1 |                 |
| Mes: Noviembre  Posición del catálogo de bienes y servicios: Ultimo Nivel Desagregación  Hasta Nivel1 Nivel2 Nivel3 Nivel4 Nivel5 Nivel6 Nivel7                                                                                                    | 20                                                                                                    | )19                                                                                                    | •                               |                  |               | _               |
| Posición del catálogo de<br>bienes y servicios:<br>Hasta<br>Nivel1<br>Nivel2<br>Nivel3<br>Nivel4<br>Nivel5<br>Nivel6<br>Nivel7                                                                                                    | No                                                                                                    | oviembre                                                                                                 | •                               |                  |               |                 |
| Nivel8                                                                                                    | ción del catálogo de<br>es y servicios:<br>Ha<br>Nin<br>Nin<br>Nin<br>Nin<br>Nin<br>Nin<br>Nin<br>Nin<br>Nin<br>Nin | timo Nivel Desagregación<br>asta<br>ivel1<br>ivel2<br>ivel3<br>ivel4<br>ivel5<br>ivel6<br>ivel7<br>ivel8 | •                               |                  |               |                 |

| ()<br>lacier                 | nda                                     |            |            |            |            |                                           |                          | Re<br>D        | portes<br>erech                    | s y Cor<br>os y Ca         | isulta<br>artera                     | IS<br>I                                 |                                           |                                           |                                               |                                    |
|------------------------------|-----------------------------------------|------------|------------|------------|------------|-------------------------------------------|--------------------------|----------------|------------------------------------|----------------------------|--------------------------------------|-----------------------------------------|-------------------------------------------|-------------------------------------------|-----------------------------------------------|------------------------------------|
| ódigo:                       |                                         | NA         | ٩          |            |            |                                           | Fecha:                   |                | 22-11-2                            | 021                        | Ve                                   | rsión: 2                                | 2.0                                       | Página:                                   | 47 de                                         | <del>)</del> 57                    |
| 14                           | ∢ 1                                     | de 8       |            | ÞI         | 4          | Reporte                                   | Buscar   Siguiente       |                | Archivo XM                         | IL con datos de            | e informe                            | o Solicitante:                          | hddaceve DI                               | EGO ALEJANDR                              | O ACEVEDO                                     |                                    |
| 0                            |                                         |            | N          | aci        | ÓT         | de                                        | derecho                  | )S             | PDF<br>MHTML (ar<br>Excel          | rchivo web)                | as)                                  | d Ejecutora<br>ante:<br>y Hora Sistema: | 19-03-00 INS<br>(INS)<br>2019-11-13-1     | STITUTO NACION<br>0:53 a.m.               | NAL DE SALUD                                  |                                    |
| Año Fisc<br>Mes:<br>Posición | al<br>Ilnstitucional                    |            |            |            |            | 2019<br>Noviembre<br>19-03-00 INSTITUTO ( | VACIONAL DE SALUD (INS   | )              | Word                               |                            |                                      |                                         |                                           |                                           |                                               |                                    |
| UNIDAD /<br>SUBUNIDA         | DESCRIPCION<br>D                        | Nivel<br>1 | Nivel<br>2 | Nivel<br>3 | Nivel<br>4 | Nivel Nivel DES<br>\$ 6                   | CRIPCIÓN DEREI<br>Causad | XHOS<br>Os mes | DERECHOS<br>Causados<br>Acumulados | DERECHOS<br>Recaudados mes | DERECHOS<br>RECAUDADOS<br>ACUMULADOS | DEVOLUCIONES DE<br>DERECHOS MES         | DEVOLUCIONES DE<br>DERECHOS<br>ACUMULADOS | DERECHOS<br>RECAUDADOS<br>MENSUALES NETOS | DERECHOS<br>RECAUDADOS<br>ACUMULADOS<br>NETOS | DERECHOS<br>PENDIENTES DE<br>COBRO |
| 19-03-00                     | INSTITUTO<br>NACIONAL DE<br>SALUD (INS) | 1          |            |            |            | BIENES                                    | 82                       | 810.000,00     | 2.238.006.200,00                   | 82.810.000,00              | 2 238 006 20                         | 1,00 0,00                               | 0,00                                      | 82.810.000,00                             | 2.238.006.200,00                              | 0,00                               |
|                              |                                         | 1          | 1          |            |            | PRODUCTOS N                               | IANUFACTURADOS 81        | 103.000,00     | 2.144.211.000,00                   | 81.103.000,00              | 2.144.211.00                         | 0,00 0,00                               | 0,00                                      | 81.103.000,00                             | 2.144.211.000,00                              | 0,00                               |
|                              |                                         | 1          | 1          | 2          |            | MEDIOS DE CU                              | ILTIVO 78                | 185.000,00     | 451.214.000,00                     | 78.185.000,00              | 451.214.00                           | 1,00 0,00                               | 0,00                                      | 78.185.000,00                             | 451.214.000,00                                | 0,00                               |
|                              |                                         | 1          | 1          | 2          | 6          | AGAR BASE BA<br>(FRASCO X 20)             | NRD PARKER 1<br>D ML)    | 800.000,00     | 17.100.000,00                      | 1.800.000,00               | 17.100.00                            | 0,00 0,00                               | 0,00                                      | 1.800.000,00                              | 17.100.000,00                                 | 0,00                               |
|                              |                                         | 1          | 1          | 2          | 7          | AGAR BASE SA<br>200 ML)                   | ANGRE (FRASCO X          | 0,00           | 220.000,00                         | 0,00                       | 220.00                               | 1,00 0,00                               | 0,00                                      | 0,00                                      | 220.000,00                                    | 0,00                               |
|                              |                                         | 1          | 1          | 2          | 19         | AGAR CITRAT(<br>(TUBO X 6 ML)             | DE SIMMONS               | 0,00           | 650.000,00                         | 0,00                       | 660.00                               | 1,00         0,00                       | 0,00                                      | 0,00                                      | 650.000,00                                    | 0,00                               |
|                              |                                         | 1          | 1          | 2          | 21         | AGAR BASE CI<br>ML)                       | DLUMBIA (TUBO x 10       | 0,00           | 1.950.000,00                       | 0,00                       | 1.950.00                             | 1,00 0,00                               | 0,00                                      | 0,00                                      | 1.950.000,00                                  | 0,00                               |
|                              |                                         | 1          | 1          | 2          | 22         | AGAR BASE CO<br>200 ML                    | DLUMBIA (FRASCO x        | 0,00           | 2.740.000,00                       | 0,00                       | 2.740.00                             | 0,00 0,00                               | 0,00                                      | 0,00                                      | 2.740.000,00                                  | 0,00                               |

| Sodigo:       NA       Fecha:       22-11-2021       Versión:       2.0       Página:       48 d         Reporte de ejecucion agregada de derechos y cartera         Nivel institucional: <ul> <li> <li></li></li></ul>                                                                                                    | ()<br>acienda |                                                                                                    | Repo<br>Dere                                                                                                    | rtes y Con<br>echos y Ca        | sultas<br>Irtera                                                                                              |                         |
|----------------------------------------------------------------------------------------------------|---------------|----------------------------------------------------------------------------------------------------|----------------------------------------------------------------------------------------------------|---------------------------------|----------------------------------------------------------------------------------------------------|-------------------------|
| Reporte de ejecucion agregada de derechos y cartera   Nivel institucional: <ul> <li>Unidad ejecutora</li> <li>Seleccione la(s) unidad(es) yiô subunidad(es) ejecutora(s)</li> <li></li> <li></li></ul> Identificación   Descripción   19-00   INSTITUTO AciONAL DE SALUD (INS)   Internet   Parina 1 de 1      Sición del catálogo de bienes y servicios: Utimo Nivel Desagregación Ter favor espere, Estamos procesando Tempo Promedio 1 minuto(s) Ter favor espere, Estamos procesando Tempo Promedio 1 minuto(s) | digo:         | NA                                                                                                    | Fecha: 22-                                                                                                    | 11-2021                         | Versión: 2.0                                                                                                  | <b>Página:</b> 48 de 57 |
|                                                                                                    |               | Reporte de eject         Nivel instituciona         ● Unidad ejecut         Seleccione la(s) u         Identificación         19-03-00         I         Año:         Mes:         Posición del c         bienes y servit | cion agregada de derechos y cartera [: pra Subunidad ejecutora nidad(es) y/ó subunidad(es) ejecutora(s) Descripción INSTITUTO NACIONAL DE SALUD (INS) INSTITUTO NACIONAL DE SALUD (INS) LODE SALUD (INS) LODE SALU | in SIIF - Sistema<br>on Por fav | Dánina 1<br>a integrado de información fina<br>DENERICIÓN<br>Por espere, Estamos pro<br>iempo Promedio 1 minu | cesando<br>to(s)        |

|                      |                                   |       |      |       |       |       |       | Repo                   | rte de ejecu  | cion agregada    | de derechos y | cartera          | Usuario S               | Solicitante:  | ROMERO        | EGO ALEJANDRI    | D ACEVEDO         |
|----------------------|-----------------------------------|-------|------|-------|-------|-------|-------|------------------------|---------------|------------------|---------------|------------------|-------------------------|---------------|---------------|------------------|-------------------|
|                      |                                   |       |      |       |       |       |       |                        |               |                  |               |                  | Unidad Ej<br>Solicitant | ecutora<br>e: | 19-03-00 INS  | STITUTO NACION   | AL DE SALUD (INS) |
|                      | Nación                            |       |      |       |       |       |       |                        |               |                  |               |                  | Fecha y I               | Hora Sistema: | 2019-11-13-   | 10:53 a.m.       |                   |
|                      |                                   |       |      |       |       |       |       |                        |               |                  |               |                  |                         |               |               |                  |                   |
| Año Fiscal           |                                   |       |      |       |       |       |       | 2019                   |               |                  |               |                  |                         |               |               |                  |                   |
| Mes:                 |                                   |       |      |       |       |       |       | Noviembre              |               |                  |               |                  |                         |               |               |                  |                   |
| Posición Institucion | al                                |       |      |       |       |       |       | 19-03-00 INSTITUT      | O NACIONAL D  | E SALUD (INS)    |               |                  |                         |               |               |                  |                   |
| UNIDAD /             | DESCRIPCION                       | Nivel | Nive | Nivel | Nivel | Nivel | Nivel | DESCRIPCIÓN            | DERECHOS      | DERECHOS         | DERECHOS      | DERECHOS         | DEVOLUCIONES            | DEVOLUCIONES  | DERECHOS      | DERECHOS         | DERECHOS          |
| SUBUNIDAD            |                                   |       |      |       |       |       |       |                        | CAUSADOS      | CAUSADOS         | RECAUDADOS    | RECAUDADOS       | DE DERECHOS             | DE DERECHOS   | RECAUDADOS    | RECAUDADOS       | PENDIENTES        |
|                      |                                   |       |      |       |       |       |       |                        | MES           | ACUMULADOS       | MES           | ACUMULADOS       | MES                     | ACUMULADOS    | MENSUALES     | ACUMULADOS       | DE COBRO          |
|                      |                                   |       |      |       |       |       |       |                        |               |                  |               |                  |                         |               | NETOS         | NETOS            |                   |
| 19-03-00             | INSTITUTO NACIONAL DE SALUD (INS) | 1     |      |       |       |       |       | BIENES                 | 82,810,000.00 | 2,238,006,200.00 | 82,810,000.00 | 2,238,006,200.00 | 0,00                    | 0,00          | 82,810,000.00 | 2,238,006,200.00 | 0.00              |
|                      |                                   | 1     | 1    |       |       |       |       | PRODUCTOS              | 81,103,000.00 | 2,144,211,000.00 | 81,103,000.00 | 2,144,211,000.00 | 0,00                    | 0,00          | 81,103,000.00 | 2,144,211,000.00 | 0.00              |
|                      |                                   | 1     | 1    | 2     |       |       |       | MEDIOS DE CULTIVO      | 78,185,000.00 | 451,214,000.00   | 78,185,000.00 | 451,214,000.00   | 0,00                    | 0,00          | 78,185,000.00 | 451,214,000.00   | 0.00              |
|                      |                                   | 1     | 1    | 2     | 6     |       |       | AGAR BASE BAIRD        | 1,800,000.00  | 17,100,000.00    | 1,800,000.00  | 17,100,000.00    | 0,00                    | 0,00          | 1,800,000.00  | 17,100,000.00    | 0.00              |
|                      |                                   | 1     | 1    | 2     | 7     |       |       | AGAR BASE SANGRE       | 0.00          | 220,000.00       | 0.00          | 220,000.00       | 0,00                    | 0,00          | 0.00          | 220,000.00       | 0.00              |
|                      |                                   | 1     | 1    | 2     | 19    |       |       | AGAR CITRATO DE        | 0.00          | 660,000.00       | 0.00          | 660,000.00       | 0,00                    | 0,00          | 0.00          | 660,000.00       | 0.00              |
|                      |                                   | 1     | 1    | 2     | 21    |       |       | AGAR BASE COLUMBIA     | 0.00          | 1,950,000.00     | 0.00          | 1,950,000.00     | 0,00                    | 0,00          | 0.00          | 1,950,000.00     | 0.00              |
|                      |                                   | 1     | 1    | 2     | 22    |       |       | AGAR BASE COLUMBIA     | 0.00          | 2,740,000.00     | 0.00          | 2,740,000.00     | 0,00                    | 0,00          | 0.00          | 2,740,000.00     | 0.00              |
|                      |                                   | 1     | 1    | 2     | 23    |       |       | AGAR DIGERIDO DE       | 2,160,000.00  | 7,200,000.00     | 2,160,000.00  | 7,200,000.00     | 0,00                    | 0,00          | 2,160,000.00  | 7,200,000.00     | 0.00              |
|                      |                                   | 1     | 1    | 2     | 38    |       |       | AGAR LIA (TUBO X 6 ML) | 0.00          | 1,320,000.00     | 0.00          | 1,320,000.00     | 0,00                    | 0,00          | 0.00          | 1,320,000.00     | 0.00              |
|                      |                                   | 1     | 1    | 2     | 48    |       |       | AGAR MOSSEL            | 0.00          | 5,220,000.00     | 0.00          | 5,220,000.00     | 0,00                    | 0,00          | 0.00          | 5,220,000.00     | 0.00              |
|                      |                                   | 1     | 1    | 2     | 51    |       |       | AGAR MOTILIDAD GI      | 550,000.00    | 2,200,000.00     | 550,000.00    | 2,200,000.00     | 0,00                    | 0,00          | 550,000.00    | 2,200,000.00     | 0.00              |
|                      |                                   | 1     | 1    | 2     | 57    |       |       | AGAR NUTRITIVO         | 1,200,000.00  | 1,200,000.00     | 1,200,000.00  | 1,200,000.00     | 0,00                    | 0,00          | 1,200,000.00  | 1,200,000.00     | 0.00              |
|                      |                                   | 1     | 1    | 2     | 60    |       |       | AGAR BASE OGY          | 0.00          | 9,075,000.00     | 0.00          | 9,075,000.00     | 0,00                    | 0,00          | 0.00          | 9,075,000.00     | 0.00              |
|                      |                                   | 1     | 1    | 2     | 64    |       |       | AGAR PLATE COUNT       | 0.00          | 9,116,000.00     | 0.00          | 9,116,000.00     | 0,00                    | 0,00          | 0.00          | 9,116,000.00     | 0.00              |

# 6 CONSULTAS

# 6.1 LISTADO DE DOCUMENTOS DE DERECHOS Y CARTERA

| ()<br>Hacienda |    | Reportes y Consultas<br>Derechos y Cartera                                              |
|----------------|----|-----------------------------------------------------------------------------------------|
| Código:        | NA | Fecha:         22-11-2021         Versión:         2.0         Página:         49 de 57 |

Muestra en una hoja de cálculo de Excel toda la información detallada de cada uno de los documentos de órdenes de consignación y documentos de recaudo de contado registrados por la Unidad o Subunidad ejecutora en un periodo determinado.

#### Cómo Conectarse:

Puede ingresar por la unidad o subunidad ejecutora donde se registró gestión de Derechos y Cartera.

# **RUTA:** Derechos y Cartera (DYC) / Consultas / Listado de documentos de derechos y cartera

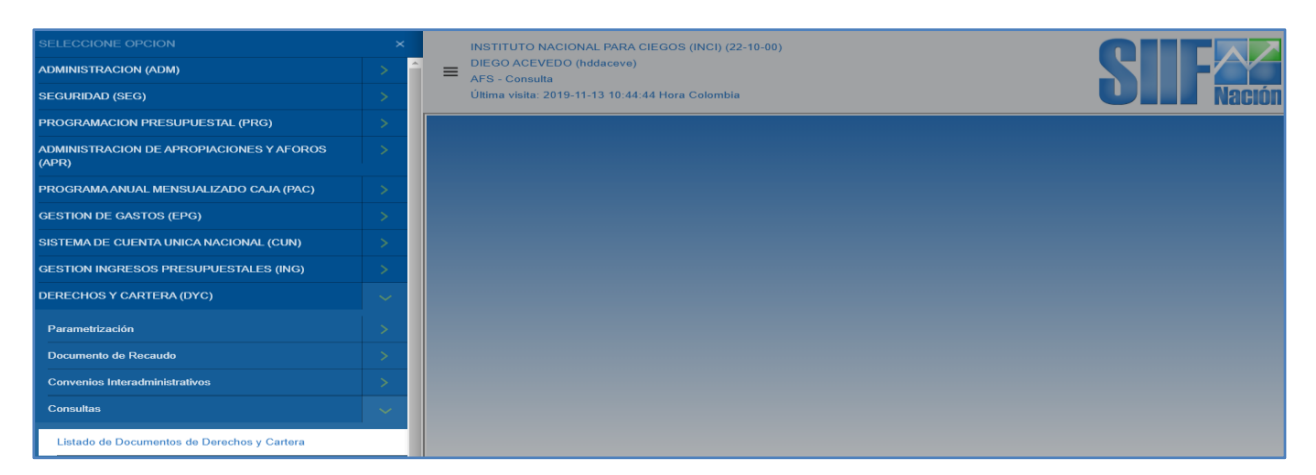

#### Acciones:

- 1. Seleccionar el año fiscal
- 2. Seleccionar una fecha inicial
- 3. Seleccionar una fecha final
- 4. Definir el tipo de documento: Orden de consignación o Documento de recaudo de contado:

<sup>©</sup> Ministerio de Hacienda y Crédito Público. Se prohíbe su reproducción total o parcial. Distribución Gratuita.

|                                  | Derechos y (                                              | Cartera                                                                                                    |                                                                                                    |
|----------------------------------|-----------------------------------------------------------|----------------------------------------------------------------------------------------------------|----------------------------------------------------------------------------------------------------|
| Fecha:                           | 22-11-2021                                                | <b>Versión:</b> 2.0                                                                                                    | <b>Página:</b> 50 de 57                                                                                                    |
| 2019<br>2019/10/01<br>2019/10/31 | ▼                                                         |                                                                                                    |                                                                                                    |
| Orden de consignación.           | . •                                                       |                                                                                                    | Generar                                                                                                    |
|                                  | 2019<br>2019/10/01<br>2019/10/31<br>Orden de consignación | Fecha:       22-11-2021         2019       •         2019/10/01       •         2019/10/31       •         Orden de consignación.       • | Fecha:       22-11-2021       Versión:       2.0         2019       •       2019/10/01       2019/10/01       2019/10/31       0rden de consignación.       • |

# Listado de órdenes de consignación:

| Unided / Colouridad | Deseriasión                             | Transactión                           | Número de desumente | Fatada       | Cooke de registre | Cocho do Anulación | Tanana      | Nombro o rozón cosial                      |
|---------------------|-----------------------------------------|---------------------------------------|---------------------|--------------|-------------------|--------------------|-------------|--------------------------------------------|
| Onidad / Subunidad  | UNICTITUTO NACIONAL DADA CIECOS (INICI) | Transacción<br>Orden de energianesián | Numero de documento | Estado       | recha de registro | recha de Anulación | Formation   |                                            |
| 22-10-00.           | INSTITUTO NACIONAL PARA CIEGOS (INCI)   | Orden de consignación                 | 79415               | ConDocumento | 1/10/2019         |                    | 52734031    | RAMOS BELTRAN, EMILLE                      |
| 22-10-00.           | INSTITUTO NACIONAL PARA CIEGOS (INCI)   | Orden de consignación                 | 79515               | ConDocumento | 1/10/2019         |                    | 1030692852  | RODRIGUEZ OLARTE, LEIDY MARCELA            |
| 22-10-00.           | INSTITUTO NACIONAL PARA CIEGOS (INCI)   | Orden de consignación                 | /9015               | ConDocumento | 1/10/2019         |                    | 34576801    | RIVERA, CARLOS LUIS                        |
| 22-10-00.           | INSTITUTO NACIONAL PARA CIEGOS (INCI)   | Orden de consignación                 | 79719               | ConDocumento | 1/10/2019         |                    | 900238095   | EDICIONES MULTITEMAS LTDA                  |
| 22-10-00.           | INSTITUTO NACIONAL PARA CIEGOS (INCI)   | Orden de consignación                 | 79719               | ConDocumento | 1/10/2019         |                    | 900238095   | EDICIONES MULTITEMAS LTDA                  |
| 22-10-00.           | INSTITUTO NACIONAL PARA CIEGOS (INCI)   | Orden de consignación                 | 79819               | ConDocumento | 1/10/2019         |                    | 20410389    | SOLORZANO ACOSTA, ESPERANZA                |
| 22-10-00.           | INSTITUTO NACIONAL PARA CIEGOS (INCI)   | Orden de consignación                 | 79919               | ConDocumento | 1/10/2019         |                    | 10001328183 | MEJIA CORTES, MICHELLE ALEJANDRA           |
| 22-10-00.           | INSTITUTO NACIONAL PARA CIEGOS (INCI)   | Orden de consignación                 | 80019               | ConDocumento | 2/10/2019         |                    | 63526789    | ROBLES HERNANDEZ, LUZ AMPARO               |
| 22-10-00.           | INSTITUTO NACIONAL PARA CIEGOS (INCI)   | Orden de consignación                 | 80119               | ConDocumento | 2/10/2019         |                    | 79705311    | RODRIGUEZ PEREZ, JOSE REINALDO             |
| 22-10-00.           | INSTITUTO NACIONAL PARA CIEGOS (INCI)   | Orden de consignación                 | 80219               | ConDocumento | 2/10/2019         |                    | 1098800432  | ZAFRA TRIANA, LEIDY LORENA                 |
| 22-10-00.           | INSTITUTO NACIONAL PARA CIEGOS (INCI)   | Orden de consignación                 | 80219               | ConDocumento | 2/10/2019         |                    | 1098800432  | ZAFRA TRIANA, LEIDY LORENA                 |
| 22-10-00.           | INSTITUTO NACIONAL PARA CIEGOS (INCI)   | Orden de consignación                 | 80219               | ConDocumento | 2/10/2019         |                    | 1098800432  | ZAFRA TRIANA, LEIDY LORENA                 |
| 22-10-00.           | INSTITUTO NACIONAL PARA CIEGOS (INCI)   | Orden de consignación                 | 80319               | ConDocumento | 2/10/2019         |                    | 23605265    | JIMENEZ MORA, ALICIA                       |
| 22-10-00.           | INSTITUTO NACIONAL PARA CIEGOS (INCI)   | Orden de consignación                 | 80319               | ConDocumento | 2/10/2019         |                    | 23605265    | JIMENEZ MORA, ALICIA                       |
| 22-10-00.           | INSTITUTO NACIONAL PARA CIEGOS (INCI)   | Orden de consignación                 | 80419               | ConDocumento | 2/10/2019         |                    | 860066767   | CENTRO INTEGRAL DE REHABILITACION COLOMBIA |
| 22-10-00.           | INSTITUTO NACIONAL PARA CIEGOS (INCI)   | Orden de consignación                 | 80519               | ConDocumento | 2/10/2019         |                    | 80496856    | RODRIGUEZ GUERRERO, WILLYAM FABIANNY       |
| 22-10-00.           | INSTITUTO NACIONAL PARA CIEGOS (INCI)   | Orden de consignación                 | 80519               | ConDocumento | 2/10/2019         |                    | 80496856    | RODRIGUEZ GUERRERO, WILLYAM FABIANNY       |
| 22-10-00.           | INSTITUTO NACIONAL PARA CIEGOS (INCI)   | Orden de consignación                 | 80519               | ConDocumento | 2/10/2019         |                    | 80496856    | RODRIGUEZ GUERRERO, WILLYAM FABIANNY       |
| 22-10-00.           | INSTITUTO NACIONAL PARA CIEGOS (INCI)   | Orden de consignación                 | 80619               | ConDocumento | 3/10/2019         |                    | 17094870    | PRIETO , JUAN JOSE                         |
| 22-10-00.           | INSTITUTO NACIONAL PARA CIEGOS (INCI)   | Orden de consignación                 | 80719               | ConDocumento | 3/10/2019         |                    | 1000730043  | BOLIVAR HERNANDEZ, ANDRES FELIPE           |
| 22-10-00.           | INSTITUTO NACIONAL PARA CIEGOS (INCI)   | Orden de consignación                 | 80719               | ConDocumento | 3/10/2019         |                    | 1000730043  | BOLIVAR HERNANDEZ, ANDRES FELIPE           |
| 22-10-00.           | INSTITUTO NACIONAL PARA CIEGOS (INCI)   | Orden de consignación                 | 80719               | ConDocumento | 3/10/2019         |                    | 1000730043  | BOLIVAR HERNANDEZ, ANDRES FELIPE           |
| 22-10-00.           | INSTITUTO NACIONAL PARA CIEGOS (INCI)   | Orden de consignación                 | 80819               | ConDocumento | 3/10/2019         |                    | 52235352    | MARTINEZ , ANA MILENA                      |
| 22-10-00.           | INSTITUTO NACIONAL PARA CIEGOS (INCI)   | Orden de consignación                 | 80919               | ConDocumento | 4/10/2019         |                    | 3662737     | RUA PEREZ, FRANCISCO JULIAN                |
| 22-10-00.           | INSTITUTO NACIONAL PARA CIEGOS (INCI)   | Orden de consignación                 | 81019               | Anulado      | 4/10/2019         | 7/10/2019          | 900332118   | FUNDACION CONSULTORA Y EJECUTORA           |
| 22-10-00.           | INSTITUTO NACIONAL PARA CIEGOS (INCI)   | Orden de consignación                 | 81119               | ConDocumento | 4/10/2019         |                    | 900379030   | C&P LICITACIONES Y CONSULTORIA S.A.S       |
| 22-10-00.           | INSTITUTO NACIONAL PARA CIEGOS (INCI)   | Orden de consignación                 | 81219               | ConDocumento | 7/10/2019         |                    | 830511317   | MEDICLINICOS LIMITADA                      |

# Los campos que componen el listado de órdenes de consignación son:

- Unidad / Subunidad: Identificación de la Posición del Catálogo Institucional
- Descripción: Descripción de la Posición del Catálogo Institucional
- Transacción: Orden de consignación
- Numero de documento: Numero consecutivo
- Estado: Creado / Con documento
- Fecha de registro: Fecha del sistema al momento de generar el documento
- Fecha de anulación

<sup>©</sup> Ministerio de Hacienda y Crédito Público. Se prohíbe su reproducción total o parcial. Distribución Gratuita.

| Hacienda |    | Reportes y Consultas<br>Derechos y Cartera                                              |
|----------|----|-----------------------------------------------------------------------------------------|
| Código:  | NA | Fecha:         22-11-2021         Versión:         2.0         Página:         51 de 57 |

- Datos básicos del documento: Identificación del tercero, Nombre o Razón social, Punto de generación de derechos, Dependencia de afectación de ingresos, Condición de pago, Posición de Bienes y Servicios.
- Detalles del ítem: Precio base de venta, Cantidad, Valor bruto de venta, Valor del descuento, Valor de venta, IVA y Valor total de venta
- Posición de ingresos: Identificación y descripción del rubro presupuestal de ingresos

### Listado de documentos de recaudo de contado:

| Año Eiscol:        | 2010                                                                 |
|--------------------|----------------------------------------------------------------------|
| Ano Fiscal.        | 2019                                                                 |
| Fecha Desde:       | 2019/10/01                                                           |
| Fecha Hasta:       | 2019/10/31                                                           |
| Tipo de Documento: | Documento de recaudo de contado. 🔻                                   |
|                    | Orden de consignación.                                               |
|                    | Documento de recaudo de contado.                                     |
|                    | Movimientos por cuenta bancaria.                                     |
|                    | Documento de recaudo de contado.<br>Movimientos por cuenta bancaria. |

| Unidad / Subunidad | Descripción                           | Transacción                  | Número de documento | Precio base de venta | Cantidad | Valor bruto de venta | Valor de descuento | Valor de venta | IVA | Valor total de venta |
|--------------------|---------------------------------------|------------------------------|---------------------|----------------------|----------|----------------------|--------------------|----------------|-----|----------------------|
| 22-10-00.          | INSTITUTO NACIONAL PARA CIEGOS (INCI) | Documento recaudo de contado | 75619               | 86,100.00            | 1,00     | 86,100.00            | 0                  | 86,100.00      | 0   | 86,100.00            |
| 22-10-00.          | INSTITUTO NACIONAL PARA CIEGOS (INCI) | Documento recaudo de contado | 75719               | 27,750.00            | 1,00     | 27,750.00            | 0                  | 27,750.00      | 0   | 27,750.00            |
| 22-10-00.          | INSTITUTO NACIONAL PARA CIEGOS (INCI) | Documento recaudo de contado | 75819               | 12,400.00            | 1,00     | 12,400.00            | 0                  | 12,400.00      | 0   | 12,400.00            |
| 22-10-00.          | INSTITUTO NACIONAL PARA CIEGOS (INCI) | Documento recaudo de contado | 75919               | 63                   | 250,00   | 15,750.00            | 0                  | 15,750.00      | 0   | 15,750.00            |
| 22-10-00.          | INSTITUTO NACIONAL PARA CIEGOS (INCI) | Documento recaudo de contado | 75919               | 69,900.00            | 2,00     | 139,800.00           | 0                  | 139,800.00     | 0   | 139,800.00           |
| 22-10-00.          | INSTITUTO NACIONAL PARA CIEGOS (INCI) | Documento recaudo de contado | 76019               | 26,950.00            | 1,00     | 26,950.00            | 0                  | 26,950.00      | 0   | 26,950.00            |
| 22-10-00.          | INSTITUTO NACIONAL PARA CIEGOS (INCI) | Documento recaudo de contado | 76119               | 13,300.00            | 1,00     | 13,300.00            | 0                  | 13,300.00      | 0   | 13,300.00            |
| 22-10-00.          | INSTITUTO NACIONAL PARA CIEGOS (INCI) | Documento recaudo de contado | 76219               | 35,400.00            | 1,00     | 35,400.00            | 3,540.00           | 31,860.00      | 0   | 31,860.00            |
| 22-10-00.          | INSTITUTO NACIONAL PARA CIEGOS (INCI) | Documento recaudo de contado | 76319               | 6,150.00             | 2,00     | 12,300.00            | 1,230.00           | 11,070.00      | 0   | 11,070.00            |
| 22-10-00.          | INSTITUTO NACIONAL PARA CIEGOS (INCI) | Documento recaudo de contado | 76419               | 6,150.00             | 1,00     | 6,150.00             | 0                  | 6,150.00       | 0   | 6,150.00             |
| 22-10-00.          | INSTITUTO NACIONAL PARA CIEGOS (INCI) | Documento recaudo de contado | 76419               | 5,650.00             | 1,00     | 5,650.00             | 0                  | 5,650.00       | 0   | 5,650.00             |
| 22-10-00.          | INSTITUTO NACIONAL PARA CIEGOS (INCI) | Documento recaudo de contado | 76419               | 69,900.00            | 1,00     | 69,900.00            | 0                  | 69,900.00      | 0   | 69,900.00            |
| 22-10-00.          | INSTITUTO NACIONAL PARA CIEGOS (INCI) | Documento recaudo de contado | 76519               | 4,750.00             | 1,00     | 4,750.00             | 0                  | 4,750.00       | 0   | 4,750.00             |
| 22-10-00.          | INSTITUTO NACIONAL PARA CIEGOS (INCI) | Documento recaudo de contado | 76519               | 35,400.00            | 1,00     | 35,400.00            | 0                  | 35,400.00      | 0   | 35,400.00            |
| 22-10-00.          | INSTITUTO NACIONAL PARA CIEGOS (INCI) | Documento recaudo de contado | 76619               | 45,200.00            | 2,00     | 90,400.00            | 0                  | 90,400.00      | 0   | 90,400.00            |
| 22-10-00.          | INSTITUTO NACIONAL PARA CIEGOS (INCI) | Documento recaudo de contado | 76719               | 69,900.00            | 1,00     | 69,900.00            | 0                  | 69,900.00      | 0   | 69,900.00            |
| 22-10-00.          | INSTITUTO NACIONAL PARA CIEGOS (INCI) | Documento recaudo de contado | 76719               | 40,900.00            | 1,00     | 40,900.00            | 0                  | 40,900.00      | 0   | 40,900.00            |
| 22-10-00.          | INSTITUTO NACIONAL PARA CIEGOS (INCI) | Documento recaudo de contado | 76719               | 5,650.00             | 2,00     | 11,300.00            | 0                  | 11,300.00      | 0   | 11,300.00            |
| 22-10-00.          | INSTITUTO NACIONAL PARA CIEGOS (INCI) | Documento recaudo de contado | 76819               | 55,400.00            | 1,00     | 55,400.00            | 0                  | 55,400.00      | 0   | 55,400.00            |
| 22-10-00.          | INSTITUTO NACIONAL PARA CIEGOS (INCI) | Documento recaudo de contado | 76919               | 69,900.00            | 1,00     | 69,900.00            | 4,893.00           | 65,007.00      | 0   | 65,007.00            |
| 22-10-00.          | INSTITUTO NACIONAL PARA CIEGOS (INCI) | Documento recaudo de contado | 76919               | 5,650.00             | 3,00     | 16,950.00            | 1,695.00           | 15,255.00      | 0   | 15,255.00            |
| 22-10-00.          | INSTITUTO NACIONAL PARA CIEGOS (INCI) | Documento recaudo de contado | 76919               | 6,150.00             | 2,00     | 12,300.00            | 1,230.00           | 11,070.00      | 0   | 11,070.00            |

# Los campos que componen el listado de documentos de recaudo de contado son:

- Unidad / Subunidad: Identificación de la Posición del Catálogo Institucional
- Descripción: Descripción de la Posición del Catálogo Institucional
- Transacción: Orden de consignación
- Numero de documento: Numero consecutivo

<sup>©</sup> Ministerio de Hacienda y Crédito Público. Se prohíbe su reproducción total o parcial. Distribución Gratuita.

| Hacienda |    |        | Reportes y Con<br>Derechos y Ca | sultas<br>Irtera |                         |
|----------|----|--------|---------------------------------|------------------|-------------------------|
| Código:  | NA | Fecha: | 22-11-2021                      | Versión: 2.0     | <b>Página:</b> 52 de 57 |

- Estado: Creado / Con documento
- Fecha de registro: Fecha del sistema al momento de generar el documento
- Fecha de anulación
- Datos básicos del documento: Identificación del tercero, Nombre o Razón social, Punto de generación de derechos, Dependencia de afectación de ingresos, Condición de pago, Posición de Bienes y Servicios.
- Detalles del ítem: Precio base de venta, Cantidad, Valor bruto de venta, Valor del descuento, Valor de venta, IVA y Valor total de venta
- Posición de ingresos: Identificación y descripción del rubro presupuestal de ingresos
- Datos de la cuenta bancaria donde fueron consignados los recursos: Numero, numero de la consignación, valor consignado, fecha de consignación y tesorería.
- Información de ingresos: Valor causado, Valor recaudado, devoluciones, valor recaudado neto y valor por recaudar.
- Números consecutivos de los documentos asociados: Orden de consignación, recaudo por clasificar, tipo de recaudo por clasificar de consignaciones, Recaudo por clasificar de bancos, Tipo de documento de recaudo por clasificar de bancos, Id comprobante contable DRXC, causación de cobro de derechos, ID Comprobante Contable Causación, recaudo de derechos e ID Comprobante Contable Recaudo.

# 6.2 LISTADO DE DOCUMENTOS DE FACTURACIÓN ELECTRÓNICA

Muestra en una hoja de cálculo de Excel toda la información general y detallada de todos y cada uno de los documentos que componen la gestión de factura electrónica de venta registrados por la Unidad o Subunidad ejecutora en un periodo determinado.

# Cómo Conectarse:

Puede ingresar por la unidad o subunidad ejecutora donde se registró gestión de factura electrónica.

# **RUTA:** Derechos y Cartera (DYC) / Consultas / Listado de documentos de facturación electrónica:

<sup>©</sup> Ministerio de Hacienda y Crédito Público. Se prohíbe su reproducción total o parcial. Distribución Gratuita.

| Hacienda                             |                                                                                 |           | F                                                         | Reportes y Co<br>Derechos y C                                                                                        | onsultas<br>Cartera                           |                  |
|--------------------------------------|---------------------------------------------------------------------------------|-----------|-----------------------------------------------------------|----------------------------------------------------------------------------------------------------|-----------------------------------------------|------------------|
| Código:                              | NA                                                                              |           | Fecha:                                                    | 22-11-2021                                                                                                    | Versión: 2.0                                  | Página: 53 de 57 |
| 3uscar                               | SELECCIONE OPCION                                                               |           | ESCUELA N<br>DIEGO ACEN<br>AFS - Asesor<br>Última visita: | AVAL DE SUBOFICIALES ARC B<br>/EDO (hddaceve)<br>· SIIF Nación registro Derechos y<br>2021-11-15 19:23:06 Hora Colon | ARRANQUILLA (15-01-04-008)<br>Cartera<br>nbia |                  |
| SEGURIDAD (SEG<br>DERECHOS Y CAF     | i)<br>RTERA (DYC)                                                               |           | Okina viska.                                              | 2021-11-13-13-23-00 11018-00101                                                                                      | 11/18                                         |                  |
| Parametrización                      |                                                                                 |           |                                                           |                                                                                                    |                                               |                  |
| Venta de bienes y<br>Documento de Re | r servicios<br>ecaudo                                                           |           |                                                           |                                                                                                    |                                               |                  |
| Convenios Interac                    | dministrativos                                                                  |           |                                                           |                                                                                                    |                                               |                  |
| Consultas<br>Listado de Docu         | imentos de Derechos y Cartera                                                   |           |                                                           |                                                                                                    |                                               |                  |
| Ejecución detalla                    | ada de ingresos de un convenio interadmin                                       | istrativo |                                                           |                                                                                                    |                                               |                  |
| Ejecución detall<br>Listado de docu  | ada de gastos de un convenio interadminist<br>mentos de facturación electrónica | trativo   |                                                           |                                                                                                    |                                               |                  |

### Acciones:

Diligencie los siguientes criterios de búsqueda:

- 1. Rango de fechas: Fecha inicial y fecha final.
- 2. Tipo de documento: Orden de consignación, Factura electrónica de venta de contado, Factura electrónica de venta a plazos, Recaudo, Nota débito y Nota crédito.
- 3. Tipo de consulta:

General: Muestra toda la información general de cada documento como son los datos de la PCI que generó el documento, fechas, valores, datos del adquirente, documentos agregados que se generan con el proceso de acumulación, etc.

Detallada: Muestra la información detallada de cada ítem (posición del catálogo de bienes y servicios) de cada documento con sus valores y posiciones de ingresos relacionadas.

Tener en cuenta al diligenciar los criterios de búsqueda:

<sup>©</sup> Ministerio de Hacienda y Crédito Público. Se prohíbe su reproducción total o parcial. Distribución Gratuita.

| ()<br>Hacienda |    | Reportes y Consultas<br>Derechos y Cartera                             |          |
|----------------|----|------------------------------------------------------------------------|----------|
| Código:        | NA | Fecha:         22-11-2021         Versión:         2.0         Página: | 54 de 57 |

- Todos los criterios son obligatorios.
- El periodo máximo para consultar es de tres meses.

| ado de documentos de | e facturacion electrónica                                     |                   |            |   |         |         |          |
|----------------------|---------------------------------------------------------------|-------------------|------------|---|---------|---------|----------|
| Fecha Inicial:       | 2021/10/01                                                    | Fecha Final:      | 2021/10/31 |   |         |         |          |
| Tipo de Documento:   | Seleccione 🗸                                                  | Tipo de Consulta: | Seleccione | ~ |         |         |          |
|                      | Seleccione                                                    |                   | Seleccione |   |         |         |          |
|                      | Orden de Consignación<br>Eschura Electrónica de Venta Contado |                   | General    |   | Generar | Limpiar | Cancelar |
|                      | Factura Electrónica de Venta contado                          |                   | Detallada  |   |         |         |          |
|                      | Recaudo                                                       |                   |            |   |         |         |          |
|                      | Nota Debito                                                   |                   |            |   |         |         |          |
|                      | Nota Crédito                                                  |                   |            |   |         |         |          |

|        |         |         | <br>2021/10/31 | Fecha Final:<br>Tipo de Consulta: | 2021/10/01                             | Fecha Inicial:<br>Tino de Documento: |
|--------|---------|---------|----------------|-----------------------------------|----------------------------------------|--------------------------------------|
| iar Ci | Limpiar | Generar | <br>General    | lipo de Consulta:                 | Factura Electrónica de Venta Contado 💙 | lipo de Documento:                   |
| ar Ca  | Limpiar | Generar | General        | .,                                | Pactora electronica de venta contado   |                                      |

# Información general:

| Codigo Entidad | Descripcion Entidad               | Transaccion Origen                             | No. Factura | Estado  | Fecha Registro           | Vigencia fiscal | Orden de consignacion asociada |
|----------------|-----------------------------------|------------------------------------------------|-------------|---------|--------------------------|-----------------|--------------------------------|
|                |                                   |                                                |             |         |                          |                 |                                |
|                |                                   | DYC144 - Crear factura electronica de venta de |             |         |                          |                 |                                |
| 19-03-00       | INSTITUTO NACIONAL DE SALUD (INS) | contado sin OC.                                | 1645        | Emitida | 01/10/2021 12:00:00 a.m. | Vigencia actual |                                |
|                |                                   |                                                |             |         |                          |                 |                                |
|                |                                   | DYC144 - Crear factura electronica de venta de |             |         |                          |                 |                                |
| 19-03-00       | INSTITUTO NACIONAL DE SALUD (INS) | contado sin OC.                                | 1646        | Emitida | 04/10/2021 12:00:00 a.m. | Vigencia actual |                                |
|                |                                   |                                                |             |         |                          |                 |                                |
|                |                                   | DYC144 - Crear factura electronica de venta de |             |         |                          |                 |                                |
| 19-03-00       | INSTITUTO NACIONAL DE SALUD (INS) | contado sin OC.                                | 1647        | Emitida | 04/10/2021 12:00:00 a.m. | Vigencia actual |                                |
|                |                                   |                                                |             |         |                          |                 |                                |
|                |                                   | DYC144 - Crear factura electronica de venta de |             |         |                          |                 |                                |
| 19-03-00       | INSTITUTO NACIONAL DE SALUD (INS) | contado sin OC.                                | 1648        | Emitida | 04/10/2021 12:00:00 a.m. | Vigencia actual |                                |
|                |                                   |                                                |             |         |                          |                 |                                |
|                |                                   | DYC144 - Crear factura electronica de venta de |             |         |                          |                 |                                |
| 19-03-00       | INSTITUTO NACIONAL DE SALUD (INS) | contado sin OC.                                | 1649        | Emitida | 05/10/2021 12:00:00 a.m. | Vigencia actual |                                |
|                |                                   |                                                |             |         |                          |                 |                                |
|                |                                   | DYC144 - Crear factura electronica de venta de |             |         |                          |                 |                                |
| 19-03-00       | INSTITUTO NACIONAL DE SALUD (INS) | contado sin OC.                                | 1650        | Emitida | 05/10/2021 12:00:00 a.m. | Vigencia actual |                                |

Información detallada:

| ()<br>Hacienda | Reportes y Consultas<br>Derechos y Cartera |                                                                          |                         |                                                  |                                                              |  |  |  |  |
|----------------|--------------------------------------------|--------------------------------------------------------------------------|-------------------------|--------------------------------------------------|--------------------------------------------------------------|--|--|--|--|
| Código:        | NA                                         | Fecha: 22-11-                                                            | 2021                    | Versión:                                         | 2.0 <b>Página:</b> 55 de 57                                  |  |  |  |  |
| Codigo Entidad | Descripcion Entidad                        | Transaccion Origen                                                       | No. Factura<br>Asociada | Identificacion posicion<br>de bienes y servicios | Descripcion posicion de bienes y servicios                   |  |  |  |  |
| 19-03-00       | INSTITUTO NACIONAL DE SALUD (INS)          | DYC144 - Crear factura electronica de venta de contado sin OC Detalle    | 1645                    | 1-1-3-1                                          | SUERO ANTIOFÍDICO POLIVALENTE (CAJA/2 VIALES X 10 MI<br>C/U) |  |  |  |  |
| 19-03-00       | INSTITUTO NACIONAL DE SALUD (INS)          | DYC144 - Crear factura electronica de venta de<br>contado sin OC Detalle | 1645                    | 1-1-3-2                                          | ANTIVENENO ANTICORAL POLIVALENTE CAJA/1 VIAL X 10<br>ML      |  |  |  |  |
| 19-03-00       | INSTITUTO NACIONAL DE SALUD (INS)          | DYC144 - Crear factura electronica de venta de<br>contado sin OC Detalle | 1645                    | 1-3-1-4-1-2                                      | KIT DE EMBALAJE DE 10 LITROS                                 |  |  |  |  |
| 19-03-00       | INSTITUTO NACIONAL DE SALUD (INS)          | DYC144 - Crear factura electronica de venta de<br>contado sin OC Detalle | 1645                    | 1-3-1-4-1-3                                      | KIT DE EMBALAJE DE 20 LITROS                                 |  |  |  |  |
| 19-03-00       | INSTITUTO NACIONAL DE SALUD (INS)          | DYC144 - Crear factura electronica de venta de contado sin OC Detalle    | 1646                    | 2-4-1-79                                         | CONCEPTO TOXICOLOGICO - DICTAMEN TECNICO<br>TOXICOLOGICO     |  |  |  |  |
| 19-03-00       | INSTITUTO NACIONAL DE SALUD (INS)          | DYC144 - Crear factura electronica de venta de contado sin OC Detalle    | 1647                    | 2-4-1-79                                         | CONCEPTO TOXICOLOGICO - DICTAMEN TECNICO<br>TOXICOLOGICO     |  |  |  |  |
| 19-03-00       | INSTITUTO NACIONAL DE SALUD (INS)          | DYC144 - Crear factura electronica de venta de<br>contado sin OC Detalle | 1648                    | 1-3-1-4-1-3                                      | KIT DE EMBALAJE DE 20 LITROS                                 |  |  |  |  |
| 19-03-00       | INSTITUTO NACIONAL DE SALUD (INS)          | DYC144 - Crear factura electronica de venta de contado sin OC Detalle    | 1648                    | 1-1-3-1                                          | SUERO ANTIOFÍDICO POLIVALENTE (CAJA/2 VIALES X 10 ML<br>C/U) |  |  |  |  |
| 19-03-00       | INSTITUTO NACIONAL DE SALUD (INS)          | DYC144 - Crear factura electronica de venta de<br>contado sin OC Detalle | 1649                    | 1-1-3-1                                          | SUERO ANTIOFIDICO POLIVALENTE (CAJA/2 VIALES X 10 ML<br>C/U) |  |  |  |  |

Es importante aclarar que para cada documento se pueden generar los dos tipos de consulta (General y detallada) de acuerdo con las necesidades de información de cada unidad y/o subunidad ejecutora.

# 7 DOCUMENTOS RELACIONADOS

• Guía de entrada al SIIF Nación.

# 8 BASE LEGAL

• Decreto 1068 de 2015 parte 9. Mediante el cual se reglamenta el SIIF Nación.

| W<br>Hacienda |    | Reportes y Consultas<br>Derechos y Cartera                                              |  |
|---------------|----|-----------------------------------------------------------------------------------------|--|
| Código:       | NA | Fecha:         22-11-2021         Versión:         2.0         Página:         56 de 57 |  |

# 9 HISTORIAL DE CAMBIOS

| FECHA      | VERSIÓN | DESCRIPCIÓN DEL<br>CAMBIO                                                                                                  | AUTOR           |
|------------|---------|----------------------------------------------------------------------------------------------------|-----------------|
| 29-07-2024 | 2.0     | El documento se actualiza<br>para alinearse con la nueva<br>línea gráfica, en<br>cumplimiento con la ley<br>'Chao Marcas'. | Esteban Quimbay |

#### **RECUERDE**:

En caso de requerir soporte adicional sobre el uso del sistema debe comunicarse a la línea de soporte del SIIF Nación.

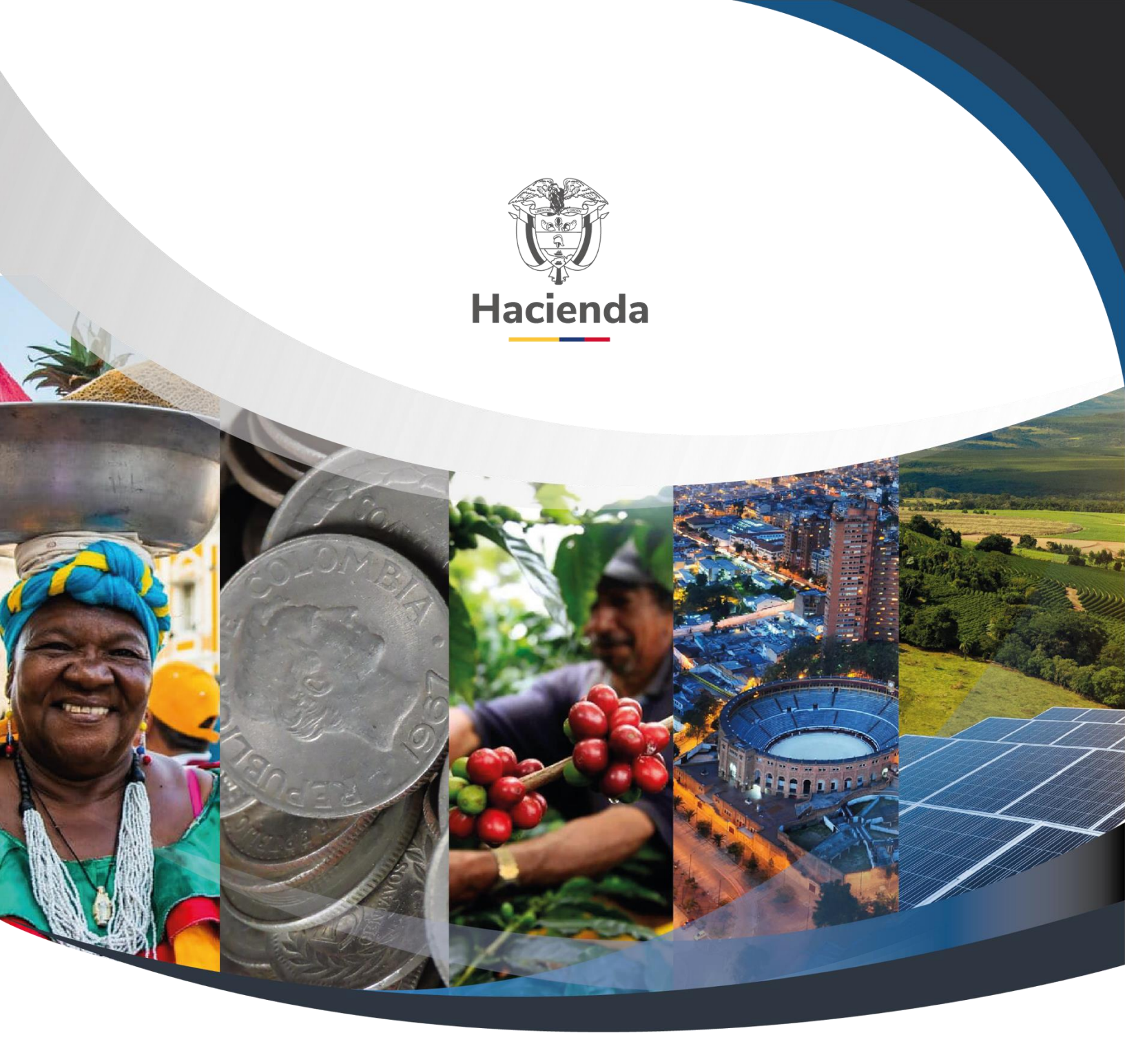

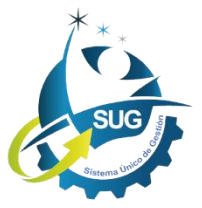

Ministerio de Hacienda y Crédito Público Dirección: Carrera 8 No. 6C–38, Bogotá D.C., Colombia Conmutador: (+57) 601 3 81 17 00 Línea Gratuita: (+57) 01 8000 910071 Correo: relacionciudadano@minhacienda.gov.co